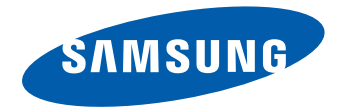

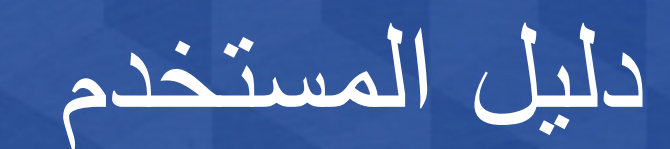

#### ED32D ED40D ED46D ED55D

قد يختلف اللون والمظهر باختلاف المنتج، وتخضع المواصفات للتغيير دون إشعار مسبق بغرض تحسين الأداء. ساعات استخدام المنتج الموصى بها يوميًا أقل من 16 ساعة. سيصبح الضمان لاغيًا في حالة استخدام المنتج لأكثر من 16 ساعة يوميًا.

# جدول المحتويات

# قبل استخدام المنتج

| حقوق النشر        | 5  |
|-------------------|----|
| احتياطات السلامة  | 6  |
| الرموز            | 6  |
| التنظيف           | 6  |
| التخزين           | 7  |
| الكهرباء والسلامة | 7  |
| التركيب           | 8  |
| التشغيل           | 10 |
|                   |    |

#### التجهيزات

| فحص المكونات                       | 13 |
|------------------------------------|----|
| المكونات                           | 13 |
| الأجزاء                            | 15 |
| الجانب العكسي                      | 15 |
| قفل الحماية من السرقة              | 16 |
| جهاز التحكم عن بُعد                | 17 |
| قبل تركيب المنتج (دليل التركيب)    | 19 |
| زاوية الميل والدوران               | 19 |
| التهوية                            | 19 |
| الأبعاد                            | 20 |
| تركيب رف التثبيت بالحائط           | 21 |
| تركيب طقم التثبيت بالحائط          | 21 |
| مواصفات طقم التثبيت بالحائط (VESA) | 22 |
| جهاز التحكم عن بُعد (RS232C)       | 23 |
| توصيل الكبلات                      | 23 |

#### التوصيلات أكواد التحكم

24 25

#### توصيل جهاز مصدر واستخدامه

| قبل التوصيل                             | 34 |
|-----------------------------------------|----|
| نقاط التحقق قبل التوصيل                 | 34 |
| التوصيل بالكمبيوتر                      | 34 |
| التوصيل باستخدام كبل D-SUB (نوع تناظري) | 34 |
| التوصيل باستخدام كبل DVI (نوع رقمي)     | 35 |
| التوصيل باستخدام كبل HDMI-DVI           | 35 |
| التوصيل باستخدام كبل HDMI               | 36 |
| التوصيل بجهاز فيديو                     | 37 |
| التوصيل باستخدام كبل AV                 | 37 |
| التوصيل باستخدام كبل component          | 37 |
| التوصيل باستخدام كبل HDMI-DVI           | 38 |
| التوصيل باستخدام كبل HDMI               | 38 |
| التوصيل بنظام صوت                       | 39 |
| تغيير مصدر الإدخال                      | 39 |
| مصدر                                    | 39 |

# استخدام برنامج MDC

| <b>40</b> | تكوين إعدادات التحكم المتعدد |
|-----------|------------------------------|
| 40        | تكوين إعدادات التحكم المتعدد |
| <b>41</b> | تثبيت/إزالة تثبيت برنامج MDC |
| 41        | التركيب                      |
| 41        | إز الة التثبيت               |
| <b>42</b> |                              |
| 42        | التوصيل بـ MDC               |

# ضبط الشاشة

| 43 | وضع الصورة                                            |
|----|-------------------------------------------------------|
| 43 | إذا كان مصدر الإدخال PC أو DVI أو PC)HDMI(PC)         |
|    | إذا كان مصدر الإدخال AV أو Component أو               |
| 43 | (AV)HDMI                                              |
|    | إضاءة خلفية / التباين / السطوع / حدة الوضوح / اللون / |
| 44 | تظلیل (G/R)                                           |
| 45 | حجم الصورة                                            |
| 45 | حجم الصورة                                            |
| 47 | الموضع                                                |
| 47 | تكبير /تصغير /وضع                                     |
| 48 | تحديد الدقة                                           |
| 48 | ضبط تلقائي                                            |
| 49 | ضبط شاشبة الكمبيوتر الشخصي                            |
| 50 | PIP                                                   |
| 51 | إعدادات متقدمة                                        |

# جدول المحتويات

| أعد ضبط الصورة                     | 56 |
|------------------------------------|----|
| إيقاف الصورة                       | 56 |
| الإضاءة الخلفية الديناميكية        | 55 |
| Auto Motion Plus (لطراز ED55D فقط) | 55 |
| وضع الفيلم                         | 55 |
| المستوى الأسود لـ HDMI             | 54 |
| فلتر تشويش MPEG                    | 54 |
| تعديل العرض الرقمي                 | 54 |
| درجة حرارة اللون                   | 54 |
| درجة اللون                         | 54 |
| <br>خيارات الصورة                  | 53 |
| إضاءة الحركة                       | 52 |
| جاما                               | 52 |
| توازن الأبيض                       | 52 |
| مسافة اللون                        | 52 |
| وضع RGB فقط                        | 51 |
| لون البشرة                         | 51 |
| درجة اللون "أسود"                  | 51 |
| تباين ديناميكي                     | 51 |
|                                    |    |

#### ضبط الصوت

| وضع الصوت       | 57 |
|-----------------|----|
| تأثير الصوت     | 58 |
| إعدادات السماعة | 59 |
| إعادة ضبط الصوت | 59 |

# التطبيقات

| 60 | قائمة المصادر |
|----|---------------|
| 60 | تنشيط         |
| 60 | تحرير الأسم   |
| 60 | معلومات       |
|    |               |

# النظام

| لغة القائمة                  | 61 |
|------------------------------|----|
| التحكم المتعدد               | 62 |
| تكوين إعدادات التحكم المتعدد | 62 |
| الوقت                        | 63 |
| ضبط الساعة                   | 63 |
| مؤقت النوم                   | 63 |
| مؤقت التشغيل                 | 64 |
| مؤقت الإيقاف                 | 65 |
| إدارة الإجازات               | 65 |
| حل Eco                       | 66 |
| توفير الطاقة                 | 66 |
| مستشعر Eco                   | 66 |
| ا تشغيل تلقائي               | 66 |
| حماية الشاشة من التشويش      | 67 |
| تبديل البيكسل                | 67 |
| المؤقت                       | 68 |
| عرض في الحال                 | 69 |
| ر مادي في الجانبين           | 69 |
|                              | 70 |

# جدول المحتويات

| عادة ضبط الكل     | 83 |
|-------------------|----|
|                   |    |
|                   |    |
| لدعم              |    |
| حديث البرنامج     | 84 |
| استخدام USB       | 84 |
| لاتصال بـ Samsung | 84 |

# دليل استكشاف المشاكل وحلها

| متطلبات ما قبل الاتصال بمركز خدمة عملاء Samsung | 85 |
|-------------------------------------------------|----|
| اختبار المنتج                                   | 85 |
| فحص الدقة والتردد                               | 85 |
| تحقق مما يلي.                                   | 86 |
| س & ج                                           | 93 |

#### المواصفات

| 95 | عام                       |
|----|---------------------------|
| 97 | موفر الطاقة               |
| 98 | أوضاع التوقيت سابقة الضبط |

#### الملحق

| تصال بشركة SAMSUNG في جميع أنحاء العالم          | 100 |
|--------------------------------------------------|-----|
| سؤولية خدمة الدفع (التكلفة التي يتحملها العملاء) | 109 |
| دم وجود عيب بالمنتج                              | 109 |
| دوث تلف للمنتج بسبب خطأ من العميل                | 109 |
| بباب أخرى                                        | 109 |
| جودة المثلى للصورة ومنع حدوث تشويه بعد التصوير   | 110 |
| جودة المثلى للصورة                               | 110 |
| لع حدوث تشويش الصورة                             | 110 |
| تراخيص                                           | 112 |
| مصطلحات                                          | 113 |

# الفصل 01 قبل استخدام المنتج

# حقوق النشر

محتويات هذا الدليل عرضة للتغيير دون إشعار من أجل تحسين جودة المنتج.

Samsung Electronics 2014 ©

تمتلك Samsung Electronics حقوق نشر هذا الدليل.

يُحظر استخدام هذا الدليل أو نسخه بشكل جزئي أو كلي دون الحصول على تفويض من Samsung Electronics.

ويُعد كل من Microsoft Corporation علامتين تجاريتين مسجّلتين لشركة Microsoft Corporation.

تعد DPM وDPC علامات تجارية مسجّلة لصالح Video Electronics Standards Association.

ملكية جميع العلامات التجارية الأخرى تخص مالكيها المعنيين.

#### احتياطات السلامة

#### نبيه

لا تفتح لتجنب خطر التعرض للصدمة الكهربائية تنبيه : للحد من خطر التعرض لصدمة كهربائية، لا تقم بإزالة الغطاء. (أو الجزء الخلفي) فلا توجد أجزاء داخلية قابلة للصيانة من قِبل المستخدم. فاطلب من الأفراد المؤهلين القيام بجميع أعمال الصيانة.

# Ŕ

يشير هذا الرمز إلى وجود فولتية عالية بالداخل. فمن الخطر أن تلامس أي جزء داخلي بهذا المنتج بأي شكل من الأشكال.

# <u>\_!</u>

ينبهك هذا الرمز إلى أنه تم تضمين مطبوعات مهمة تتعلق بالتشغيل والصيانة مع هذا المنتج.

# الرموز

#### حذير

قد تنتج إصابة خطيرة أو جسيمة في حالة عدم اتباع الإرشادات.

#### بيه

قد تنتج إصابة جسدية أو تلف بالممتلكات في حالة عدم اتباع الإرشادات.

# $\bigcirc$

يُحظر القيام بالأنشطة المميزة بهذا الرمز.

يجب اتباع الإرشادات المميزة بهذا الرمز.

#### التنظيف

- \_\_\_\_ توخ الحذر عند التنظيف حيث إن لوحات شاشات LCD المتقدمة وأجزاءها الخارجية سهلة الخدش.
  - \_\_\_\_ قم بالخطوات التالية عند التنظيف.
- \_\_\_\_ يتم توفير الصور التالية لأغراض مرجعية فقط. فقد تختلف المواقف الواقعية عما هو موضح في الصور .

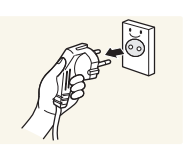

- **1** قم بإيقاف تشغيل المنتج والكمبيوتر.
- 2 افصل سلك التيار الكهربي عن المنتج.

أمسك كبل النيار الكهربي من القابس ولا تلمس الكبل بيدين مبتلنين. وإلا، فقد نتعرض لصدمة كهربية.

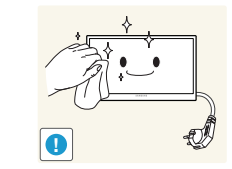

امسح المنتج باستخدام قطعة قماش نظيفة وناعمة وجافة. • لا تستخدم المنظفات التي تحتوي على الكحول أو

بلَّل قطعة قماش ناعمة وجافة بالماء واعصر ها جيدًا لتنظيف السطح الخارجي للمنتج.

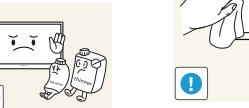

3

 لا تستخدم المنظفات التي تحتوي على الكحول أو المذيبات أو المواد النشطة على الأسطح.

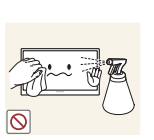

4

لا ترش الماء أو المنظفات على المنتج مباشرةً.

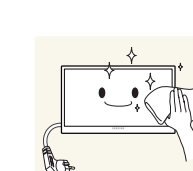

- 5 قم بتوصيل سلك التيار الكهربي بالمنتج عند الانتهاء من التنظيف.
  - 6 قم بتشغيل المنتج والكمبيوتر.

# التخزين

قد تظهر بقعًا بيضاء على أسطح الموديلات عالية اللمعان في حالة استخدام جهاز ترطيب يعمل بالموجات فوق الصوتية بجوارها. \_\_\_\_ اتصل "بمركز خدمة العملاء" عند الحاجة إلى تنظيف الجزء الداخلي للمنتج (سيتم دفع رسوم للخدمة).

# الكهرباء والسلامة

\_\_\_\_\_يتم توفير الصور التالية لأغراض مرجعية فقط. فقد تختلف المواقف الواقعية عما هو موضح في الصور.

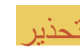

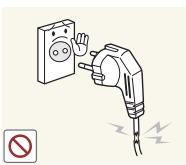

لا تستخدم سلكًا أو قابس تيار كهربي تالفًا، أو مقبس تيار كهربي غير محكم. قد ينتج عن ذلك التعرض لصدمة كهربية أو نشوب حريق.

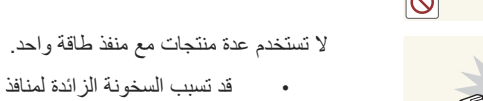

قد تسبب السخونة الزائدة لمنافذ الطاقة نشوب حريق.

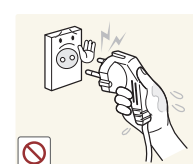

لا تلمس قابس التيار الكهربي بيدين مبتلتين. وإلا، فقد تتعرض لصدمة كهربية.

•

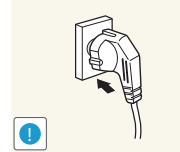

أدخل قابس التيار الكهربي بالكامل بحيث لا يكون مرتخيًا. قد يؤدي التوصيل غير المحكم إلى نشوب حريق. •

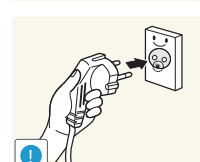

- قم بتوصيل قابس التيار الكهربي بمقبس تيار كهربي مؤرض (الأجهزة المعزولة من النوع 1 فقط).
  - قد ينتج عن ذلك التعرض لصدمة كهربية أو إصابة.

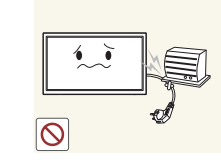

لا تثن سلك التيار الكهربي أو تسحبه بالقوة. وتوخ الحذر لتجنب ترك سلك التيار الكهربي تحت جسم ثقيل.

> قد يؤدى تلف السلك إلى نشوب حريق أو التعرض لصدمة كهربائية. •

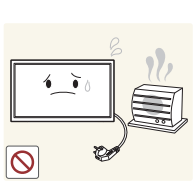

- لا تضع سلك التيار الكهربي أو المنتج بالقرب من مصادر الحرارة.
- قد ينتج عن ذلك نشوب حريق أو التعرض لصدمة كهربائية.

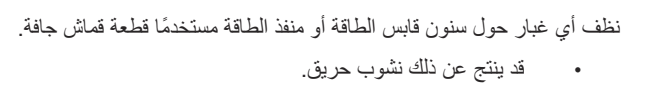

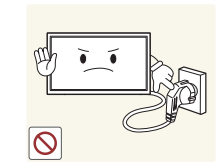

- لا تفصل سلك الطاقة أثناء استخدام المنتج
- فقد يتلف المنتج نتيجة لحدوث صدمة كهربية. •

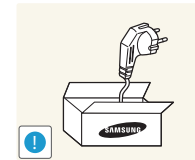

- لا تستخدم سوى سلك التيار الكهربي المرفق مع المنتج من قِبل Samsung. ولا تستخدم سلك التيار الكهربي مع منتجات أخرى.
  - قد ينتج عن ذلك نشوب حريق أو التعرض لصدمة كهربائية.

#### حافظ على عدم إعاقة مقبس التيار الكهربي حيث يتم توصيل سلك للتيار الكهربي.

- يجب فصل سلك التيار الكهربي لقطع إمداد الطاقة إلى المنتج عند حدوث مشكلة. •
- لاحظ أنه لا يتم إيقاف تشغيل المنتج تمامًا باستخدام زر الطاقة الموجود بوحدة التحكم عن بُعد.

#### أمسك القابس عند فصل سلك التيار الكهربي من مقبس التيار الكهربي.

قد ينتج عن ذلك التعرض لصدمة كهربية أو نشوب حريق.

# التركيب

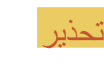

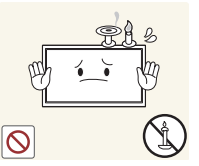

لا تضع الشموع أو طوارد الحشرات أو السجائر أعلى المنتج. لا تقم بتركيب المنتج بالقرب من مصادر الحرارة.

قد ينتج عن ذلك نشوب حريق.

اطلب من فني تثبيت أداة التعليق على الحائط.

- قد ينتج عن التثبيت من قِبل شخص غير مؤهل إلى التعرض لإصابة.
  - استخدم فقط الكبائن المعتمدة. •

#### لا تقم بتثبيت المنتج في الأماكن رديئة التهوية مثل خزانة الكتب أو الدولاب.

قد يؤدي ارتفاع درجة الحرارة الداخلية إلى نشوب حريق.

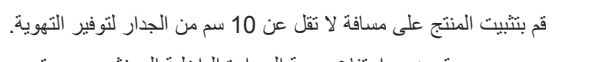

قد يؤدي ارتفاع درجة الحرارة الداخلية إلى نشوب حريق.

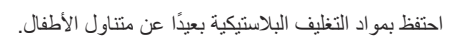

قد يختنق الأطفال.

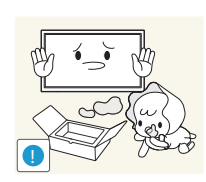

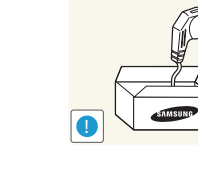

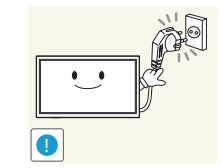

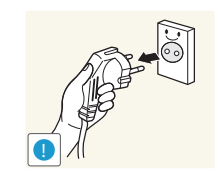

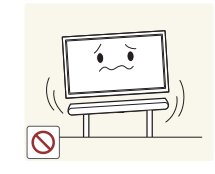

•

حريق.

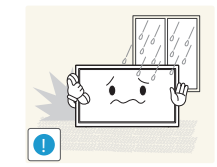

لا تقم بتركيب المنتج في سيارة أو مكان معرض للغبار أو الرطوبة (قطرات الماء وما إلى ذلك) أو الزيت أو الدخان.

لا تقم بتثبيت المنتج على سطح غير ثابت أو مهتز (رف غير آمن أو سطح منحدر أو ما إلى ذلك)

قد يؤدي استخدام المنتج في منطقة شديدة الاهتزاز إلى تلفه أو التسبب في نشوب

قد ينتج عن ذلك نشوب حريق أو التعرض لصدمة كهربائية.

لا تعرض المنتج لأشعة الشمس المباشرة أو الحرارة أو جسم ساخن كالموقد.

قد يقل العمر الافتر اضى للمنتج أو ينشب حريق.

لا تقم بتركيب المنتج في مكان يستطيع صغار الأطفال الوصول إليه.

قد يسقط المنتج ويؤدي إلى تعرض الأطفال للإصابة.

قد يسقط المنتج ويتعرض للتلف و/أو يسبب إصابة.

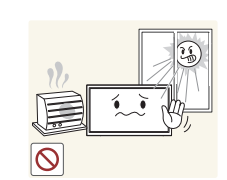

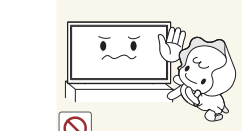

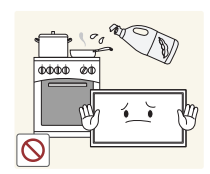

قد يؤدي استخدام زيوت الأطعمة مثل زيت الصويا إلى إلحاق الضرر بالجهاز أو تشويهه. فلا تقم بتركيب المنتج في مطبخ أو في موقع قريب من طاولة المطبخ.

نظرًا لأن الجزء الأمامي ثقيل، فقم بتثبيت المنتج على سطح مستو وثابت.

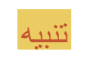

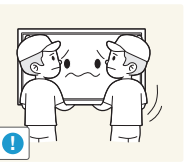

احرص على عدم سقوط المنتج أثناء نقله.

· قد ينتج عن ذلك حدوث عطل بالمنتج أو التعرض لإصابة جسدية.

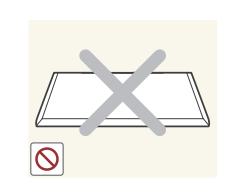

لا تضع المنتج على مقدمته. • قد تتلف الشاشة.

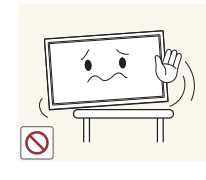

#### عند تركيب المنتج في خزانة أو على رف، تأكد من أن الحافة السفلية لمقدمة المنتج غير بارزة.

- · قد يسقط المنتج ويتعرض للتلف و/أو يسبب إصابة.
- لا تقم بتركيب المنتج في خزانات أو على أرفف بحجم مناسب.

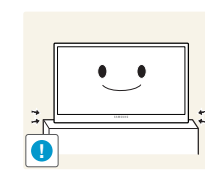

#### ضع المنتج برفق.

قد ينتج عن ذلك حدوث عطل بالمنتج أو التعرض لإصابة جسدية.

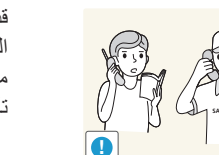

قد يؤثر تركيب المنتج في مكان به ظروف غير اعتيادية (مكان معرض للكثير من جسيمات الغبار الدقيقة أو المواد الكيميانية أو درجات الحرارة شديدة البرودة أو السخونة أو معدلات كبيرة من الرطوبة أو في مكان ينبغي أن يعمل فيه المنتج بشكل متواصل لفترة زمنية طويلة) على أدائه تأثيرًا كبيرًا.

 احرص على استشارة مركز خدمة عملاء Samsung إذا كنت تريد تثبيت المنتج في مثل هذه الأماكن.

#### التشغيل

#### نحذبر

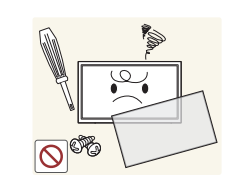

•

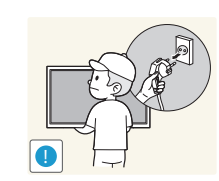

الموصلة. • قد يؤدي تلف السلك إلى نشوب حريق أو التعرض لصدمة كهربائية.

يتضمن المنتج على فولتية عالية. لا تقم مطلقًا بتفكيك المنتج أو إصلاحه أو تعديله بنفسك.

قد ينتج عن ذلك نشوب حريق أو التعرض لصدمة كهربائية.

اتصل بمركز خدمة عملاء Samsung لإجراء الإصلاحات.

قبل نقل المنتج، أوقف تشغيل مفتاح الطاقة وافصل كبل التيار الكهربي وجميع الكبلات الأخرى

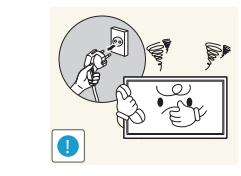

إذا أصدر المنتج أصواتًا غير عادية أو رائحة احتراق أو دخانًا، فافصل سلك التيار الكهربي على الفور واتصل بمركز خدمة عملاء Samsung.

قد ينتج عن ذلك التعرض لصدمة كهربية أو نشوب حريق.

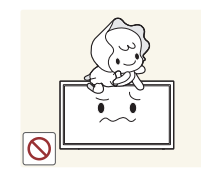

- لا تسمح للأطفال بالتشبث بالمنتج أو الصعود فوقه.
- قد يتعرض الأطفال للإصابة أو أذى بالغ.

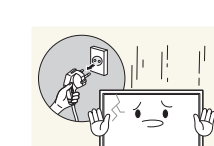

- في حالة سقوط المنتج أو تلف الإطار الخارجي، أدر مفتاح الطاقة إلى وضع الإيقاف وافصل سلك التيار الكهربي، ثم اتصل بمركز خدمة عملاء Samsung.
  - قد يؤدي الاستمرار في استخدام المنتج إلى نشوب حريق أو التعرض لصدمة كهربانية.

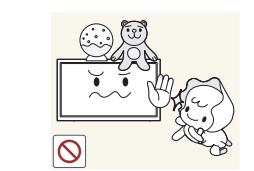

لا تترك الأجسام الثقيلة أو المواد التي يفضلها الأطفال (اللعب والحلوى وما إلى ذلك) أعلى المنتج.

قد يسقط المنتج أو الأجسام الثقيلة عند محاولة الأطفال الوصول إلى اللعب أو الحلوي، مما ينتج عنه التعرض لإصابة بالغة.

أوقف تشغيل المنتج وافصل كبل التيار الكهربي أثناء البرق أو العواصف الرعدية.

قد ينتج عن ذلك نشوب حريق أو التعرض لصدمة كهربائية.

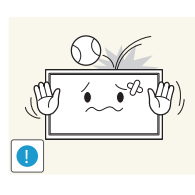

- احرص على عدم سقوط الأجسام على المنتج أو تعرضه لصدمة.
- قد ينتج عن ذلك نشوب حريق أو التعرض لصدمة كهربائية.

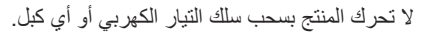

 قد يؤدي تلف الكبلات إلى حدوث عطل بالمنتج أو التعرض لصدمة كهربائية أو نشوب حريق.

في حالة اكتشاف تسرب غاز، لا تلمس المنتج أو قابس التيار الكهربي. وقم بتهوية المكان على الفور.

فقد يؤدي الشرر إلى حدوث انفجار أو نشوب حريق.

لا ترفع المنتج أو تحركه بسحب سلك التيار الكهربي أو أي كبل.

 قد يؤدي تلف الكبلات إلى حدوث عطل بالمنتج أو التعرض لصدمة كهربائية أو نشوب حريق.

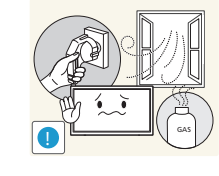

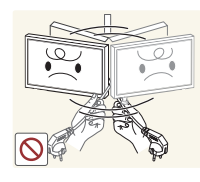

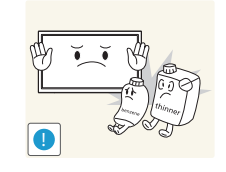

لا تستخدم البخاخات أو المواد القابلة للاشتعال أو تحتفظ بها بالقرب من المنتج. قد ينتج عن ذلك حدوث انفجار أو نشوب حريق.

تأكد من عدم انسداد فتحات التهوية بمفارش المناضد أو الستائر.

قد يؤدي ارتفاع درجة الحرارة الداخلية إلى نشوب حريق.

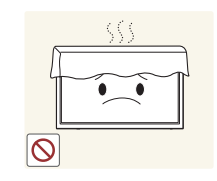

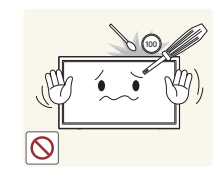

لا تدخل الأجسام المعدنية (عيدان الأكل والعملات المعدنية ومشابك الشعر وما إلى ذلك) أو الأجسام التي تحترق بسهولة (الورق والثقاب وما إلى ذلك) في المنتج (عبر فتحات التهوية أو منافذ الدخل/الخرج أو ما إلى ذلك).

- احرص على إيقاف تشغيل المنتج وفصل سلك التيار الكهربي عند دخول الماء أو مواد غريبة أخرى في المنتج. ثم اتصل بمركز خدمة عملاء Samsung.
- قد ينتج عن ذلك حدوث عطل بالمنتج أو التعرض لصدمة كهربية أو نشوب حريق.

لا تضع الأجسام المحتوية على سوائل (الزهريات والأواني والزجاجات وما إلى ذلك) أو الأجسام المعدنية أعلى المنتج.

- احرص على إيقاف تشغيل المنتج وفصل سلك التيار الكهربي عند دخول الماء أو مواد غريبة أخرى في المنتج. ثم اتصل بمركز خدمة عملاء Samsung.
- قد ينتج عن ذلك حدوث عطل بالمنتج أو التعرض لصدمة كهربية أو نشوب حريق.

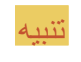

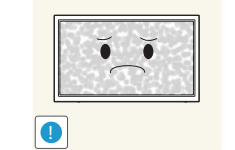

قد يؤدي ترك صورة ثابتة على الشاشة لفترة زمنية طويلة إلى حدوث ظلال للصورة أو وجود وحدات بكسل معيبة.

قم بتنشيط وضع توفير الطاقة أو شاشة مؤقتة ذات صورة متحركة إذا كنت تنوى عدم استخدام المنتج لفترة زمنية طويلة.

افصل سلك التيار الكهربي من مقبس التيار الكهربي إذا كنت تنوي عدم استخدام المنتج لفترة زمنية طويلة (أثناء الإجازات وما إلى ذلك).

قد يؤدى تراكم الغبار مقترنًا بالحرارة إلى نشوب حريق أو التعرض لصدمة كهربائية أو حدوث تسرب كهربائي.

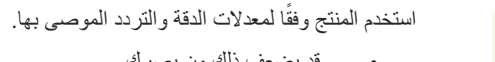

قد يضعف ذلك من بصرك.

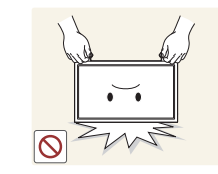

(**● ●**)

لا تمسك المنتج مقلوبًا أو تنقله بإمساكه من الحامل.

قد يسقط المنتج ويتعرض للتلف أو يسبب إصابة.

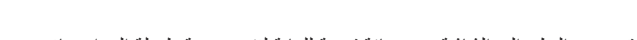

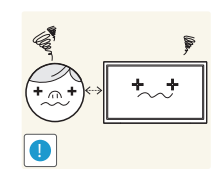

قد يؤدي النظر إلى الشاشة من مسافة قريبة للغاية لفترة زمنية طويلة إلى إضعاف بصرك.

لا تستخدم أجهزة الترطيب أو المواقد حول المنتج.

قد ينتج عن ذلك نشوب حريق أو التعرض لصدمة كهربائية.

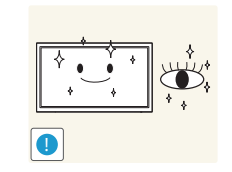

أرح عينيك لأكثر من 5 دقائق بعد كل ساعة من استخدام المنتج.

لا تلمس الشاشة بعد تشغيل المنتج لفترة طويلة، حيث يكون ساخنًا.

فسيتم تخفيف إجهاد العين.

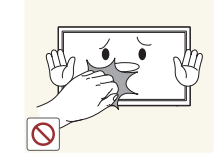

احتفظ بالملحقات الصغيرة بعيدًا عن متناول الأطفال.

توخ الحذر عند ضبط زاوية المنتج أو ارتفاع الحامل.

قد تنحشر يدك أو إصبعك وتتعرض للإصابة.

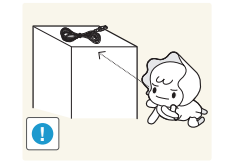

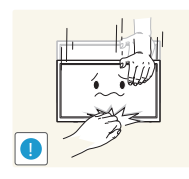

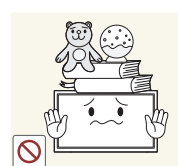

#### لا تضع أجسامًا ثقيلة فوق المنتج.

•

قد ينتج عن ذلك حدوث عطل بالمنتج أو التعرض لإصابة جسدية.

قد تؤدي إمالة المنتج بزاوية زائدة إلى سقوطه واحتمال التعرض للإصابة.

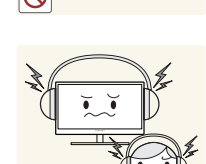

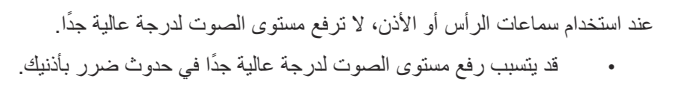

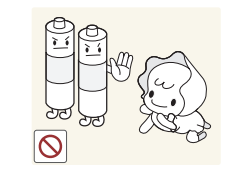

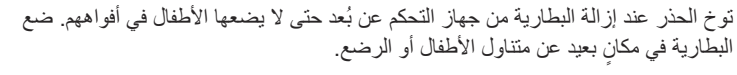

إذا وضع الأطفال البطارية في أفواههم، قم باستشارة الطبيب فورًا.

عند تبديل البطارية، اجعل قطبيها بالاتجاه الصحيح (+، -).

وإلا، فقد نتلف البطارية أو ينتج عنها حريق أو إصابة جسدية أو تلف بسبب تسرب السائل الداخلي.

استخدم فقط البطاريات القياسية المحددة، ولا تستخدم بطاريتين أحدهما جديدة والأخرى مستعملة معًا.

، وإلا، قد ينتج عن هذا الأمر تلف البطاريتين أو نشوب حريق أو إصابة جسدية أو تلف بسبب تسرب السائل الداخلي.

لا تعد البطاريات (والبطاريات القابلة لإعادة الشحن) نفايات عادية ويجب إعادتها لأغراض إعادة التصنيع. يتحمل العميل مسؤولية إعادة البطاريات المستخدَمة أو البطاريات القابلة لإعادة الشحن حتى تتم إعادة تصنيعها.

يمكن للعميل تسليم البطاريات المستعملة أو البطاريات القابلة لإعادة الشحن لأقرب مركز عام لإعادة التصنيع أو متجر يبيع نوع البطارية نفسه أو البطاريات القابلة لإعادة الشحن.

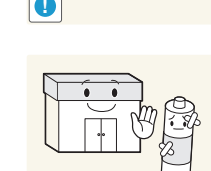

A

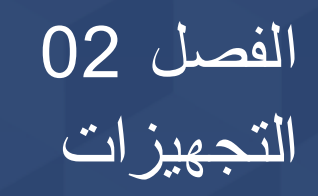

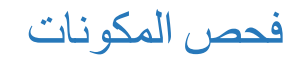

- اتصل بالبائع الذي اشتريت منه المنتج في حالة عدم وجود أي مكونات.
- قد يختلف شكل المكونات والعناصر التي يتم بيعها بشكل منفصل عن الصورة المعروضة.
- الحامل مرفق مع المنتج. لتركيب حامل، يجب شراء حامل بشكل منفصل

#### المكونات

دليل الإعداد السريع

\_\_\_\_ قد تختلف المكونات باختلاف المواقع.

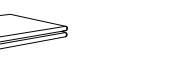

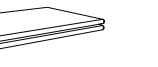

بطاقة الضمان

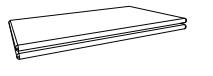

(غير متوفرة في بعض الأماكن)

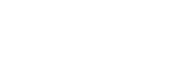

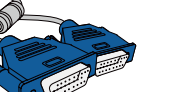

سلك الطاقة

کبل D-SUB (<u>P.34</u>)

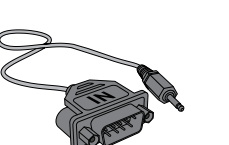

محوّل (RS232C(IN

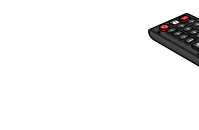

البطاريات (<u>P.18</u>) (غير متوفرة في بعض الأماكن)

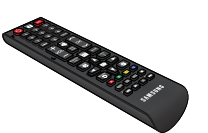

جهاز التحكم عن بُعد (<u>P.17</u>)

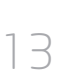

# ستام المرابع ستام المرابع Kernel Line ستام المرابع Kernel Line Kernel Line</

#### العناصر التي يتم بيعها بشكل منفصل

# الأجزاء الجانب العكسي

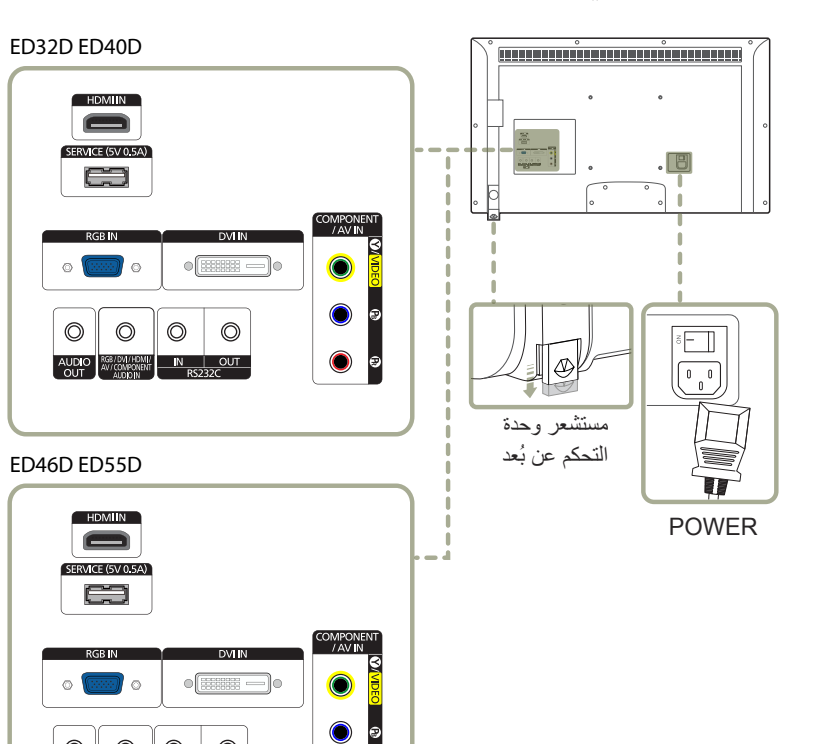

 $\bigcirc$  $\bigcirc$ O

AUDIO

 $\bigcirc$ 

۲ 9

RGB/DVI/ IN OUT HOMI/AV/ RS232C

| المنفذ                                        | الوصف                                                                                                    |
|-----------------------------------------------|----------------------------------------------------------------------------------------------------|
| HDMI IN                                       | للتوصيل بجهاز مصدر باستخدام كبل HDMI.                                                                                         |
| SERVICE (5V 0.5A)                             | يستخدم هذا المنفذ لترقية البرنامج.                                                                                            |
| RGB IN                                        | التوصيل بجهاز مصدر باستخدام كبل D-SUB.                                                                                        |
| DVI IN                                        | للتوصيل بجهاز مصدر باستخدام كابل DVI أو كابل HDMI-DVI.                                                                        |
| AUDIO OUT                                     | للتوصيل بصوت جهاز مصدر .                                                                                                    |
| RGB / DVI / HDMI / AV /<br>COMPONENT AUDIO IN | التوصيل بمدخل صوت باستخدام كبل صوت.                                                                                           |
| RS232C IN                                     | التوصيل بـ MDC باستخدام محوّل استريو RS232C.                                                                                  |
| RS232C OUT                                    |                                                                                                    |
| COMPONENT / AV IN                             | للتوصيل بجهاز مصدر باستخدام كابل Component/AV.                                                                                |
| مستشعر وحدة التحكم عن بُعد                    | للتحكم في جهاز التحكم عن بُعد من الجهة الأمامية للمنتج، قم بخفض مستوى مستشعر جهاز التحكم عن<br>بُعد باتجاه السهم.             |
|                                               | استخدم جهاز التحكم عن بُعد في نطاق يتراوح من 7 إلى 10 م من المستشعر الموجود بالمنتج بزاوية<br>تبلغ 30 ْ على اليسار أو اليمين. |
|                                               | احتفظ بالبطاريات المستعملة بعيدًا عن متناول الأطفال وأعد تدوير ها.                                                            |
|                                               | لا تستخدم بطارية جديدة مع أخرى مستعملة. استبدل كلتا البطاريتين في نفس الوقت.                                                  |
|                                               | أخرج البطار بتين إذا كنت تنوى عدم استخدام جهاز التحكم عن بُعد لغتر ة ز منبة طويلة.                                            |

التحكم عن

#### قفل الحماية من السرقة

\_\_\_\_ يسمح لك قفل الحماية من السرقة باستخدام المنتج على نحو آمن حتى في الأماكن العامة.

— يعتمد شكل أداة القفل وطريقة القفل على الشركة المصنّعة. راجع دليل المستخدم المرفق مع أداة القفل للحماية من السرقة لمعرفة التفاصيل.

#### لقفل أداة القفل للحماية من السر قة:

\_\_\_\_ حامل : يُباع بشكل منفصل

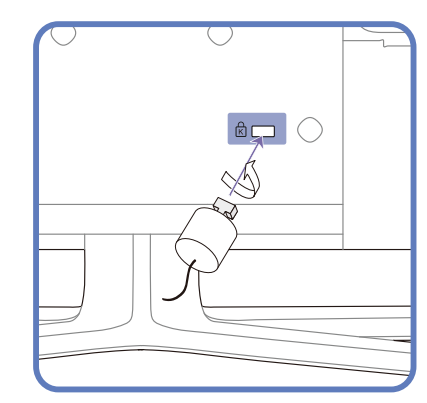

- 1 قم بتثبيت كبل قفل الحماية من السرقة بجسم ثقيل كالمكتب.
- 2 ضع أحد طرفي الكبل خلال الحلقة الموجودة بالطرف الآخر.
- 3 أدخل جهاز القفل في فتحة قفل الحماية من السرقة الموجودة بالجزء الخلفي للمنتج.
  - **4** اقفل أداة القفل.

–يمكن شراء أداة قفل الحماية من السرقة بشكل منفصل. –راجع دليل المستخدم المرفق مع أداة القفل للحماية من السرقة لمعرفة التفاصيل. –يمكن شراء أدوات قفل الحماية من السرقة من بائعى تجزئة الإلكترونيات أو عبر الإنترنت.

# جهاز التحكم عن بُعد

— استخدام أجهزة العرض الأخرى في نفس مساحة وحدة التحكم عن بُعد الخاصة بهذا المنتج قد يؤدي إلى التحكم في هذه الأجهزة دون قصد. — الزر الذي ليس له وصف في الصورة أدناه غير مدعوم في المنتج.

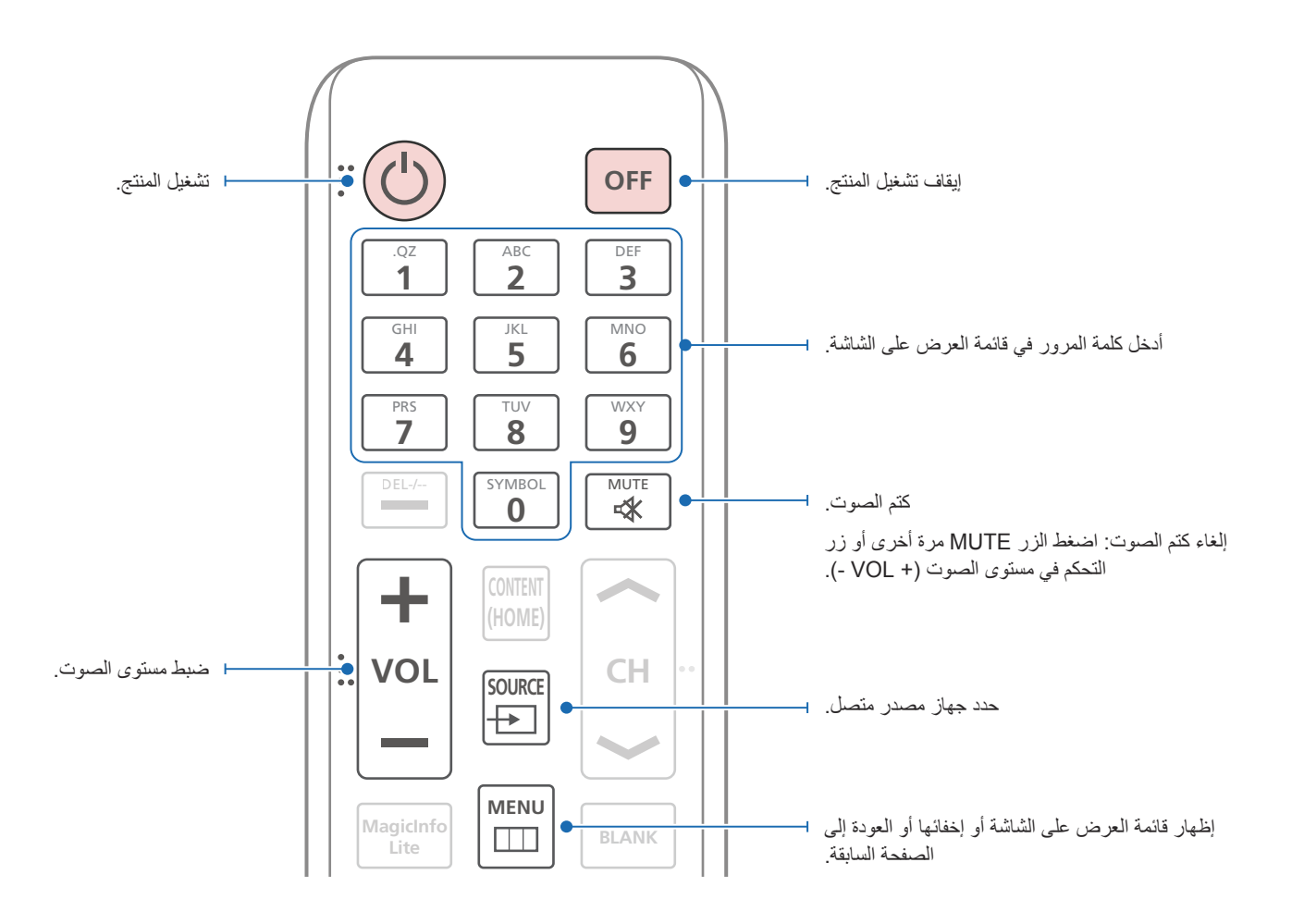

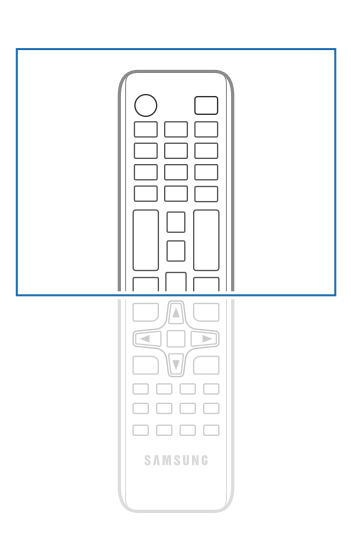

 قد تختلف وظائف أزرار وحدة التحكم عن بُعد باختلاف المنتجات.

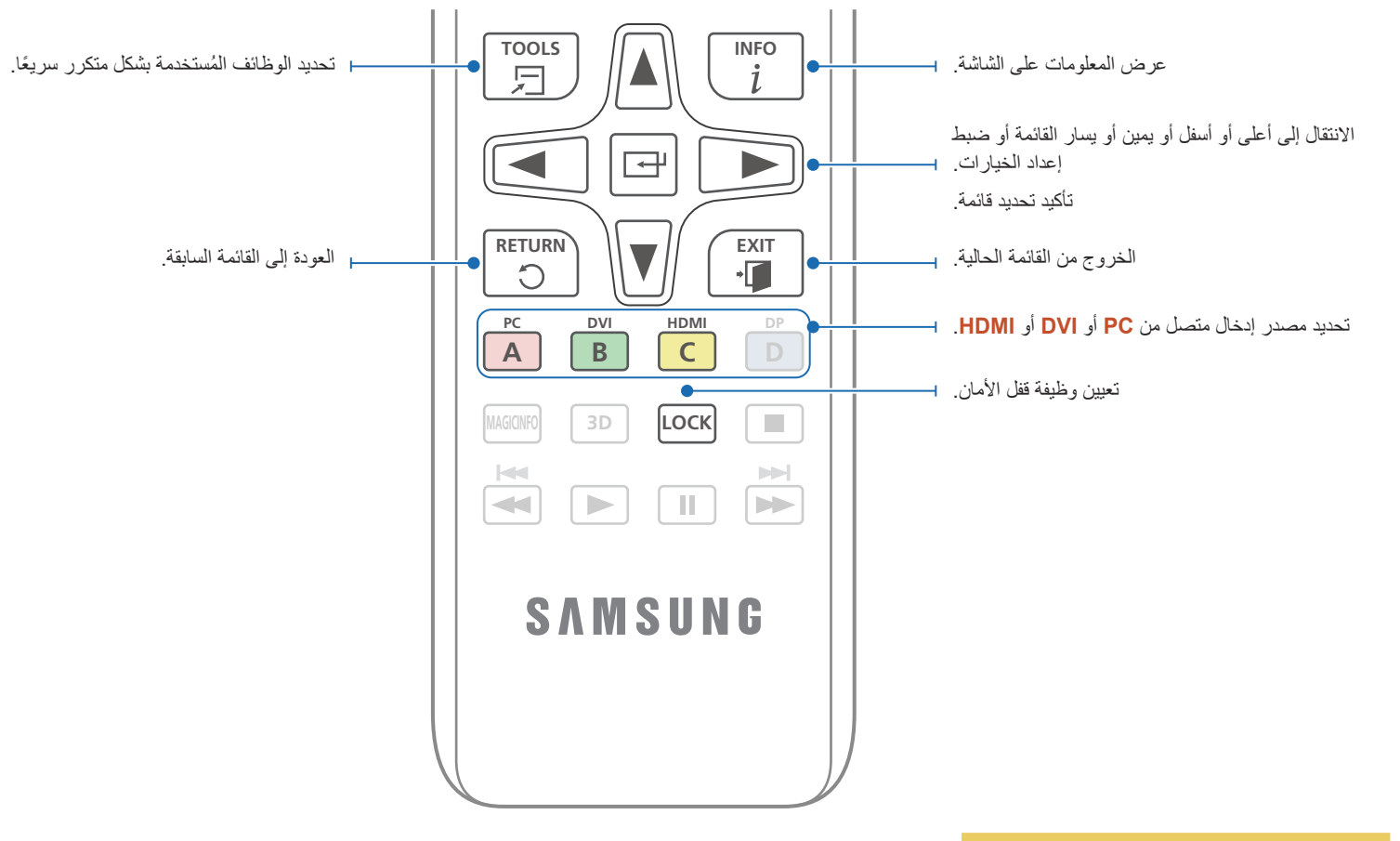

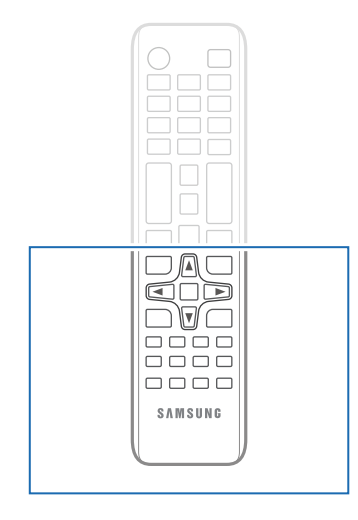

 قد تختلف وظائف أزرار وحدة التحكم عن بُعد باختلاف المنتجات.

تركيب البطاريات في جهاز التحكم عن بُعد

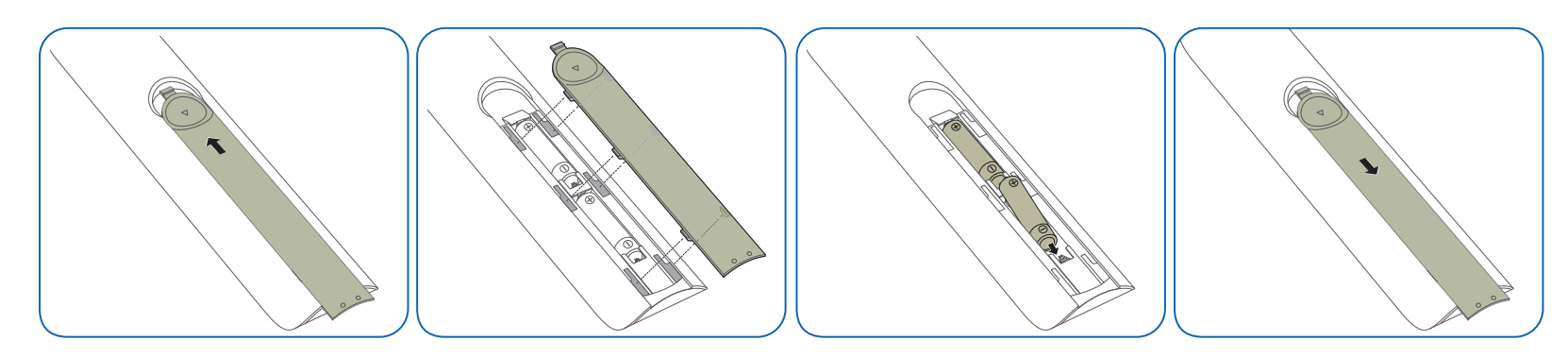

# قبل تركيب المنتج (دليل التركيب)

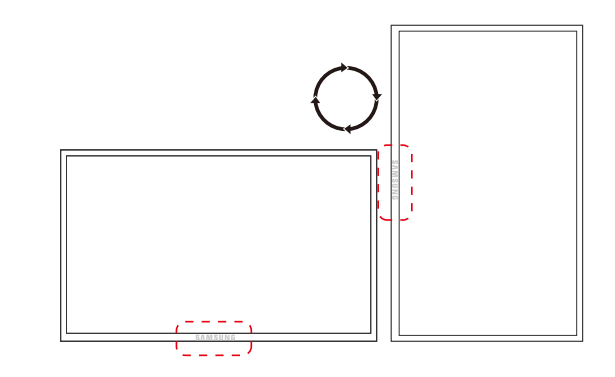

لتجنب حدوث إصابة، ينبغي تثبيت هذا الجهاز على الأرض/الحائط بإحكام وفقًا لإر شادات التركيب. • تأكد من تثبيت المنتج بالحائط من قبل شركة معتمدة. • وإلا، فقد يسقط ويتسبب في حدوث إصابة جسدية. • تأكد من تركيب دعامة حائط مطابقة للمواصفات.

# زاوية الميل والدوران

\_\_\_\_ اتصل بمركز خدمة عملاء Samsung لمزيد من التفاصيل.

• يمكن إمالة المنتج بزاوية تبلغ 15° كحد أقصى من سطح جدار عمودي.

• لاستخدام المنتج رأسيًا (بشكل طولي)، أدره في اتجاه عقارب الساعة بحيث يكون المؤشر الضوئي متجهًا لأسفل.

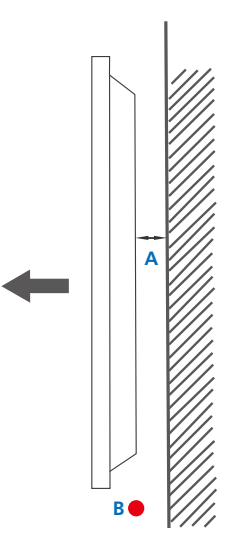

#### التهوية

التركيب على جدار عمودي

- A 40 ملم كحد أدنى
- B درجة الحرارة المحيطة: أقل من 35° مئوية
- عند تركيب المنتج على جدار عمودي، اترك مسافة 40 ملم على الأقل بين المنتج وسطح الجدار للتهوية، وتأكد من أن درجة الحرارة المحيطة تقل عن 35° مُنوية.

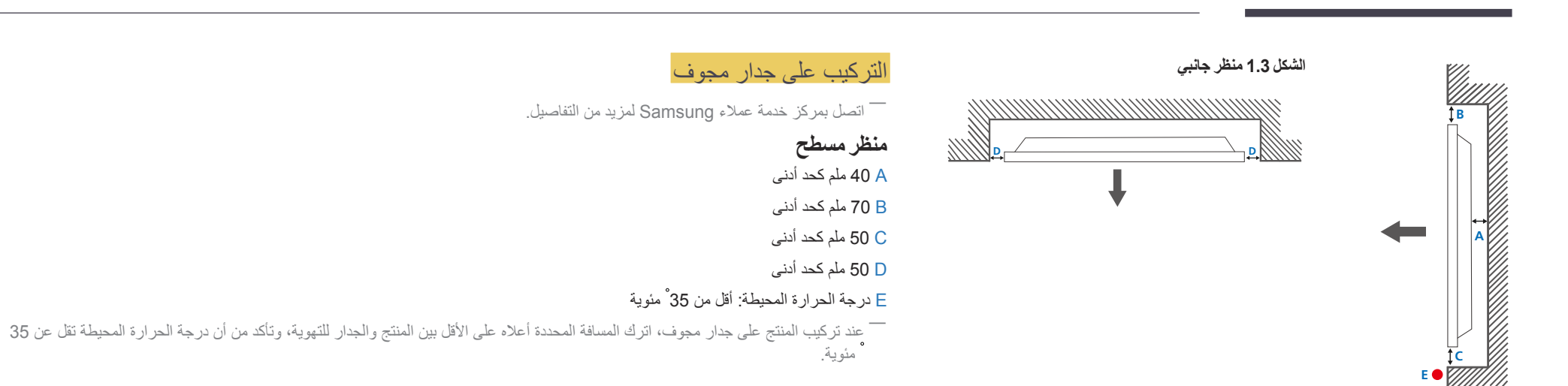

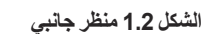

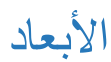

**5** 

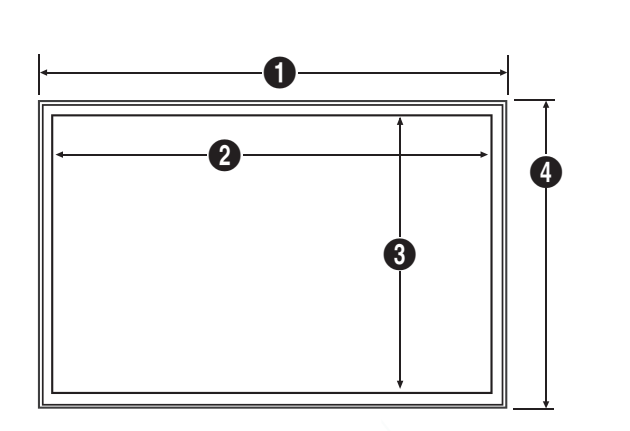

|            |        |        |       |       | (. ) |
|------------|--------|--------|-------|-------|------|
| اسم الطراز | 0      | 2      | 3     | 4     | 5    |
| ED32D      | 736.0  | 703.4  | 397.8 | 434.5 | 93.7 |
| ED40D      | 925.4  | 890.6  | 503.2 | 541.0 | 93.6 |
| ED46D      | 1057.7 | 1023.0 | 577.6 | 615.8 | 94.8 |
| ED55D      | 1247.7 | 1213.6 | 684.4 | 722.9 | 94.8 |

— جميع الرسومات التخطيطية ليست للقياس، كما أن بعض الأبعاد عرضة للتغيير دون إشعار مسبق.

راجع الأبعاد قبل تركيب المنتج. ولا تتحمل الشركة مسئولية الأخطاء الكتابية أو المطبعية.

الوحدة: مد

# تركيب رف التثبيت بالحائط

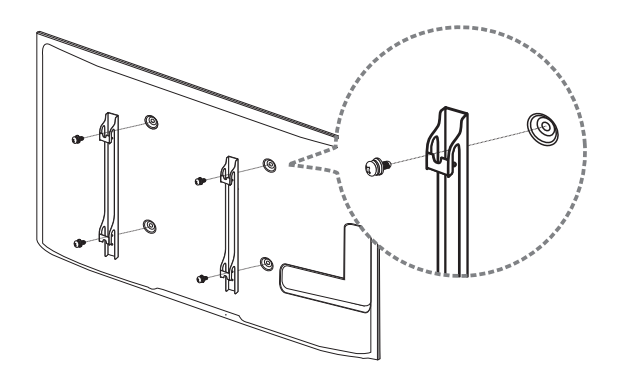

#### تركيب طقم التثبيت بالحائط

- يتيح لك طقم التثبيت بالحائط (يُباع بشكل منفصل) إمكانية تثبيت المنتج بالحائط.
- للحصول على معلومات تفصيلية حول تركيب طقم التثبيت بالحائط، راجع الإرشادات المرفقة مع طقم التثبيت بالحائط.
  - يوصى بالاتصال بأحد الفنيين للحصول على المساعدة عند تثبيت دعامة التثبيت بالحائط

لا تتحمل شركة Samsung Electronics أية مسئولية تجاه أي تلف يحدث للمنتج أو إصابة جسدية لك أو للأخرين إذا قمت بتركيب طقم التثبيت بالحائط بنفسك.

#### مواصفات طقم التثبيت بالحائط (VESA)

\_\_\_\_ قم بتركيب رف التركيب بالحائط على جدار صلب متعامد على الأرض. وقبل تثبيت الرف بالحائط بأسطح غير أسمنتية، الرجاء الاتصال بأقرب موزّع لديك للحصول على مزيد من المعلومات. في حالة تركيب المنتج على حائط مائل، فقد يسقط ويؤدي إلى حدوث إصابة جسدية خطيرة.

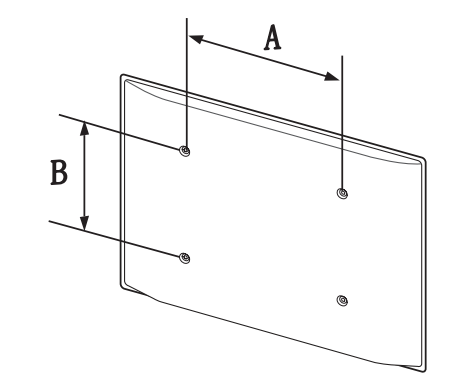

• تحتوى أطقم التثبيت بالحائط من Samsung على دليل مفصل لطريقة التركيب بالإضافة إلى جميع الأجزاء اللازمة للتركيب.

- لا تستخدم مسامير قلاوظ أطول من الأبعاد القياسية أو التي لا تتوافق مع مواصفات مسامير القلاووظ القياسية للأطقم VESA. قد تتسبب مسامير القلاووظ الأطول من اللازم في تلف المنتج من الداخل.
- بالنسبة لأرفف التثبيت بالحائط التي لا تتوافق مع مواصفات مسامير قلاووظ القياسية للطقم VESA، قد يختلف طول مسامير القلاووظ تبعًا لمواصفات رف التثبيت بالحائط.
- لا تربط مسامير القلاووظ أكثر من اللازم، قد يسبب ذلك في تلف المنتج أو سقوطه مما يؤدي إلى حدوث إصابة جسدية. لا تُعد شركة Samsung مسئولة عن الحوادث من مثل هذا النوع.
- تُخلي شركة Samsung مسئوليتها عن حدوث تلف للمنتج أو إصابات جسدية عند استخدام طقم التثبيت بالحائط من نوع غير VESA أو من نوع غير محدد أو معروف أو في حالة فشل العميل في اتباع إرشادات تثبيت المنتج.
  - لا تقم بتثبيت المنتج عند درجة ميل أكثر من 15 درجة.
  - يجب أن يقوم شخصين على الأقل بتركيب المنتج بالحائط.

يتم توضيح الأبعاد القياسية لطقم التثبيت بالحائط بالجدول الموجود أدناه.

الوحدة: مم

| الكمية | المسمار القياسي | مواصفات فتحة مسمار<br>الحامل A * B) VESA (A * B)<br>بالمللي متر | اسم الطراز |
|--------|-----------------|-----------------------------------------------------------------|------------|
| 4EA    | M6, L29         | 200 x 200                                                       | ED32D      |
|        |                 |                                                                 | ED40D      |
|        | M8, L32         | 400 x 400                                                       | ED46D      |
|        |                 |                                                                 | ED55D      |

\_\_\_\_ الرجاء عدم تركيب طقم التثبيت بالحائط أثناء تشغيل المنتج. فقد يؤدي ذلك إلى حدوث إصابات جسدية نتيجة لصدمة كهربية.

# جهاز التحكم عن بُعد (RS232C)

# توصيل الكبلات

# كبل RS232C

| واجهة التوصيل     | (9 سنون) RS232C                     |
|-------------------|-------------------------------------|
| السن              | (رقم 3) RxD (رقم 3) TxD (رقم 5) TxD |
| معدل البت         | 9600 بت في الثانية                  |
| وحدات بت البيانات | 8 بٽ                                |
| التماثل           | لا يوجد                             |
| وحدات بت التوقف   | 1 بٽ                                |
| التحكم في التدفق  | لا يوجد                             |
| أقصى طول          | 15 م (للنوع المعزول فقط)            |

• وظائف السنون

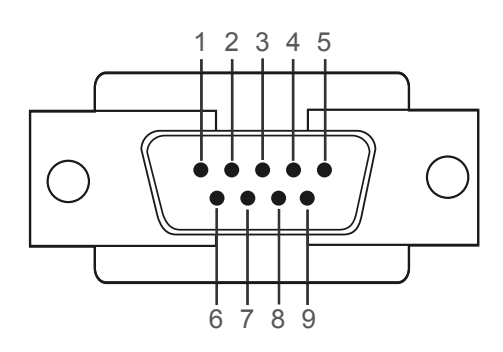

| السن | الإشارة                       |
|------|-------------------------------|
| 1    | اكتشاف حامل البيانات          |
| 2    | البيانات المُستقبّلة          |
| 3    | البيانات المُرسَلة            |
| 4    | تجهيز الوحدة الطرفية للبيانات |
| 5    | إشارة الأرضي                  |
| 6    | تجهيز مجموعة البيانات         |
| 7    | إرسال الطلب                   |
| 8    | الإخلاء للإرسال               |
| 9    | مؤشر الحلقة                   |

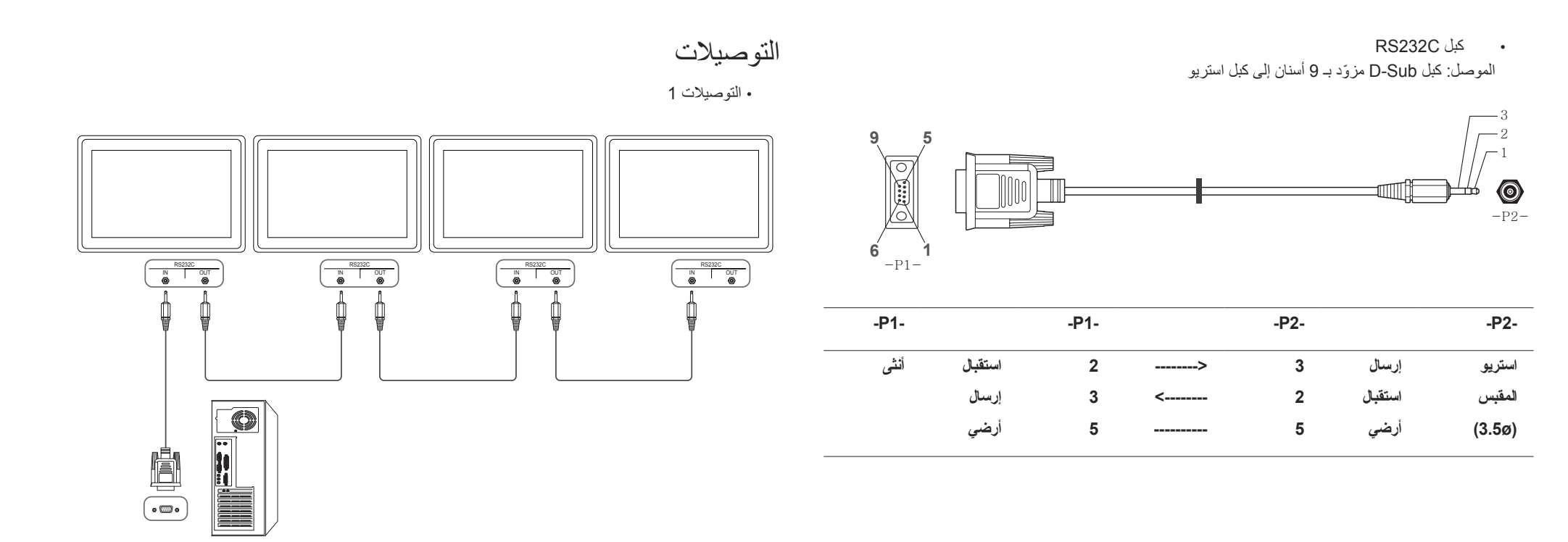

# أكواد التحكم

|                      | التحكم)      | على أمر  | التحكم (الحصول | عرض حالة |
|----------------------|--------------|----------|----------------|----------|
| المجموع<br>الاختياري | طول البيانات | المُعرّف | الأمر          | الرأس    |
| <u>4</u> 0.          | 0            |          | نوع الأمر      | 0xAA     |

# التحكم (ضبط أمر التحكم)

| المجموع<br>الاختياري | البيانات | طول البيانات | المُعرّف | الأمر     | الرأس |
|----------------------|----------|--------------|----------|-----------|-------|
| <i>ÇJ</i>            | القيمة   | 1            | _        | نوع الأمر | 0xAA  |

#### الأمر

| الرقم | نوع الأمر                                        | الأمر | نطاق القيمة |
|-------|--------------------------------------------------|-------|-------------|
| 1     | التحكم في الطاقة                                 | 0x11  | 1~0         |
| 2     | التحكم في مستوى الصوت                            | 0x12  | 100~0       |
| 3     | التحكم في مصدر الدخل                             | 0x14  | -           |
| 4     | التحكم في وضع الشاشة                             | 0x18  | -           |
| 5     | التحكم في حجم الشاشة                             | 0x19  | 255~0       |
| 6     | التحكم في تشغيل/إيقاف وضع "صورة داخل<br>صورة"    | 0x3C  | 1~0         |
| 7     | التحكم في الضبط التلقائي (الكمبيوتر وBNC<br>فقط) | 0x3D  | 0           |
| 8     | التحكم في وضع جدار شاشات الفيديو                 | 0x5C  | 1~0         |
| 9     | Safety Lock                                      | 0x5D  | 1~0         |

| الرقم | نوع الأمر                           | الأمر | نطاق القيمة |
|-------|-------------------------------------|-------|-------------|
| 10    | تشغيل وظيفة جدار الفيديو            | 0x84  | 1~0         |
| 11    | تحكم المستخدم في وظيفة جدار الفيديو | 0x89  |             |

تحدث جميع الاتصالات بقيم سداسية عشرية. ويتم حساب المجموع الاختباري من خلال جمع جميع القيم باستثناء الرأس. إذا
 كان حاصل المجموع الاختباري أكثر من رقمين كما هو موضح أدناه (11=0+01+01+11)، فتتم إز الة الرقم الأول.
 مثل، تشغيل الطاقة & المُعرَف = 0

| الرأس | الأمر | المُعرّف | طول البيانات | البيانات 1 | المجموع<br>الاختياري |
|-------|-------|----------|--------------|------------|----------------------|
| 0xAA  | 0x11  |          | 1            | "Power"    | <i>4</i> .3.1        |
|       |       |          |              |            |                      |
| الرأس | الأمر | المُعرّف | طول البيانات | البيانات 1 | 12                   |
| 0xAA  | 0x11  |          | 1            | 1          |                      |

للتحكم في جميع الأجهزة الموصلة عبر كبل تسلسلي في نفس الوقت بغض النظر عن المُعرّفات، اضبط المُعرّف كـ "OxFE"
 وأرسل الأوامر. وسيتم تنفيذ الأوامر بواسطة كل جهاز، ولكن لن يستجيب بالموافقة.

| التحكم في الطاقة            |
|-----------------------------|
| • الوظيفة                   |
| بمكن تشغبا المنتح وابقاف تش |

|                      |                  |                      |                        | رتر.        | تخدام الكمبيو | ناف تشغيله باس | تشغيل المنتج وإية | يمكن ا        |
|----------------------|------------------|----------------------|------------------------|-------------|---------------|----------------|-------------------|---------------|
|                      |                  |                      | ف التشغيل)             | خيل / إيقاه | ىلى حالة التش | فة (الحصول ع   | عرض حالة الطاة    | •             |
|                      |                  | المجموع<br>الاختياري | البيانات               | طول         | المُعرّف      |                | الأمر             | الرأس         |
|                      |                  | <i>.</i>             |                        | 0           |               |                | 0x11              | 0xAA          |
|                      |                  |                      | سغيل)                  | /إيقاف التث | سبط التشغيل   | اف التشغيل (خ  | ضبط التشغيل/إيق   | •             |
| و ع<br>ار ی          | المجمر<br>الاختب | البيانات             | يانات                  | طول الب     | المُعرّف      |                | الأمر             | الرأس         |
|                      |                  | "Power"              |                        | 1           | -             |                | 0x11              | 0xAA          |
|                      |                  |                      |                        |             | المنتج.       | وب ضبطه في     | كود الطاقة المطا  | :"Power"      |
|                      |                  |                      |                        |             |               |                |                   | 1: التشغيل    |
|                      |                  |                      |                        |             |               |                | سغيل              | 0: إيقاف التش |
|                      |                  |                      |                        |             |               |                | موافقة            | •             |
| المجموع<br>الاختباري | القيمة 1         | r-CMD                | مو افقة/عدم<br>مو افقة | يانات       | طول الب       | المُعرّف       | الأمر             | الرأس         |
|                      | "Power"          | 0x11                 | 'A'                    |             | 3             |                | 0xFF              | 0xAA          |
|                      |                  |                      |                        |             | المنتج.       | وب ضبطه في     | كود الطاقة المطا  | :"Power"      |
|                      |                  |                      |                        |             | -             | -              | عدم موافقة        | •             |
| المجموع<br>الاختباري | القيمة 1         | r-CMD                | مو افقة/عدم<br>مو افقة | انات        | طول البي      | المُعرّف       | الأمر             | الرأس         |

'N'

3

#### "ERR" : كود يوضح نوع الخطأ الذي حدث.

0xFF

0xAA

#### التحكم في مستوى الصوت

- الوظيفة يمكن ضبط مستوى صوت المنتج باستخدام الكمبيوتر.
- عرض حالة مستوى الصوت (الحصول على حالة مستوى الصوت) • الأمر المُعرّف طول البيانات المجموع الرأس الاختباري 0 0x12 0xAA ضبط مستوى الصوت (ضبط مستوى الصوت) • طول البيانات المُعرّف الأمر الرأس المجموع البيانات الاختباري "Volume" 1 0x12 0xAA

#### "Volume": رمز قيمة مستوى الصوت الذي سيتم ضبطه على المنتج. (00-0)

| موافقة | • |
|--------|---|
|        |   |

"ERR"

0x11

| المجموع<br>الاختباري | القيمة 1 | r-CMD | موافقة/عدم<br>موافقة | طول البيانات     | المُعرّف      | الأمر             | الرأس   |
|----------------------|----------|-------|----------------------|------------------|---------------|-------------------|---------|
| -                    | "Volume" | 0x12  | 'A'                  | 3                |               | 0xFF              | 0xAA    |
|                      |          |       | نتج. (0-100)         | بتم ضبطه على الم | الصوت الذي سب | ": رمز قیمة مستوی | Volume" |
|                      |          |       |                      |                  |               | عدم موافقة        | •       |
| المجموع<br>الاختباري | القيمة 1 | r-CMD | موافقة/عدم<br>موافقة | طول البيانات     | المُعرّف      | الأمر             | الرأس   |
|                      | "ERR"    | 0x12  | 'N'                  | 3                | · _           | 0xFF              | 0xAA    |

#### التحكم في مصدر الدخل

|                      |              |                |                          | • الوظيفة |
|----------------------|--------------|----------------|--------------------------|-----------|
|                      |              | تخدام الكمبيوت | ر مصدر إدخال المنتج باسا | يمكن تغيي |
|                      | صدر الدخل)   | ، على حالة مو  | الة مصدر الدخل (الحصول   | • عرض د   |
| المجموع<br>الاختباري | طول البيانات | المُعرّف       | الأمر                    | الرأس     |
|                      | 0            |                | 0x14                     | 0xAA      |
|                      |              | دخل)           | ىدر الدخل (ضبط مصدر ال   | • ضبط مص  |
| البيانات             | طول البيانات | المُعرّف       | الأمر                    | الرأس     |
| "Input Source"       | 1            | _              | 0x14                     | 0xAA      |

#### "Input Source": رمز مصدر الإدخال الذي سيتم ضبطه على المنتج.

| 0x14 | PC           |
|------|--------------|
| 0x18 | DVI          |
| 0x0C | مصدر الإدخال |
| 0x08 | Component    |
| 0x20 | MagicInfo    |
| 0x1F | DVI_video    |
| 0x30 | RF (TV)      |
| 0x40 | DTV          |
| 0x21 | HDMI         |
| 0x22 | HDMI_PC      |

\_\_\_ لا يمكن استخدام DVI\_video و HDMI\_PC مع أوامر الضبط. فهي تستجيب فقط لأوامر "الحصول".

— هذا الطراز لا يدعم المنافذ HDMI\_PC و HDMI\_PC.

\_\_\_ يتوفر MagicInfo في الطرازات التي تحتوي على الوظيفة MagicInfo فقط.

\_\_\_\_يتوفر TV) RF و DTV مع الطرازات التي تتضمن تلفزيونًا فقط.

|                      |                   |       |                      |              |          |       | • موافقة |
|----------------------|-------------------|-------|----------------------|--------------|----------|-------|----------|
| المجموع<br>الاختباري | القيمة 1          | r-CMD | موافقة/عدم<br>موافقة | طول البيانات | المُعرّف | الأمر | الرأس    |
|                      | Input"<br>"Source | 0x14  | 'A'                  | 3            |          | 0xFF  | 0xAA     |

#### "Input Source": رمز مصدر الإدخال الذي سيتم ضبطه على المنتج.

• عدم موافقة

المجموع الاختباري

| المجموع<br>الاختباري | القيمة 1 | r-CMD | موافقة/عدم<br>موافقة | طول<br>البيانات | المُعرّف | الأمر | الرأس |
|----------------------|----------|-------|----------------------|-----------------|----------|-------|-------|
|                      | "ERR"    | 0x14  | 'N'                  | 3               |          | 0xFF  | 0xAA  |

#### التحكم في وضع الشاشة

|                      |                      |                      |                                                                  |                 |               |                      | • الوظيفة |  |  |  |  |
|----------------------|----------------------|----------------------|------------------------------------------------------------------|-----------------|---------------|----------------------|-----------|--|--|--|--|
|                      |                      |                      |                                                                  | خدام الكمبيوتر  | ة المنتج باست | ير وضع شاش           | يمكن تغي  |  |  |  |  |
|                      |                      |                      | ة جدار الفيديو.                                                  | د تمكين وظيف    | ىع الشاشة عن  | التحكم في وض         | لا يمكن   |  |  |  |  |
|                      |                      |                      | التي تتضمن تلفاز                                                 | ذا بالموديلات   | ظام التحكم ه  | فقط استخدام ن        | يمكن      |  |  |  |  |
|                      |                      |                      | <ul> <li>عرض حالة الشاشة (الحصول على حالة وضع الشاشة)</li> </ul> |                 |               |                      |           |  |  |  |  |
|                      |                      | المجموع<br>الاختباري | طول البيانات                                                     | المُعرّف        |               | الأمر                | الرأس     |  |  |  |  |
|                      |                      |                      | 0                                                                | -               |               | 0x18                 | 0xAA      |  |  |  |  |
|                      |                      |                      |                                                                  | سورة)           | نىبط حجم الم  | جم الصورة (خ         | • ضبط ح   |  |  |  |  |
|                      | المجموع<br>الاختياري | البيانات             | طول البيانات                                                     | عرّف ا          | مْا           | الأمر                | الرأس     |  |  |  |  |
|                      | <u> </u>             | Screen"<br>"Mode     | 1                                                                |                 |               | 0x18                 | 0xAA      |  |  |  |  |
|                      |                      |                      | õ                                                                | ط حالة المنتج   | مل على ضب     | <b>Scr</b> ": کود یا | een Mode" |  |  |  |  |
|                      |                      |                      |                                                                  |                 | !             | 9 : 16               | 0x01      |  |  |  |  |
|                      |                      |                      |                                                                  |                 |               | تكبير                | 0x04      |  |  |  |  |
|                      |                      |                      |                                                                  |                 | سغير عريض     | تكبير /تم            | 0x31      |  |  |  |  |
|                      |                      |                      |                                                                  |                 |               | 3:4                  | 0x0B      |  |  |  |  |
|                      |                      |                      |                                                                  |                 |               |                      | • موافقة  |  |  |  |  |
| المجموع<br>الاختباري | القيمة 1             | r-CMD                | موافقة/<br>ب عدم<br>موافقة                                       | طول<br>البيانات | المُعرّف      | الأمر                | الرأس     |  |  |  |  |
|                      | Screen"<br>"Mode     | 0x18                 | 'A'                                                              | 3               |               | 0xFF                 | 0xAA      |  |  |  |  |

"Screen Mode": كود يعمل على ضبط حالة المنتج

|                      |          |       |                      |              |          | افقة  | • عدم مو |
|----------------------|----------|-------|----------------------|--------------|----------|-------|----------|
| المجموع<br>الاختباري | القيمة 1 | r-CMD | موافقة/عدم<br>موافقة | طول البيانات | المُعرّف | الأمر | الرأس    |
|                      | "ERR"    | 0x18  | 'N'                  | 3            |          | 0xFF  | 0xAA     |

#### "**ERR**" : رمز يوضح نوع الخطأ الذي حدث

# التحكم في حجم الشاشة

#### • الوظيفة

يمكن تغيير حجم شاشة المنتج باستخدام جهاز كمبيوتر.

عرض حجم الشاشة (الحصول على حالة حجم الشاشة)

|                      |                  | المجموع<br>الاختياري | ، البيانات           | رّف طول         | المُع    | الأمر | الرأس    |
|----------------------|------------------|----------------------|----------------------|-----------------|----------|-------|----------|
|                      |                  |                      |                      | 0               |          | 0x19  | 0xAA     |
|                      |                  |                      |                      |                 |          |       | • موافقة |
| المجموع<br>الاختباري | القيمة 1         | r-CMD                | موافقة/عدم<br>موافقة | طول<br>البيانات | المُعرّف | الأمر | الرأس    |
|                      | Screen"<br>"Size | 0x19                 | 'A'                  | 3               | _        | 0xFF  | 0xAA     |

"Screen Size": حجم شاشة المنتج (النطاق: من 0 إلى 255، الوحدة: بوصة)

|                      |          |       |                      |                 |          | افقة  | • عدم مو |
|----------------------|----------|-------|----------------------|-----------------|----------|-------|----------|
| المجموع<br>الاختباري | القيمة 1 | r-CMD | موافقة/عدم<br>موافقة | طول<br>البيانات | المُعرّف | الأمر | الرأس    |
|                      | "ERR"    | 0x19  | 'N'                  | 3               |          | 0xFF  | 0xAA     |

#### التحكم في تشغيل/إيقاف وضع "صورة داخل صورة"

#### الوظيفة

يمكن تشغيل الوضع "صور داخل صورة" أو إيقاف تشغيله باستخدام جهاز كمبيوتر.

···· متاح فقط بالموديلات التي تتضمن وظيفة "صورة داخل صورة".

— لا يمكن التحكم في الوضع عند ضبط جدار الفيديو على تشغيل.

— لا تتوفر هذه الوظيفة في MagicInfo.

 عرض حالة تشغيل/إيقاف وضع "صورة داخل صورة" (الحصول على حالة تشغيل / إيقاف وضع "صورة داخل صورة")

| المجموع<br>الاختياري | طول البيانات | المُعرّف | الأمر | الرأس |
|----------------------|--------------|----------|-------|-------|
| <u>4</u> 0.          | 0            |          | 0x3C  | 0xAA  |

#### ضبط PIP على تشغيل أو إيقاف التشغيل (قم بضبط PIP على تشغيل أو إيقاف التشغيل)

| المجموع<br>الاختيار ي | البيانات | طول البيانات | المُعرّف | الأمر | الرأس |
|-----------------------|----------|--------------|----------|-------|-------|
| ÷2.                   | "PIP"    | 1            | -        | 0x3C  | 0xAA  |

"PIP": كود يُستخدم لتشغيل الوضع "صورة داخل صورة" أو إيقاف تشغيله

1: تشغيل وضع "صورة داخل صورة"

ايقاف وضع "صورة داخل صورة"

، موافقة

| المجموع<br>الاختباري | القيمة 1 | r-CMD | موافقة/عدم<br>موافقة | طول<br>البيانات | المُعرّف | الأمر | الرأس |
|----------------------|----------|-------|----------------------|-----------------|----------|-------|-------|
|                      | "PIP"    | 0x3C  | 'A'                  | 3               | -        | 0xFF  | 0xAA  |

"PIP": كود يُستخدم لتشغيل الوضع "صورة داخل صورة" أو إيقاف تشغيله

|                      |          |       |                        |                 |          | عدم موافقة | •     |
|----------------------|----------|-------|------------------------|-----------------|----------|------------|-------|
| المجموع<br>الاختباري | القيمة 1 | r-CMD | مو افقة/عدم<br>مو افقة | طول<br>البيانات | المُعرّف | الأمر      | الرأس |
|                      | "PIP"    | 0x3C  | 'A'                    | 3               |          | 0xFF       | 0xAA  |

"ERR" : رمز يوضح نوع الخطأ الذي حدث

#### التحكم في الضبط التلقائي (الكمبيوتر وBNC فقط)

#### • الوظيفة

ضبط شاشة نظام الكمبيوتر تلقائيًا باستخدام الكمبيوتر.

عرض حالة الضبط التلقائي (الحصول على حالة الضبط التلقائي)

لا يوجد

القيام بالضبط التلقائي (الضبط التلقائي)

|                      | المجموع<br>الاختياري |                 | البيانات         | طول البيانات           | المُعرّف        |                   | الأمر   | الرأس              |
|----------------------|----------------------|-----------------|------------------|------------------------|-----------------|-------------------|---------|--------------------|
|                      | <u> </u>             | "Adj            | Auto"<br>ustment | 1                      |                 | 0                 | x3D     | 0xAA               |
|                      |                      |                 |                  |                        | ال الوقت)       | <b>Auto A</b> (طو | djustme | <b>nt</b> " : 0x00 |
|                      |                      |                 |                  |                        |                 |                   |         | • موافقة           |
| المجموع<br>الاختباري |                      | القيمة 1        | r-CMD            | مو افقة/عدم<br>مو افقة | طول<br>البيانات | المُعرّف          | الأمر   | الرأس              |
|                      | "Adju                | Auto"<br>stment | 0x3D             | 'A'                    | 3               | -                 | 0xFF    | 0xAA               |
|                      |                      |                 |                  |                        |                 |                   | افقة    | • عدم مو           |
| المجموع<br>الاختباري |                      | القيمة 1        | r-CMD            | مو افقة/عدم<br>مو افقة | طول<br>البيانات | المُعرّف          | الأمر   | الرأس              |
|                      |                      | 'ERR"           | 0x3D             | 'Α'                    | 3               | _                 | 0xFF    | 0xAA               |
|                      |                      |                 |                  |                        |                 |                   |         |                    |

| خدام الكمبيوتر لتشغيل وظيفة ققل<br>ام التحكم هذا متاحًا في حالة تشغيل<br>الله ققل الأمان (الحصول على حا<br>الأمر المُع<br>مين ققل الأمان أو تعطيله (تمكين المُع<br>الأمر المُع                                                                                                    | يفة قفل أم<br>لة تشغيل ال<br>على حالة ن<br>المُعرَف<br>-<br>(تمكين / ت                                                                                                    |
|----------------------------------------------------------------------------------------------------|----------------------------------------------------------------------------------------------------|
| خدام الكمبيوتر لتشغيل وظيفة قطّل<br>ام التحكم هذا متاحًا في حالة تشغيل<br>الله قفل الأمان (الحصول على حا<br>الأمر المُع<br>مين قفل الأمان أو تعطيله (تمكين المُع<br>الأمر المُع                                                                                                    | يفة قفل أم<br>له تشغيل اا<br>على حالة ف<br>المُعرَف<br>-<br>(تمكين / ت                                                                                                    |
| ام التحكم هذا متاحًا في حالة تشغيل<br>الله قفل الأمان (الحصول على حا<br>الأمر المُع<br>معن ققل الأمان أو تعطيله (تمكين المُع<br>الأمر المُع                                                                                                    | لة تشغيل ال<br>على حالة ف<br>المُعرّف<br>(تمكين / ت                                                                                                    |
| الة قفل الأمان (الحصول على حاا<br>الأمر المُع<br>Ox5D<br>كين قفل الأمان أو تعطيله (تمكين ا<br>الأمر المُع                                                                                                    | على حالة ف<br>المُعرّة<br>-<br>(تمكين / ت                                                                                                    |
| الأمر المُع<br>Ox5D<br>كين ققل الأمان أو تعطيله (تمكين ا<br>الأمر المُع                                                                                                    | المُعرَف<br>-<br>(تمكين / ت                                                                                                    |
| 0x5D<br>كين قفل الأمان أو تعطيله (تمكين ا<br>الأمر المُع                                                                                                    | ۔<br>(تمکین / ت                                                                                                    |
| كين قفل الأمان أو تعطيله (تمكين '<br>الأمر المُع                                                                                                    | (تمکین / ت                                                                                                    |
| الأمر المُع                                                                                                    |                                                                                                    |
|                                                                                                    | المُعرّف                                                                                                    |
| 0x5D                                                                                                    | _                                                                                                    |
|                                                                                                    |                                                                                                    |
| الأمر المُعرّف م                                                                                                    | طول<br>الدياة                                                                                                    |
| 3 0xFF                                                                                                    | 3                                                                                                    |
| sa": ر مز قفل الأمان الذي سبتم و                                                                                                    | ، سبتم ضب                                                                                                    |
| قة                                                                                                    |                                                                                                    |
| الأمر المُعرّف طوا                                                                                                    | طول<br>الديانية                                                                                                    |
|                                                                                                    | 3                                                                                                    |
| فران المجموع     فران المجموع     فران المجموع | <ul> <li>"Safety Lock"</li> <li>: تشغيل</li> <li>: تشغيل</li> <li>: المجموع</li> <li>• موافقة</li> <li>• الاختباري</li> <li>الرأس الأمر المُعرّف</li> <li>OxFF 0xAA</li> <li>• عدم موافقة</li> <li>• عدم موافقة</li> <li>المجموع</li> <li>• عدم موافقة</li> <li>• عدم موافقة</li> <li>• محرم موافقة</li> <li>• محرم موافقة</li> <li>• محرم موافقة</li> <li>• محرم موافقة</li> <li>• محرم موافقة</li> <li>• محرم موافقة</li> <li>• محرم موافقة</li> <li>• محرم موافقة</li> <li>• محرم موافقة</li> <li>• محرم موافقة</li> <li>• محرم موافقة</li> <li>• محرم موافقة</li> <li>• محرم موافقة</li> </ul> |

**ان** أو إيقافها على المنتج. لمنتج أو إيقاف تشغيله.

ففل الأمان)

|   |                      | (-           | -        | - / - |      |
|---|----------------------|--------------|----------|-------|------|
| - | المجموع<br>الاختراري | طول البيانات | المُعرّف | الأمر | لرأس |
|   | ، <u>م</u> حباري     | 0            |          | 0x5D  | 0xAA |
| - |                      |              |          |       |      |

مطيل قفل الأمان)

| المجموع<br>الاختياري | البيانات      | طول البيانات | المُعرّف | الأمر | الرأس |
|----------------------|---------------|--------------|----------|-------|-------|
| <u>.</u>             | "Safety Lock" | 1            |          | 0x5D  | 0xAA  |

طه على المنتج

| المجموع<br>الاختباري | القيمة 1         | r-CMD | موافقة/عدم<br>موافقة | طول<br>البيانات | المُعرّف | الأمر | الرأس |
|----------------------|------------------|-------|----------------------|-----------------|----------|-------|-------|
| _                    | Safety"<br>"Lock | 0x5D  | 'A'                  | 3               | ·        | 0xFF  | 0xAA  |

#### طه على المنتج

|                      |          |                                  |     |                 |          | افقة  | • عدم مو |
|----------------------|----------|----------------------------------|-----|-----------------|----------|-------|----------|
| المجموع<br>الاختباري | القيمة 1 | موافقة/عدم r-CMD القيم<br>موافقة |     | طول<br>البيانات | المُعرّف | الأمر | الرأس    |
|                      | "ERR"    | 0x5D                             | 'N' | 3               |          | 0xFF  | 0xAA     |

| شغيل وظيفة جدار الفيديو                                      |                         |                      |                                               |                      | • عدم مو   | افقة                      |                |                                |                        |              |             |
|--------------------------------------------------------------|-------------------------|----------------------|-----------------------------------------------|----------------------|------------|---------------------------|----------------|--------------------------------|------------------------|--------------|-------------|
| • الوظيفة                                                    |                         |                      |                                               |                      | الرأس      | الأمر                     | المُعرّف       | طول البيانات                   | مو افقة/عدم<br>مو افقة | r-CMD        | القيمة 1    |
| يقوم الكمبيوتر الشخصي بتشغيل وظيفة جدار الفيديو              | و وإيقاف تشغيلها.       |                      |                                               |                      |            |                           | _              |                                |                        |              |             |
| <ul> <li>معرفة حالة تشغيل/إيقاف تشغيل وظيفة جدار</li> </ul>  | الفيديو                 |                      |                                               |                      | 0xAA       | 0xFF                      |                | 3                              | 'N'                    | 0x84         | ERR         |
| الرأس الأمر المُعرّف                                         | طول البيانات            | المجموع<br>الاختباري | _                                             |                      | .: "ERR"   | ىز يوضح نوع الخ           | خطأ الذي حدث   |                                |                        |              |             |
| 0x84 0xAA                                                    | 0                       |                      |                                               |                      | until 5- 3 | tin à sait                | ايفة حدار      | الفيديي                        |                        |              |             |
| <ul> <li>ضبط تشغيل/إيقاف تشغيل وظيفة جدار الفيديو</li> </ul> | د                       |                      | _                                             |                      | م المله    | <b>لىك</b> ەم قىي وق<br>ة | ميفة جدار      | العيديق                        |                        |              |             |
| الرأس الأمر المُعرّف                                         | طول البيانات            | البيانات             | المجموع<br>الاختياري                          |                      | يقوم ال    | كمبيوتر الشخصى            | ، بتشغيل وظيفة | <sup>ة</sup> جدار الفيديو وإيق | ف تشغيلها.             |              |             |
| 0x84 0xAA                                                    | 1                       | V.Wall_On            | <u>, , , , , , , , , , , , , , , , , , , </u> |                      | • معرفة    | حالة وظيفة جدار           | الفيديو        |                                |                        |              |             |
|                                                              |                         |                      |                                               |                      | الرأس      | الأمر                     |                | المُعرّف طول                   | البيانات               | المجموع الاخ | ختباري      |
| • V.Wall_On : رمز وظيفة جدار الفيديو الم                     | معين للمنتج             |                      |                                               |                      | 0xAA       | 0x89                      |                | 0                              |                        |              |             |
| : تشغيل وظيفة جدار الفيديو                                   |                         |                      |                                               |                      |            |                           |                | -                              |                        |              |             |
| : إيقاف تشغيل وظيفة جدار الفيديو                             |                         |                      |                                               |                      | • ضبط      | رظيفة جدار الفيديو        | و              |                                |                        |              |             |
| • موافقة                                                     |                         |                      |                                               |                      | الرأس      | الأمر                     | المُعرّف       | طول البيانات                   | القيمة 1               | Val2         | الم         |
| الرأس الأمر المُعرّف طول البياناد                            | ات موافقة/عدم<br>موافقة | r-CMD                | القيمة 1                                      | المجموع<br>الاختباري | 0xAA       | 0x89                      |                | 2                              | Wall_Div               | I_SNo        | וע.<br>Wall |
| 3 0xFF 0xAA                                                  | 'A'                     | 0x84                 | V.Wall_<br>On                                 |                      | :Wall_Div  | رمز مُقسِم وظيفة          | جدار الفيديو ا | لمعين للمنتج                   |                        |              |             |

V.Wall\_On : كما هو موضح أعلاه

المجموع الاختباري

> المجموع الاختباري

طراز جدار الفيديو 10 × 10

| 15   | 14   | 13   | 12   | 11   | 10   | 9    | 8    | 7    | 6    | 5    | 4    | 3    | 2    | 1    |               |
|------|------|------|------|------|------|------|------|------|------|------|------|------|------|------|---------------|
| 0x00 | 0x00 | 0x00 | 0x00 | 0x00 | 0x00 | 0x00 | 0x00 | 0x00 | 0x00 | 0x00 | 0x00 | 0x00 | 0x00 | 0x00 | إيقاف التشغيل |
| 0x1F | 0x1E | 0x1D | 0x1C | 0x1B | 0x1A | 0x19 | 0x18 | 0x17 | 0x16 | 0x15 | 0x14 | 0x13 | 0x12 | 0x11 | 1             |
| 0x2F | 0x2E | 0x2D | 0x2C | 0x2B | 0x2A | 0x29 | 0x28 | 0x27 | 0x26 | 0x25 | 0x24 | 0x23 | 0x22 | 0x21 | 2             |
| 0x3F | 0x3E | 0x3D | 0x3C | 0x3B | 0x3A | 0x39 | 0x38 | 0x37 | 0x36 | 0x35 | 0x34 | 0x33 | 0x32 | 0x31 | 3             |
| 0x4F | 0x4E | 0x4D | 0x4C | 0x4B | 0x4A | 0x49 | 0x48 | 0x47 | 0x46 | 0x45 | 0x44 | 0x43 | 0x42 | 0x41 | 4             |
| 0x5F | 0x5E | 0x5D | 0x5C | 0x5B | 0x5A | 0x59 | 0x58 | 0x57 | 0x56 | 0x55 | 0x54 | 0x53 | 0x52 | 0x51 | 5             |
| 0x6F | 0x6E | 0x6D | 0x6C | 0x6B | 0x6A | 0x69 | 0x68 | 0x67 | 0x66 | 0x65 | 0x64 | 0x63 | 0x62 | 0x61 | 6             |
| N/A  | 0x7E | 0x7D | 0x7C | 0x7B | 0x7A | 0x79 | 0x78 | 0x77 | 0x76 | 0x75 | 0x74 | 0x73 | 0x72 | 0x71 | 7             |
| N/A  | N/A  | N/A  | 0x8C | 0x8B | 0x8A | 0x89 | 0x88 | 0x87 | 0x86 | 0x85 | 0x84 | 0x83 | 0x82 | 0x81 | 8             |
| N/A  | N/A  | N/A  | N/A  | 0x9B | 0x9A | 0x99 | 0x98 | 0x97 | 0x96 | 0x95 | 0x94 | 0x93 | 0x92 | 0x91 | 9             |
| N/A  | N/A  | N/A  | N/A  | N/A  | 0xAA | 0xA9 | 0xA8 | 0xA7 | 0xA6 | 0xA5 | 0xA4 | 0xA3 | 0xA2 | 0xA1 | 10            |
| N/A  | N/A  | N/A  | N/A  | N/A  | N/A  | 0xB9 | 0xB8 | 0xB7 | 0xB6 | 0xB5 | 0xB4 | 0xB3 | 0xB2 | 0xB1 | 11            |
| N/A  | N/A  | N/A  | N/A  | N/A  | N/A  | N/A  | 0xC8 | 0xC7 | 0xC6 | 0xC5 | 0xC4 | 0xC3 | 0xC2 | 0xC1 | 12            |
| N/A  | N/A  | N/A  | N/A  | N/A  | N/A  | N/A  | N/A  | 0xD7 | 0xD6 | 0xD5 | 0xD4 | 0xD3 | 0xD2 | 0xD1 | 13            |
| N/A  | N/A  | N/A  | N/A  | N/A  | N/A  | N/A  | N/A  | 0xE7 | 0xE6 | 0xE5 | 0xE4 | 0xE3 | 0xE2 | 0xE1 | 14            |
| N/A  | N/A  | N/A  | N/A  | N/A  | N/A  | N/A  | N/A  | N/A  | 0xF6 | 0xF5 | 0xF4 | 0xF3 | 0xF2 | 0xF1 | 15            |

Wall\_SNo : رمز رقم المنتج المعين له

| (100 ~ 1 | ) :10 | × 10 | الفيديو | طراز جدار |
|----------|-------|------|---------|-----------|
|----------|-------|------|---------|-----------|

|                      |              | -        |                 |            |                      | البيانات     |          |          | ين         | الرقم المع |  |
|----------------------|--------------|----------|-----------------|------------|----------------------|--------------|----------|----------|------------|------------|--|
|                      |              | -        |                 |            |                      | 0x01         |          |          |            | 1          |  |
|                      |              | -        |                 |            |                      | 0x02         |          |          |            | 2          |  |
|                      |              | -        |                 |            |                      |              |          |          |            |            |  |
|                      |              | -        | 0x63            |            |                      |              |          |          | 99         |            |  |
|                      |              | -        |                 |            |                      | 0x64         |          |          |            | 100        |  |
|                      |              |          |                 |            |                      |              |          |          | موافقة     | •          |  |
| المجموع<br>الاختباري | Val2         | قيمة 1   | <sup>] </sup> 1 | -CMD       | موافقة/عدم<br>موافقة | بيانات       | طول ال   | المُعرّف | الأمر      | الرأس      |  |
|                      | Wall_<br>SNo | Wall_Di  | v               | 0x89       | 'A'                  |              | 4        | _        | 0xFF       | 0xAA       |  |
|                      |              |          |                 |            |                      |              |          |          | عدم موافقة | •          |  |
| مجموع<br>لاختباري    | וע<br>וצ     | القيمة 1 | r-CMD           | ة/عدم<br>ة | مو افق<br>مو افق     | طول البيانات | المُعرّف |          | الأمر      | الرأس      |  |
|                      |              | ERR      | 0x89            |            | 'N'                  | 3            |          |          | 0xFF       | 0xAA       |  |

# الفصل 03 توصيل جهاز مصدر واستخدامه

# قبل التوصيل

افحص التالي قبل توصيل هذا المنتج بالأجهزة الأخرى. وتتضمن الأجهزة، التي يمكن توصيلها بهذا المنتج، أجهزة الكمبيوتر وكاميرات الفيديو والسماعات وأجهزة الاستقبال ومشغلات أقراص /DVD Blu-ray Disc.

# نقاط التحقق قبل التوصيل

- قبل توصيل جهاز مصدر ، اقرأ دليل المستخدم المرفق معه. قد يختلف عدد وأماكن المنافذ الموجودة بأجهزة المصادر من جهاز لآخر.
  - لا تقم بتوصيل كبل الطاقة إلا بعد إكمال جميع التوصيلات. فتوصيل كبل الطاقة أثناء عملية التوصيل قد يؤدي إلى إتلاف المنتج.
- افحص أنواع المنافذ المتوفرة بالجانب الخلفي من المنتج الذي تريد توصيله.

# التوصيل بالكمبيوتر

- لا تقم بتوصيل كبل التيار الكهربي إلا بعد توصيل جميع الكبلات الأخرى.
   تأكد من توصيل جهاز مصدر أولاً قبل توصيل كبل التيار الكهربي.
  - يمكن توصيل الكمبيوتر بالمنتج بعدة طرق مختلفة.
     حدد طريقة توصيل مناسبة للكمبيوتر لديك.

— قد تختلف أجزاء التوصيل باختلاف المنتجات.

# التوصيل باستخدام كبل D-SUB (نوع تناظري)

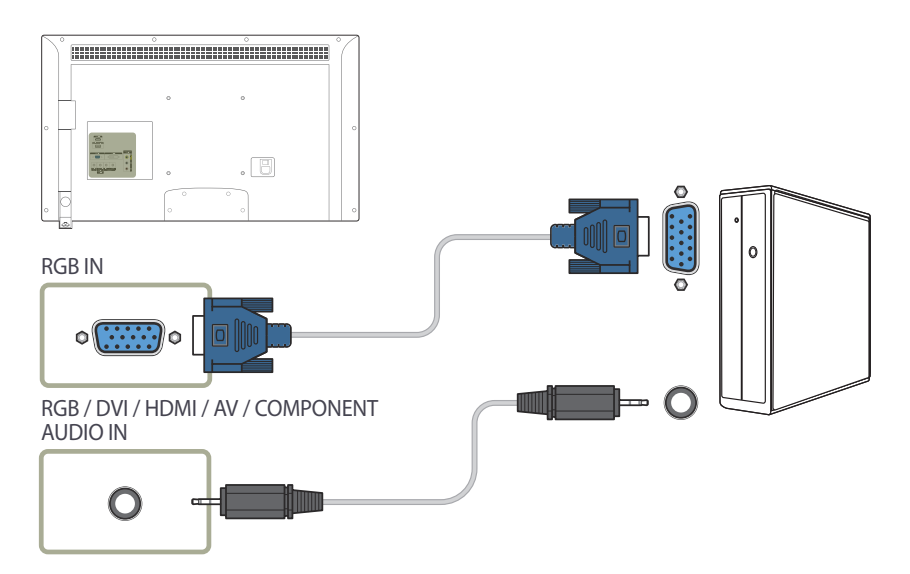

# التوصيل باستخدام كبل DVI (نوع رقمي)

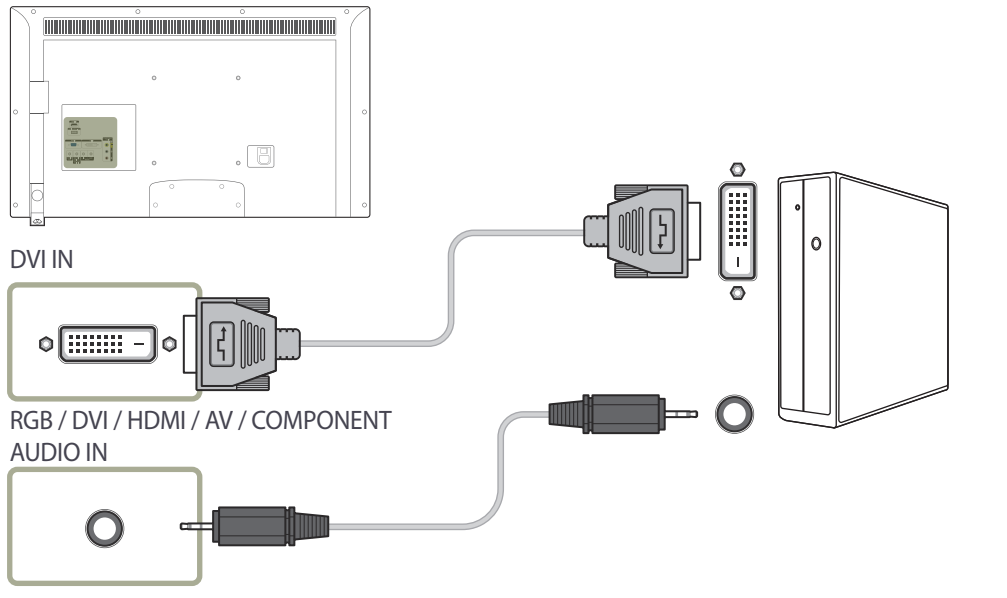

# التوصيل باستخدام كبل HDMI-DVI

— عند توصيل الكمبيوتر بالمنتج مستخدمًا كابل HDMI-DVI، اضبط تحرير الاسم على DVI PC للوصول إلى محتوى الفيديو والصوت المخزن على الكمبيوتر.

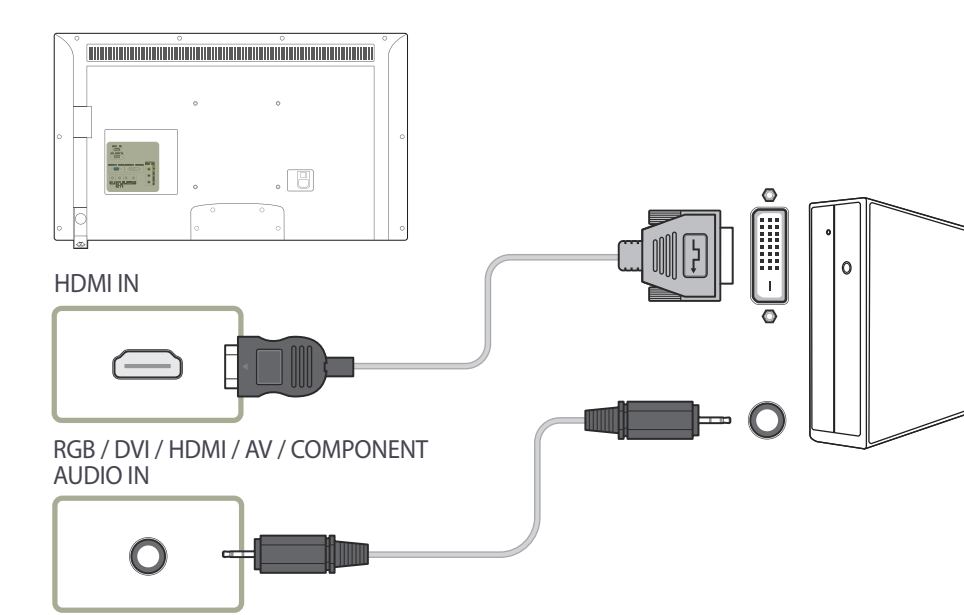

التوصيل باستخدام كبل HDMI

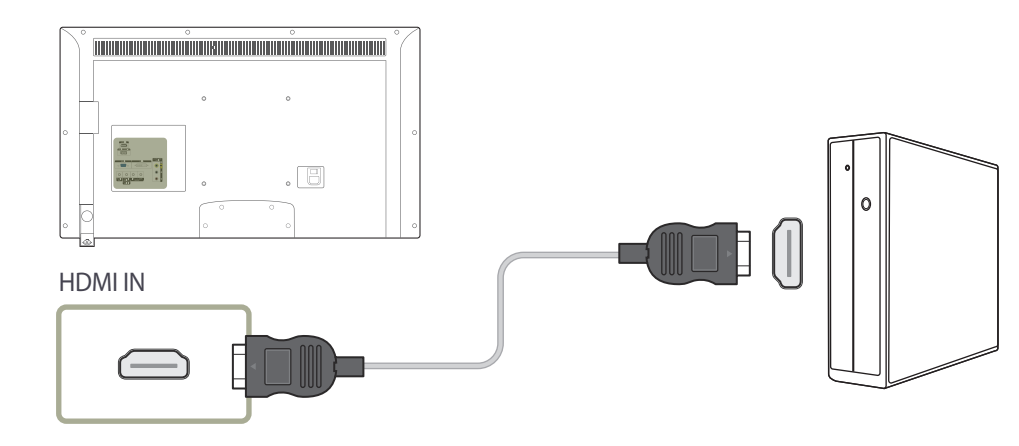
# التوصيل بجهاز فيديو

لا تقم بتوصيل كبل التيار الكهربي إلا بعد توصيل جميع الكبلات الأخرى.
 تأكد من توصيل جهاز مصدر أولاً قبل توصيل كبل التيار الكهربي.

يمكنك توصيل جهاز فيديو بالمنتج باستخدام كبل.

— قد تختلف أجزاء التوصيل باختلاف المنتجات.

— اضغط الزر SOURCE الموجود بجهاز التحكم عن بُعد لتغيير المصدر.

### التوصيل باستخدام كبل AV

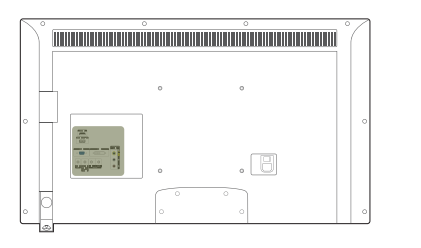

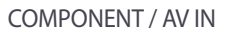

000

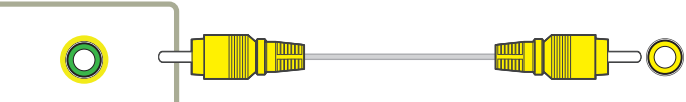

RGB / DVI / HDMI / AV / COMPONENT

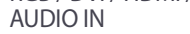

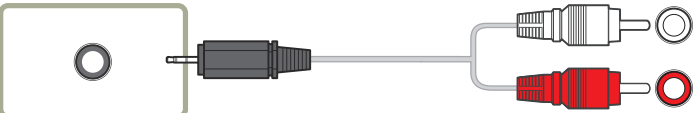

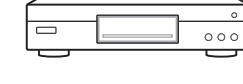

### التوصيل باستخدام كبل component

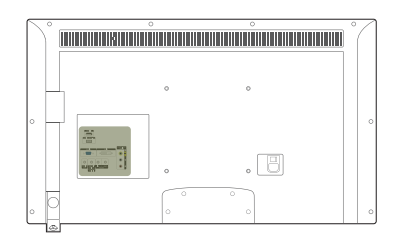

COMPONENT / AV IN

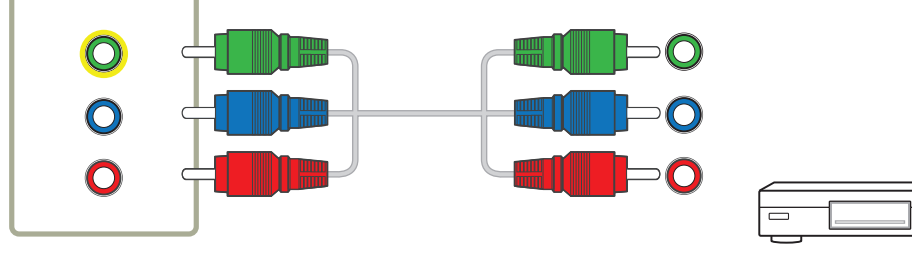

RGB / DVI / HDMI / AV / COMPONENT AUDIO IN

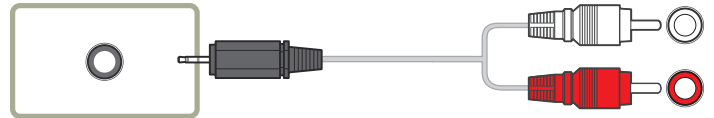

### التوصيل باستخدام كبل HDMI-DVI

<sup>—</sup> لن يتم تمكين الصوت في حالة توصيل المنتج بجهاز فيديو باستخدام كبل HDMI-DVI. ولحل هذه المشكلة، قم أيضًا بتوصيل كبل صوت بمنافذ الصوت في المنتج وجهاز الفيديو. عند توصيل جهاز الفيديو بالمنتج مستخدمًا كبل HDMI-DVI، اضبط **تحرير الاسم** على **أجهزة DVI** للوصول إلى محتوى الفيديو والصوت المخزن على جهاز الفيديو.

\_\_\_ درجات الدقة المضمّنة هي 1080 بكسل (50/60 هرتز) و 720 بكسل (50/60 هرتز) و 480 بكسل و 576.

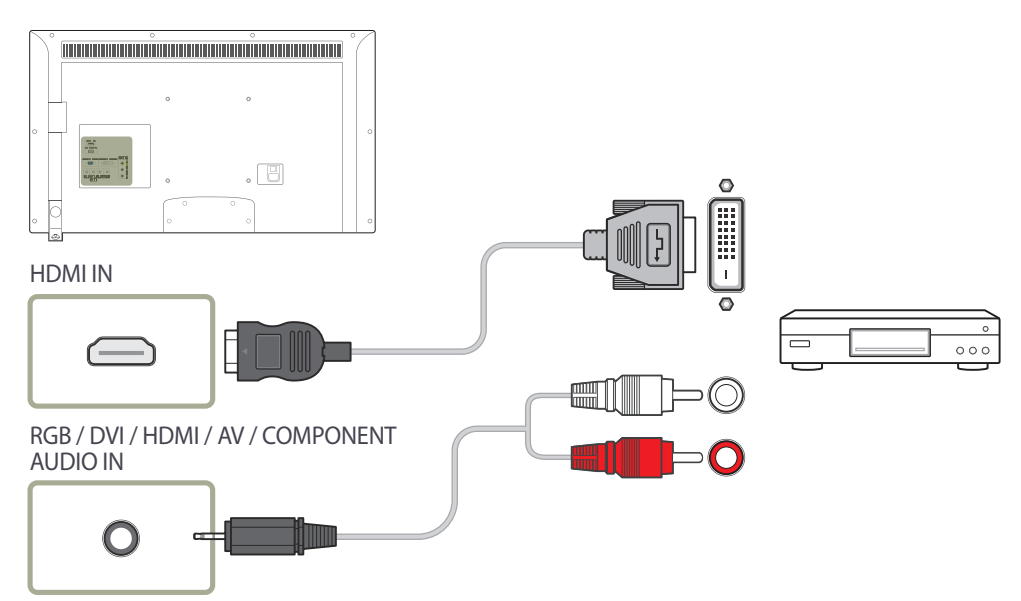

## التوصيل باستخدام كبل HDMI

### استخدام كبل HDMI أو HDMI إلى DVI (حتى 1080 بكسل)

• للحصول على جودة أفضل للصوت والصورة، قم بالتوصيل بجهاز رقمي باستخدام كبل HDMI.

- يدعم كبل HDMI إشارات الصوت والصورة الرقمية، ولا يتطلب كبل صوت.
- -لتوصيل المنتج بجهاز رقمي لا يدعم إخراج HDMI، استخدم كبل HDMI-DVI وكبلات صوت.
- قد لا تظهر الصورة بشكل طبيعي (أو لا يتم عرضها نهائيًا) أو قد لا يعمل الصوت في حالة توصيل جهاز خارجي يستخدم إصدار أقدم للوضع HDMI بالمنتج. في حالة حدوث مثل هذه المشكلة، قم بالاستعلام من الشركة المصنعة للجهاز الخارجي عن إصدار HDMI وإذا كان قديمًا، فاطلب ترقية له.
  - تأكد من شراء كبل HDMI معتمد. وإلا، قد لا تظهر الصورة أو قد يحدث خطأ في الاتصال.
    - يُوصى باستخدام كبل HDMI عالى السرعة رئيسي أو كبل يدعم وظيفة ethernet. لا يدعم هذا المنتج وظيفة ethernet من خلال HDMI.

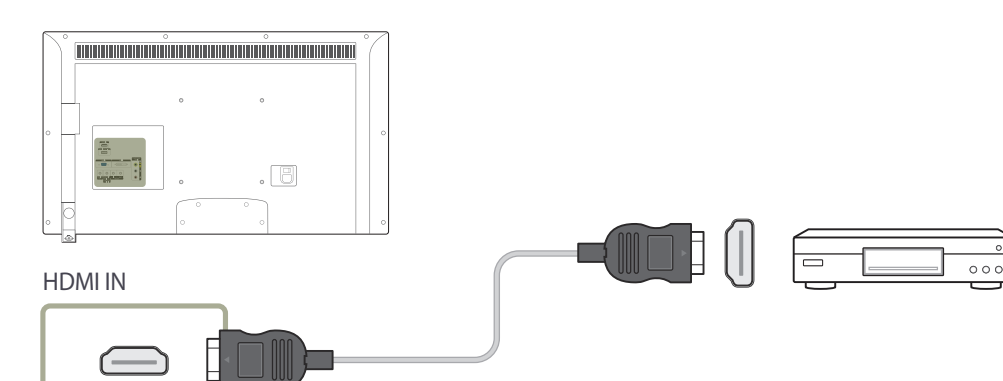

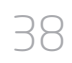

# التوصيل بنظام صوت

— قد تختلف أجزاء التوصيل باختلاف المنتجات.

0

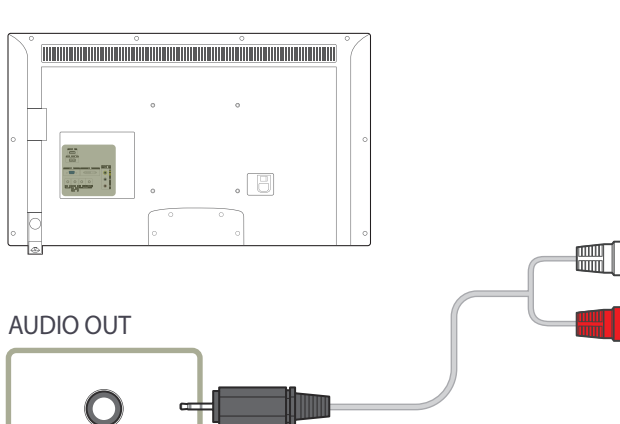

# تغيير مصدر الإدخال

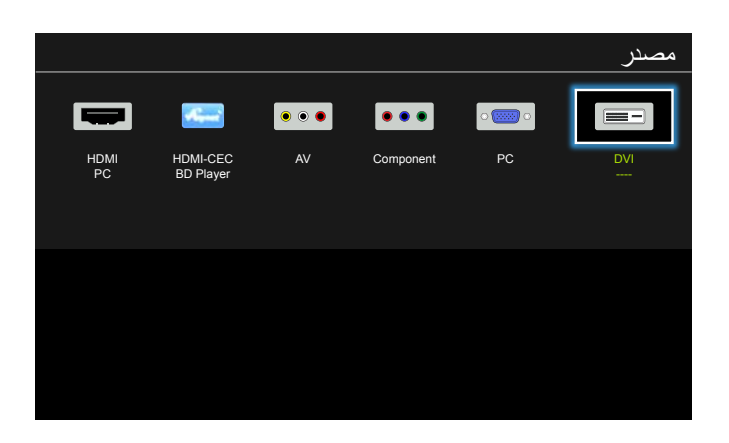

قد تختلف الصورة المعروضة وفقًا للطراز.

#### مصدر

MENU → التطبيقات → قائمة المصادر → ENTER

يتيح **مصدر** تحديد مجموعة مختلفة من المصادر وتغيير أسماء أجهزة المصدر.

يمكنك عرض شاشة جهاز مصدر موّصل بالمنتج. حدد مصدرًا من "قائمة المصادر" لعرض شاشة المصدر المحدد.

\_\_\_\_ يمكن أيضًا تغيير مصدر الإدخال باستخدام الزر SOURCE الموجود بجهاز التحكم عن بُعد.

— قد لا يتم عرض الشاشة بشكل صحيح في حالة تحديد مصدر غير صحيح لجهاز المصدر الذي تريد التحويل إليه.

# الفصل 04 استخدام برنامج MDC

# تكوين إعدادات التحكم المتعدد

MENU ← النظام ← التحكم المتعدد ← ENTER ﴾ خصص مُعرَفًا فرديًا لمنتجك.

### تكوين إعدادات التحكم المتعدد

إعداد □]
 خصص مُعرَفًا لمجموعة. (النطاق: 0~99)
 اضغط على ▲/▼ لتحديد عدد، واضغط على <sup>[4]</sup>.

#### • إدخال D

أدخل رقم مُعرّف المنتج الموّصل بكابل الإدخال لاستَقبال إشارة الإدخال. أدخل الرقم الذي تريده مستخدمًا أزرار الأرقام بوحدة التحكم عن بُعد.

| للحصول على تفاصيل حول كيفية استخدام برنامج<br>MDC، ارجع إلى "تعليمات" بعد تثبيت البرنامج.<br>يتوفر برنامج MDC على موقع الويب. | تثبيت/إزالة تثبيت برنامج MDC                                                                                         |
|----------------------------------------------------------------------------------------------------|----------------------------------------------------------------------------------------------------|
|                                                                                                    | التركيب                                                                                                    |
| قد يتأثر تثبيت برنامج MDC ببطاقة الرسومات                                                                                     | 1 انقر فوق برنامج تثبيت MDC Unified.                                                                                 |
| واللوحة الام وحالة الشبكة.                                                                                                    | 2 حدد لغة للتثبيت، ثم انقر فوق "OK".                                                                                 |
|                                                                                                    | عندما تظهر الشاشة "Welcome to the InstallShield Wizard for MDC_Unified" انقر فوق "Next".                             |
|                                                                                                    | 4 عندما يتم عرض النافذة "License Agreement"، حدد "Next"، حدد "I accept the terms in the license agreement".          |
|                                                                                                    | 5 في النافذة "Customer Information" المعروضة، املأ كل خانات المعلومات وانقر فوق "Next".                              |
| إذا لم يتم تحديد مسار الدليل، فسيتم تثبيت                                                                                     | في النافذة "Destination Folder" المعروضة، حدد مسار الدليل الذي تريد تثبيت البرنامج به وانقر فوق "Next".              |
| البرنامج في مسار الدليل الافتراضي.                                                                                            | م النافذة "Ready to Install the Program" المعروضة، افحص مسار الدليل الذي سيتم تثبيت البرنامج به وانقر فوق "Install". |
|                                                                                                    | 8 سيتم عرض تقدم عملية التثبيت.                                                                                       |
| حدد " <b>Launch MDC Unified</b> " وانقر فوق                                                                                   | 9 انقر فوق "Finish" في النافذة "InstallShield Wizard Complete" المعروضة.                                             |
| "Finish" لتشغيل برنامج MDC في الحال.                                                                                          | 10 سيتم إنشاء أيقونة اختصار MDC Unified على سطح المكتب بعد التثبيت.                                                  |
|                                                                                                    | إزالة التثبيت                                                                                                    |
| قد لا يتم عرض أيقونة تنفيذ MDC حسب نظام<br>الكمبيوتر أو مواصفات المنتج.                                                       | حدد إ <b>عدادات &gt; لوحة التحكم</b> في قائمة ا <b>بدأ</b> وانقر نقرًا مزدوجًا فوق إ <b>ضافة/حذف برامج</b>           |
| <ul> <li>اضغط على F5 إذا لم يتم عرض الأيقونة.</li> </ul>                                                                      | 2 حدد MDC Unified من اللائحة وانقر فوق Change/Remove (تغيير /إزالة).                                                 |

# ما المقصود بـ MDC؟

يُعد التحكم في شاشات متعددة "MDC" تطبيقًا يتيح التحكم بسهولة في أجهزة عرض متعددة في نفس الوقت باستخدام جهاز كمبيوتر.

التوصيل بـ MDC

استخدام التطبيق MDC عن طريق RS-232C (معايير اتصالات البيانات التسلسلية)

يجب توصيل الكبل التسلسلي RS-232C بالمنفذين التسلسليين الموجودين بالكمبيوتر وجهاز العرض.

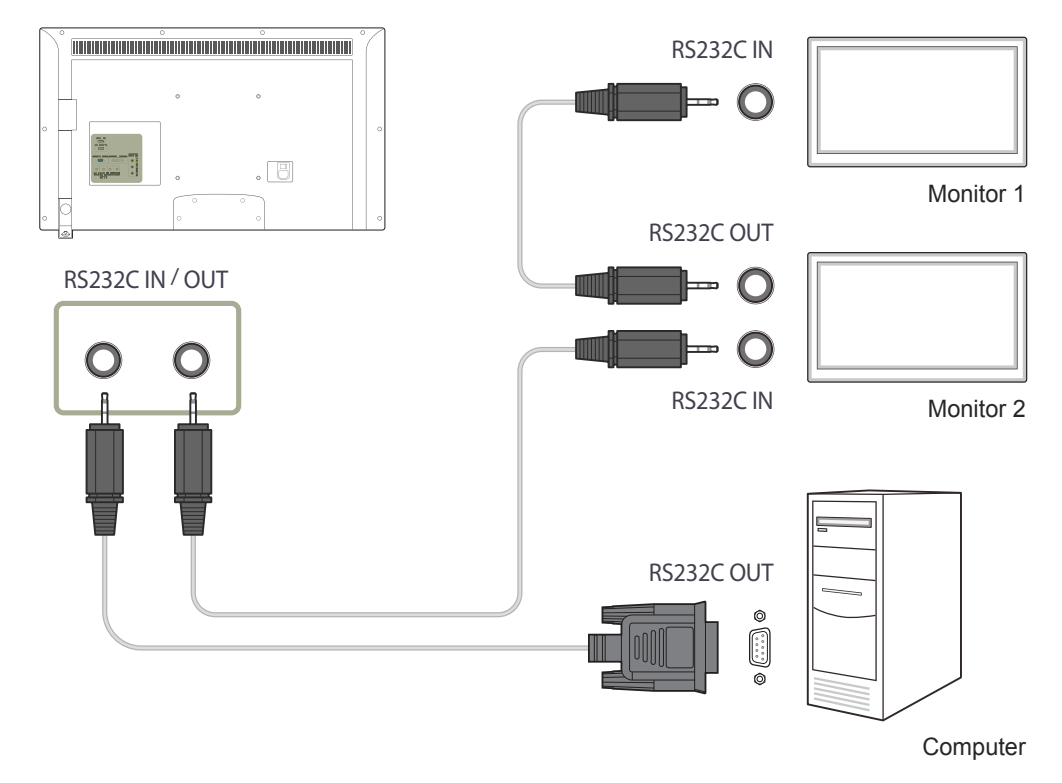

# الفصل 05 ضبط الشاشة

قم بتكوين إعدادات الصورة (إضاءة خلفية و درجة اللون وغير ذلك).

- قد يختلف تخطيط خيار ات قائمة **الصور ة**حسب المنتج.

# وضع الصورة

#### MENU → الصورة → وضع الصورة → MENU

|           |            | الصورة        |
|-----------|------------|---------------|
| المعلومات |            | وضع الصورة    |
| 100       | -          | · إضاءة خلفية |
| 100       | -          | · التباين     |
| 45        | -          | · السطوع      |
| 50        | -          | · حدة الوضوح  |
| 50        | _          | · اللون       |
| R50 —     | - G50<br>∽ | · تظلیل (G/R) |

قد تختلف الصورة المعروضة وفقًا للطراز.

حدد وضع صورة (وضع الصورة) مناسبًا لبيئة استخدام المنتج. يتم عرض خيارات وضع الصورة مختلفة حسب مصدر الإدخال الحالي.

# إذا كان مصدر الإدخال PC أو DVI أو PC)HDMI

المعلومات: يقلل هذا الوضع من إجهاد العين، وهو مناسب لعرض المعلومات على الجمهور.
 إعلن: هذا الوضع مناسب لعرض محتوى الفيديو والإعلانات الداخلية/الخارجية.

# إذا كان مصدر الإدخال AV أو Component أو AV)HDMI أو

- ديناميكي: هذا الوضع مناسب عندما تكون الإضاءة المحيطة ساطعة.
  - قياسي: هذا الوضع مناسب بشكل عام لأي بيئة استخدام.
    - **طبيعي**: مناسب لتقليل إجهاد العين.
    - أفلام: يقلل هذا الوضع من إجهاد العين.

# إضاءة خلفية / التباين / السطوع / حدة الوضوح / اللون / تظليل (G/R)

### ENTER - المصورة MENU

|           |          | الصورة        |
|-----------|----------|---------------|
| المعلومات |          | وضع الصورة    |
| 100       | -        | · إضاءة خلفية |
| 100       | _        | · التباين     |
| 45        | _        | · السطوع      |
| 50        | _        | · حدة الوضوح  |
| 50        | -        | · اللون       |
| R 50 —    | G50<br>∽ | · تظلیل (G/R) |

يتميز هذا المنتج بخيارات متعددة لضبط جودة الصورة.

| الخيارات القابلة للتعديل                                             | وضع الصورة                                 | مصدر الإدخال                                               |
|----------------------------------------------------------------------|--------------------------------------------|------------------------------------------------------------|
| إضاءة خلفية / التباين / السطوع / حدة الوضوح                          | المعلومات / إعلان                          | PC, DVI, HDMI (عند توصیل کمبیوتر)                          |
| إضاءة خلفية / التباين / السطوع / حدة الوضوح /<br>اللون / تظليل (G/R) | ديناميكي / قياسي / طبيعي / أفلام           | , <b>AV, Component, HDMI</b> (720p<br>(1080p ,1080i        |
| تظليل (G/R), سيتم ضبط قائمة العرض التي تظهر على الشاشة               | باين أو السطوع أو حدة الوضوح أو اللون أو i | <br>عند إجراء تغییرات علی <b>إضاءة خلفیة</b> أو <b>الت</b> |

وفقًا لذلك.

\_\_\_\_\_ يمكن ضبط الإعدادات وحفظها لكل جهاز خارجي تم توصيله بأحد منافذ الإدخال الموجودة بالمنتج.

\_\_\_\_\_يؤدي تقليل سطوح الصورة إلى خفض استهلاك الطاقة.

قد تختلف الصورة المعروضة وفقًا للطراز.

# حجم الصورة

#### MENU ← الصورة ← حجم الصورة ← MENU

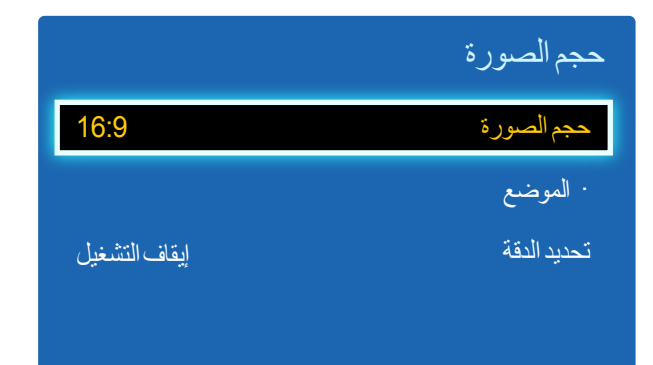

قد تختلف الصورة المعروضة وفقًا للطراز.

### حجم الصورة

إذا كان لديك جهاز استقبال البث عبر الكبلات أو القمر الصناعي، فقد تتوفر به أيضًا مجموعة من أحجام الشاشة. ومع ذلك، نوصبي بشدة باستخدام وضع المنتج 16:9 في معظم الأوقات.

- 16:9: ضبط الصورة على الوضع العريض 16:9.
- تكبير1: يُستخدم للتكبير بدرجة متوسطة. قطع الجزء العلوي والحواف.
  - تكبير2: يُستخدم للتكبير بدرجة أكبر.
  - عرض ذكي 1: تقليل حجم الصورة 16:9 بنسبة %50.
  - \_\_\_ يتم تمكين **عرض ذكي 1** فقط في الوضع HDMI.
  - عرض ذكي 2: تقليل حجم الصورة 16:9 بنسبة 25%.
  - يتم تمكين عرض ذكي 2 فقط في الوضع HDMI.
- تكبير عريض: تكبير نسبة عرض الصورة إلى ارتفاعها لتتناسب مع الشاشة بالكامل.
  - 4:3: ضبط الصورة على الوضع الأساسي (4:3).
  - لا تضبط المنتج على التنسيق 4:3 لمدة طويلة.

قد تتسبب الحواف التي تظهر على يسار الشاشة ويمينها أو في الجزء العلوي والسفلي منها في احتجاز الصورة (احتراق الشاشة) وهذا لا يغطيه الضمان.

- ملائمة الشاشة: عرض الصورة كاملة دون قطع أطرافها عندما يتم إدخال إشارات HDMI(1080 / 1080 / 720p) أو 1080p)Component).
  - مستخدم: تغيير الدقة لتلائم تفضيلات المستخدم.
- النسبة الأصلية: عندما يكون مصدر الإدخال هو PC أو DVI أو HDMI (اتصال كمبيوتر), سيتم عرض الفيديو بنسبة العرض إلى الارتفاع الأصلية.
  - \_\_\_ قد تختلف المنافذ المتاحة وفقًا للطراز.
  - \_\_\_ يمكن ضبط الإعدادات وحفظها لكل جهاز خارجي تم توصيله بأحد منافذ الإدخال الموجودة بالمنتج.

## تتوفر "أحجام الصورة" عن طريق "مصدر الإدخال".

| حجم الصورة                                                                  | مصدر الإدخال                          |
|-----------------------------------------------------------------------------|---------------------------------------|
| 16:9 / تكبير1 / تكبير2 / 4:3 / مستخدم                                       | (480i, 480p)AV, Component             |
| 16:9 / تكبير عريض / 4:3 / ملائمة الشاشة / مستخدم                            | (1080i, 1080p) <mark>Component</mark> |
| 16:9 / 4:3 / عرض ذكي 1 / عرض ذكي 2 / مستخدم / تكبير عريض /<br>ملائمة الشاشة | (720p, 1080i, 1080p) <b>HDMI</b>      |
| 4:3 / 16:9 / النسبة الأصلية                                                 | PC أو DVI أو HDMI (عند توصيل كمبيوتر) |

### الموضع

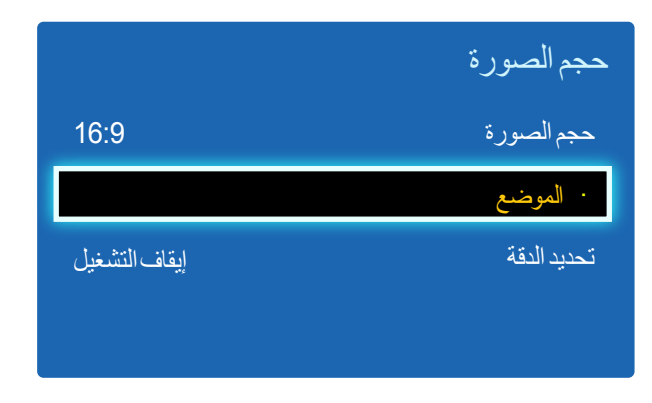

قد تختلف الصورة المعروضة وفقًا للطراز.

### تكبير /تصغير /وضع

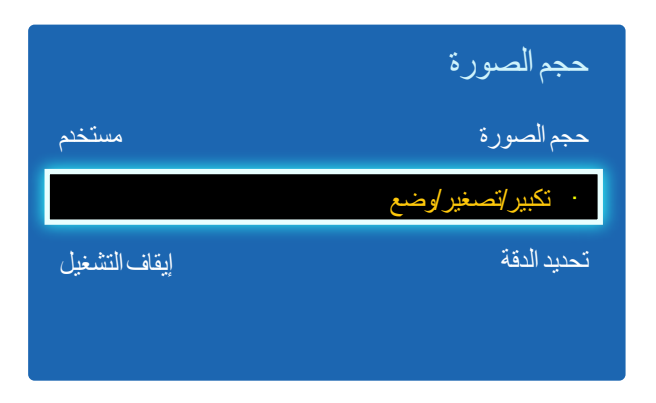

قد تختلف الصورة المعروضة وفقًا للطراز.

يضبط وضع الصورة، علمًا بأن ال**موضع** يتوفر عند ضبط **حجم الصورة على تكبير1 أو تكبير2 أو تكبير عريض أو ملائمة الشاشة**. — لاستخدام وظيفة **الموضع** بعد تحديد **تكبير1** أو **تكبير 2 إو تكبير عريض** أو **ملائمة الشاشة**, انتبع هذه الخطوات.

- 1 اضغط الزر ▼ لتحديد الموضع. اضغط الزر ◄.
- 2 اضغط على ▲ أو الزر ▼ لتحريك الصورة لأعلى أو لأسفل.
  - 3 اضغط الزر 🍽.

- \_\_\_\_\_ \_\_\_\_لاستخدام وظيفة **تكبير /تصغير /وضع** بعد تحديد **مستخدم** في 1080i/1080p) HDMI (1080p) أو مستخدم, اتبّع هذه الخطوات.
  - 1 اضغط الزر ▼ لتحديد تكبير/تصغير/وضع. اضغط الزر ◄].
    - 2 حدد تكبير أو الموضع. اضغط الزر 🛃.
    - 3 اضغط الزر ▲/♥/◄/◄ لتحريك الصورة.
      - 4 اضغط الزر 🛃.
  - إذا أردت إعادة ضبط الصورة لتعود إلى وضعها الأصلي، حدد إعادة ضبط في شاشة تكبير /تصغير /وضع. سيتم ضبط الصورة على وضعها الافتراضي.

### تحديد الدقة

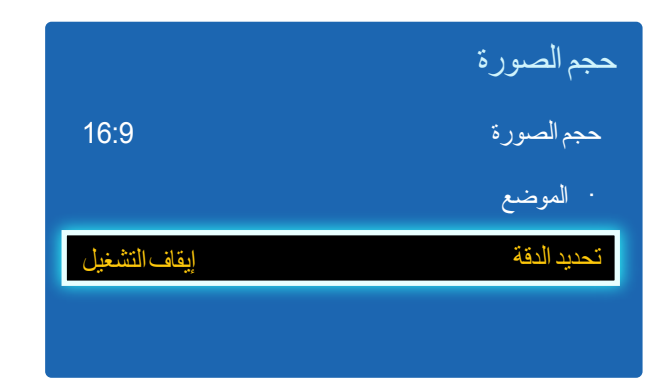

يتوفر في الوضع PC فقط.

قد تختلف الصورة المعروضة وفقًا للطراز.

# ضبط تلقائي

MENU ← المصورة ← ضبط تلقاني ← MENU

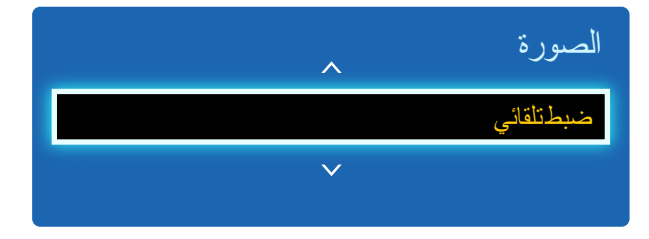

– يتوفر في الوضع PC فقط.

قد تختلف الصورة المعروضة وفقًا للطراز.

إذا كانت الصورة غير طبيعية حتى إذا كانت دقة بطاقة الرسومات أيًّا مما يلي، فيمكنك تحسين جودة الصورة بتحديد نفس الدقة للمنتج مثل الكمبيوتر من خلال استخدام هذه القائمة.

معدلات الدقة المتاحة: إيقاف التشغيل / 1366x768 / 1360x768 / 1280x768 / 1280x768

ضبط قيم/مواضع التردد والضبط الدقيق للإعدادات تلقائيًا.

# ضبط شاشة الكمبيوتر الشخصي

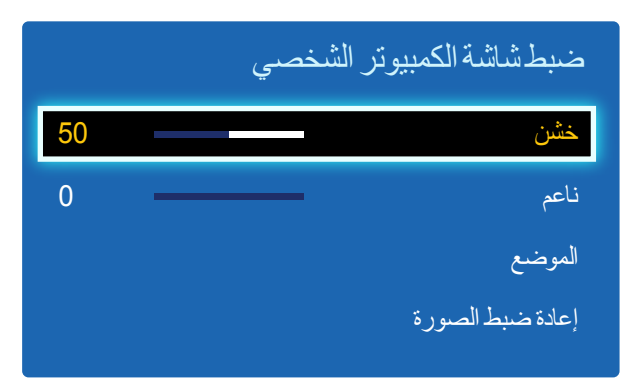

قد تختلف الصورة المعروضة وفقًا للطراز.

#### • خشن / ناعم

إزالة تشويش الصورة أو تقليله.

في حالة عدم اختفاء التشويش باستخدام الضبط الدقيق فقط، استخدم الوظيفة <mark>خشن</mark> لضبط التردد بأفضل شكل ممكن **(خشن)** ثم قم بإجراء الضبط الدقيق مرة أخرى. بعد تقليل نسبة التشويش، أعد ضبط الصورة حتى تتم محاذاتها في منتصف الشاشة.

#### • الموضع

لضبط موضع شاشة الكمبيوتر إذا لم يتم ضبطها في المنتصف أو في حالة عدم ملاءمتها مع شاشة المنتج. اضغط الزر ▲ أو ▼ لضبط "الموضع الرأسي". اضغط الزر ◄ أو ◄ لضبط "الموضع الأفقي".

#### إعادة ضبط الصورة

إعادة ضبط الصورة إلى الإعدادات الافتراضية.

# PIP

#### ENTER - PIP - النظام MENU

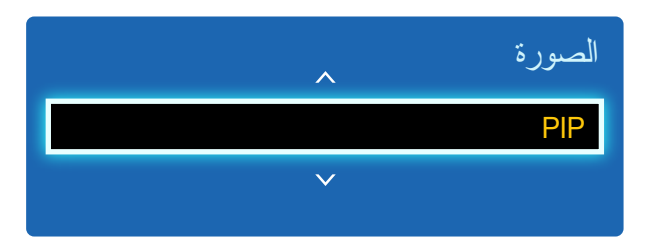

- قد تختلف الصورة المعروضة وفقًا للطراز.
- لصوت PIP، الرجاء الرجوع إلى إرشادات تحديد الصوت.
- في حالة إيقاف تشغيل المنتج أثناء المشاهدة في الوضع PIP، تتم إعادة ضبط الوظيفة PIP على إيقاف التشغيل. و عند تشغيل المنتج، يجب تشغيل وظيفة PIP مجددًا للمشاهدة في الوضع PIP.
- قد تلاحظ أن الصورة في الشاشة PIP أصبحت غير طبيعية نوعًا ما عند استخدام الشاشة الرئيسية لعرض لعبة أو كاريوكي.

#### إعدادات PIP

تظهر الصورة الصادرة من مصدر الفيديو الخارجي على الشاشة الرئيسية والصورة الصادرة من المنتج على شاشة PIP الفرعية.

| الصورة الفرعية    | الصورة الرئيسية |
|-------------------|-----------------|
| PC, DVI, HDMI     | AV              |
| DVI, HDMI         | Component       |
| AV, DVI, HDMI     | PC              |
| AV, PC, Component | DVI, HDMI       |

• PIP (إيقاف التشغيل / تشغيل): تنشيط وظيفة PIP أو إلغاء تنشيطها.

مصدر: يمكنك تحديد مصدر للصورة الفرعية.

- - الموضع ( \_\_\_\_, \_\_\_, \_\_\_, \_\_\_); تحديد موضع للصورة الفرعية.
    - في الوضع (الك, الع، حك) , لا يمكنك تحديد الموضع.

تحديد الصوت (رئيسي / فرعي): يمكنك اختيار الاستماع إلى الصوت من الصورة رئيسي أو الصورة فرعي.

### إعدادات متقدمة

MENU → المصورة → إعدادات متقدمة → MENU

|               | إعدادات متقدمة    |
|---------------|-------------------|
| متوسط         | تباين ديناميكي    |
| إيقاف التشغيل | درجة اللون "أسود" |
| 0             | لون البشرة        |
| إيقاف التشغيل | وضع RGB فقط       |
| أصلي          | مسافة اللون       |
| ~             |                   |

قد تختلف الصورة المعروضة وفقًا للطراز.

| إعدادات متقدمة                                                                                                   | وضع الصورة       | مصدر الإدخال                               |
|----------------------------------------------------------------------------------------------------|------------------|--------------------------------------------|
| توازن الأبيض / جاما                                                                                              | المعلومات        | PC أو DVI أو HDMI (عند<br>ته صدل كمديو تر) |
| توازن الأبيض / جاما                                                                                              | إعلان            |                                            |
| غير متوفر                                                                                                    | طبيعي / ديناميكي | AV, Component, HDMI                        |
| تباين ديناميكي / درجة اللون "أسود" / لون البشرة / وضع RGB فق<br>مسافة اللون / توازن الأبيض / جاما / إضاءة الحركة | قياسي            | AV, Component, HDMI                        |
| تباين ديناميكي / درجة اللون "أسود" / لون البشرة / وضع RGB فق<br>مسافة اللون / توازن الأبيض / جاما                | أفلام            |                                            |

تباين ديناميكي

ضبط تباين الشاشة.

إيقاف التشغيل / منخفض / متوسط / عالي

درجة اللون "أسود"

تحديد مستوى اللون الأسود لضبط عمق الشاشة. • إيقاف التشغيل / غامق / غامق بشكل أكبر / الأغمق

# لون البشرة

زيادة درجة اللون الوردي **لون البشرة**.

### وضع RGB فقط

عرض الألوان أحمر و أخضر و أزرق لإجراء عمليات ضبط دقيقة على تدرج الألوان وصفائها. • إيقاف التشغيل / أحمر / أخضر / أزرق

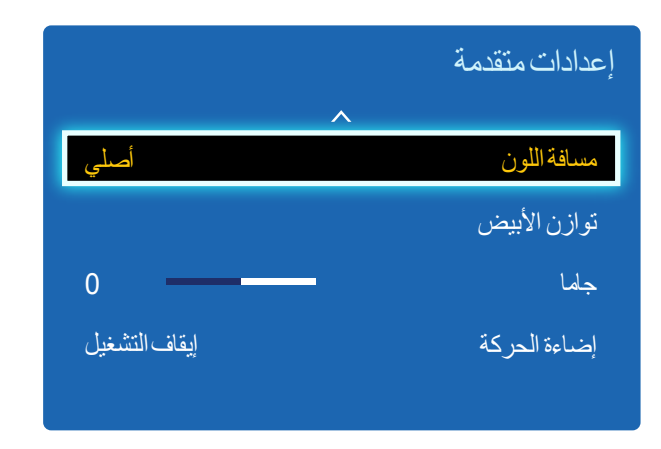

قد تختلف الصورة المعروضة وفقًا للطراز.

# مسافة اللون

ضبط نطاق اللون وتنوعه (مساحة اللون) المتوفر لإنشاء الصور. • تلقاني / أصلى

# توازن الأبيض

ضبط درجة الألوان حتى تبدو الصورة طبيعية إلى حد كبير.

معادلة الأحمر / معادلة الأخضر / معادلة الأزرق: ضبط درجة قتامة الألوان (الأحمر والأخضر والأزرق).
 اكتساب الأحمر / اكتساب الأخضر / اكتساب الأزرق: ضبط درجة سطوع الألوان (الأحمر والأخضر والأزرق).
 إعادة ضبط: إعادة ضبط توازن الأبيض إلى إعداداته الافتراضية.

### جاما

ضبط مستوى كثافة الألوان الأساسية.

### إضاءة الحركة

تقليل استهلاك الطاقة عن طريق تقليل سطوع الشاشة عند تحرك الصورة المعروضة على الشاشة.

إيقاف التشغيل / تشغيل

# خيارات الصورة

#### حدد خيارًا باستخدام مفتاحيّ السهمين ▲ و ♥، ثم اضغط على ♥. استخدم مفاتيح الأسهم لتغبير الإعداد، ثم اضغط ♥.

| $\blacksquare$ ENTER $\leftarrow$ | خيارات الصورة | $\rightarrow$ الصورة $\rightarrow$ | MENU |
|-----------------------------------|---------------|------------------------------------|------|
|-----------------------------------|---------------|------------------------------------|------|

|               | خيارات الصورة               |
|---------------|-----------------------------|
| قيلىىي        | درجة اللون                  |
| 10000K        | درجة حرارة اللون            |
| إيقاف التشغيل | تعديل العرض الرقمي          |
| إيقاف التشغيل | فلتر تشويش MPEG             |
| عادي          | المستوى الأسود لـ HDMI      |
| إيقاف التشغيل | وضع الفيلم                  |
| إيقاف التشغيل | Auto Motion Plus            |
| إيقاف التشغيل | الإضاءة الخلفية الديناميكية |

قد تختلف الصورة المعروضة وفقًا للطراز.

| مصدر الإدخال                 | وضع الصورة                       | خيارات الصورة                                                                                                    |
|------------------------------|----------------------------------|----------------------------------------------------------------------------------------------------|
| PC                           | المعلومات                        | درجة اللون / درجة حرارة اللون / الإضاءة الخلفية الديناميكية                                                        |
|                              | إعلان                            | درجة اللون / درجة حرارة اللون / الإضاءة الخلفية الديناميكية                                                        |
| DVI, HDMI(عند توصيل كمبيوتر) | المعلومات                        | درجة اللون / درجة حرارة اللون / المستوى الأسود لـ HDMI / الإضاءة<br>الخلفية الديناميكية                            |
|                              | إعلان                            | درجة اللون / درجة حرارة اللون / المستوى الأسود لـ HDMI / الإضاءة<br>الخلفية الديناميكية                            |
| AV, Component, HDMI          | ديناميكي / قياسي / طبيعي / أفلام | درجة اللون / درجة حرارة اللون / تعديل العرض الرقمي / فلتر تشويش<br>MPEG / وضع الفيلم / الإضاءة الخلفية الديناميكية |

### خيارات الصورة

| قيلىي         | درجة اللون                  |
|---------------|-----------------------------|
| 10000K        | درجة حرارة اللون            |
| إيقاف التشغيل | تعديل العرض الرقمي          |
| إيقاف التشغيل | فلتر تشويش MPEG             |
| عادي          | المستوى الأسود لـ HDMI      |
| إيقاف التشغيل | وضع الفيلم                  |
| إيقاف التشغيل | Auto Motion Plus            |
| إيقاف التشغيل | الإضاءة الخلفية الديناميكية |

قد تختلف الصورة المعروضة وفقًا للطراز.

# درجة اللون

\_\_\_\_ \_\_ يمكن ضبط إعدادات كل جهاز وحفظها لكل إدخال جهاز خارجي متصل بالمنتج.

## درجة حرارة اللون

# تعديل العرض الرقمي

إذا كانت إشارة البث التي يستقبلها المنتج ضعيفة، يمكنك تنشيط ميزة **تعديل العرض الرقمي** لخفض أي تشويش أو ظلال قد تظهر على الشاشة. • **إيقاف التشغيل / منخفض / متوسط / عالي / تلقائي** 

## فلتر تشويش MPEG

تقليل تشويش MPEG لتوفير جودة محسّنة للصورة. • ايقاف التشغيل / منخفض / متوسط / عالى / تلقاني

# المستوى الأسود لـ HDMI

تحديد مستوي اللون الأسود على الشاشة لضبط عمق الشاشة.

• عادي / منخفض

\_\_\_ يتوفر فقط في الوضع HDMI (توقيت الصوت/الفيديو : 480p, 480p, 720p, 1080i).

#### خيارات الصورة

| إيقاف التشغيل | وضع الفيلم                  |
|---------------|-----------------------------|
| إيقاف التشغيل | Auto Motion Plus            |
| إيقاف التشغيل | الإضاءة الخلفية الديناميكية |

قد تختلف الصورة المعروضة وفقًا للطراز.

# وضع الفيلم

هذا الوضع مناسب لمشاهدة الأفلام.

ضبط المنتج لاستشعار إشارات الأفلام من جميع المصادر ومعالجتها وضبط الصورة للحصول على أفضل جودة تلفائيًا.

إيقاف التشغيل / تلقائي1 / تلقائي2

\_\_\_ متوفر في HDMI(1080i).

# ED55D (لطراز ED55D فقط) Auto Motion Plus

إزالة التشويش والاهتزاز من المشاهد التي تتضمن قدرًا أكبر من الحركات السريعة لتوفير صورة أوضح. قد تختلف أسماء القوائم وفقًا للبلد.

إيقاف التشغيل : إيقاف تشغيل Auto Motion Plus.

واضح : ضبط Auto Motion Plus على الوضع واضح (مناسب لمشاهدة الصور المتحركة بوضوح).

قياسي : ضبط Auto Motion Plus على الوضع قياسي.

متجانس : ضبط Auto Motion Plus على الوضع متجانس (مناسب لمشاهدة الصور المتحركة بشكل طبيعي).

مستخدم : يُستخدم لتقليل حدوث الظلال والاهتزاز على النحو الذي تريده.

• تقليل التشويش : ُستخدم لتقليل حدوث الظلال على النحو الذي تريده. –لا يتم دعم هذه الميزة إلا في حالة ضبط Auto Motion Plus على مستخدم.

تقليل الاهتزاز : ستخدم لتقليل حدوث الاهتزاز على النحو الذي تريده..

–لا يتم دعم هذه الميزة إلا في حالة ضبط Auto Motion Plus على مستخدم.

حركة LED واضحة : زيادة وضوح الصور المتحركة..
 لا يتم دعم هذه الميزة إلا في حالة ضبط Auto Motion Plus على مستخدم.

إعادة ضبط: استعادة إعدادات Auto Motion Plus إلى القيم الافتر اضية.
 قد تتغير ألوان الشاشة باستخدام هذا الخبار دون قصد.

-يتم تعطيل هذه الميزة عند ضبط PIP على تشغيل.

\_\_\_\_ قد تختلف هذه الوظيفة وفقًا للطراز.

### الإضاءة الخلفية الديناميكية

ضبط الإضاءة الخلفية تلقائيًا لإتاحة أفضل تباين ممكن للشاشة وفقًا للحالات الحالية.

• إيقاف التشغيل / تشغيل

\_\_\_\_ يتوافر الإضاءة الخلفية الديناميكية عند ضبط مصدر الإدخال على PC، بينما يتم ضبط جدار الفيديو على تشغيل.

# إيقاف الصورة

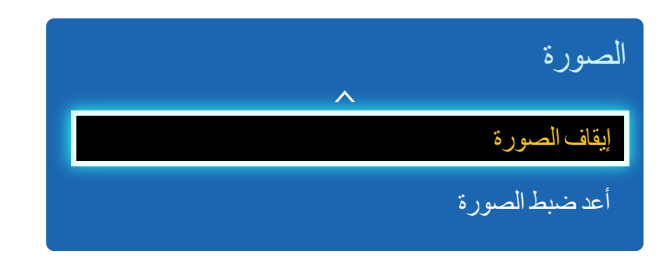

قد تختلف الصورة المعروضة وفقًا للطراز.

# أعد ضبط الصورة

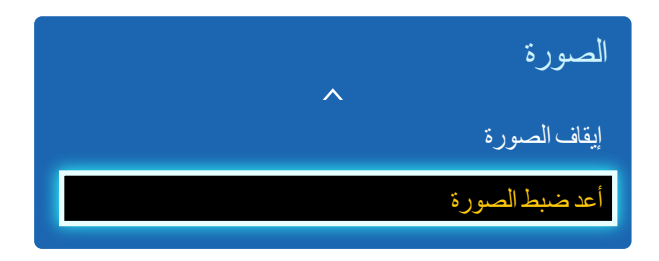

قد تختلف الصورة المعروضة وفقًا للطراز.

#### تم إيقاف تشغيل شاشة المنتج ولكن سيستمر إصدار الصوت. اضغط على أي مفتاح في جهاز التحكم عن بُعد لتشغيل الشاشة مرة أخرى.

#### إعادة ضبط وضع الصورة الحالي إلى الإعدادات الافتر اضية.

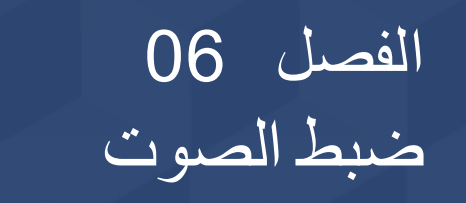

تكوين إعدادات الصوت (الصوت) للمنتج.

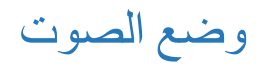

#### MENU → الصوت → وضع الصوت → MENU

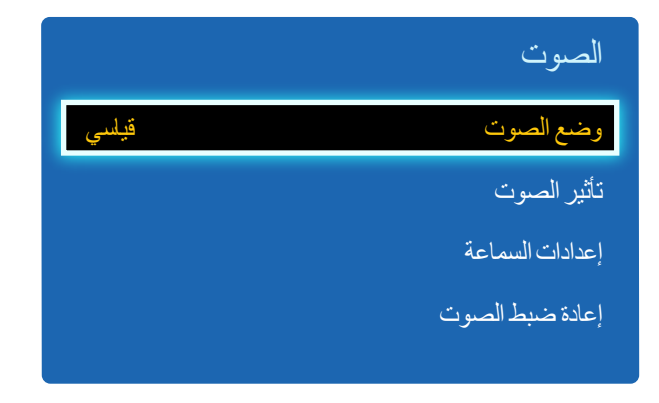

قد تختلف الصورة المعروضة وفقًا للطراز.

#### يمكنك تحديد وضع صوت لملائمة اختيار اتك الشخصية.

- قياسي: تحديد وضع الصوت العادي.
- موسيقى: إبراز الموسيقى عن الأصوات.
- أفلام: توفير أفضل صوت لمشاهدة الأفلام.
- صوت واضح: إبراز أصوات التحدث عن الأصوات الأخرى.
- تضخيم: زيادة كثافة الأصوات ذات التردد العالى لسماع صوت أفضل للأشخاص الذين يعانون من ضعف السمع.
  - \_\_\_\_\_ في حالة ضبط مكبر صوت التليفزيون على خارجي, يتم تعطيل وضع الصوت.

# تأثير الصوت

#### MENU → الصوت ← تأثير الصوت ← MENU

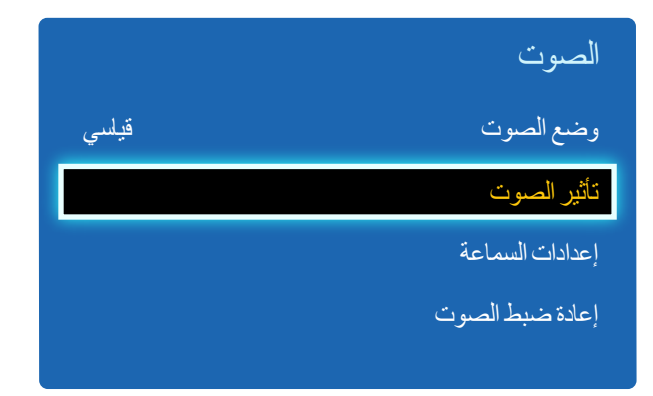

قد تختلف الصورة المعروضة وفقًا للطراز.

#### قم بتكوين تأثير الصوت المفضل لديك لمخرجات الصوت.

- \_ في حالة ضبط مكبر صوت التليفزيون على خارجي, يتم تعطيل تأثير الصوت.
  - \_\_\_\_ متوفر فقط عند ضبط **وضع الصوت** على **قياسي**.

#### • DTS TruSurround (إيقاف التشغيل / تشغيل)

توفر هذه الوظيفة متعة الاستماع بالصوت المحيطي الظاهري لقناة 5.1 من خلال مكبري صوت باستخدام تقنية HRTF (وظيفة نقل الصوت عبر سماعات الرأس).

#### • DTS TruDialog (إيقاف التشغيل / تشغيل)

تتيح لك هذه الوظيفة إمكانية إبراز الصوت عن موسيقي الخلفية أو تأثيرات الصوت بحيث تتمكن من سماع الحوار بشكل أكثر وضوحًا.

#### • الموازن

- استخدم **الموازن** لتخصيص إعدادات الصوت لكل سماعة.
- -توازن(L/R): ضبط التوازن بين السماعة اليمني واليسري.
- –100 هرتز / 300 هرتز / 1 كيلو هرتز / 3 كيلو هرتز / 10 كيلو هرتز (ضبط النطاق الترددي): ضبط مستوى ترددات النطاق الترددي المحددة.
  –إعادة ضبط: إعادة ضبط الموازن إلى إعداداته الافتراضية.

### إعدادات السماعة

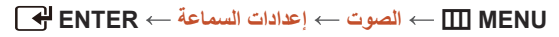

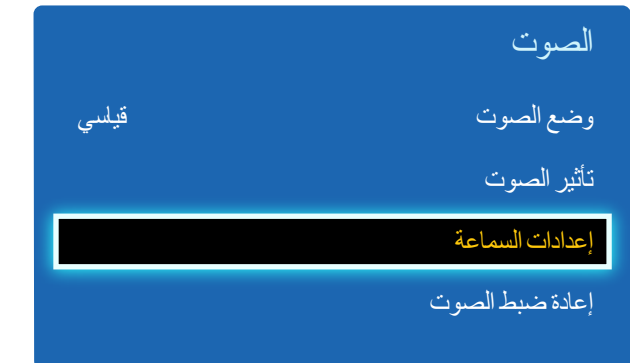

قد تختلف الصورة المعروضة وفقًا للطراز.

### إعادة ضبط الصوت

#### MENU → الصوت → إعادة ضبط الصوت → ENTER 🕂

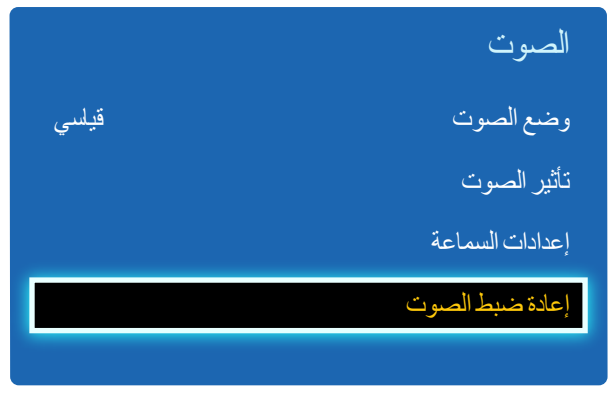

في حالة سماع مسار صوت لبثٍ أو فيلم من مستقبل خارجي، فقد تسمع صدى صوت بسبب اختلاف سرعة الترميز بين سماعات المنتج والسماعات المرفقة بجهاز استقبال الصوت. في حالة حدوث ذلك، قم بضبط المنتج على **خارجي**.

- \_\_\_\_\_ عندما تقوم بضبط **مكبر صوت التليفزيون** على **خارجي**, سيتم إيقاف تشغيل سماعات المنتج.
- ستسمع صوتًا صادرًا من السماعات الخارجية فقط. عند ضبط **مكبر صوت التليفزيون** على **داخلي**, سيتم تشغيل سماعات المنتج والسماعات الخارجية. وبالتالي، ستسمع صوتًا من كليهما.
  - \_\_\_\_ في حالة عدم وجود إشارة فيديو، فسيتم كتم سماعات المنتجات والسماعات الخارجية.

إعادة ضبط جميع إعدادات الصوت إلى إعدادات المصنع الافتر اضية.

<sup>•</sup> مكبر صوت التليفزيون (خارجي / داخلي / مستقبل)

قد تختلف الصورة المعروضة وفقًا للطراز.

# الفصل 07 التطبيقات

# قائمة المصادر

يتيح **مصدر** تحديد مجموعة مختلفة من المصادر وتغيير أسماء أجهزة المصدر.

يمكنك عرض شاشة جهاز مصدر موّصل بالمنتج. حدد مصدرًا من "قائمة المصادر" لعرض شاشة المصدر المحدد.

\_\_\_\_يمكن أيضًا تغيير مصدر الإدخال باستخدام الزر SOURCE الموجود بجهاز التحكم عن بُعد.

\_\_\_\_ قد لا يتم عرض الشاشة بشكل صحيح في حالة تحديد مصدر غير صحيح لجهاز المصدر الذي تريد التحويل إليه.

#### 

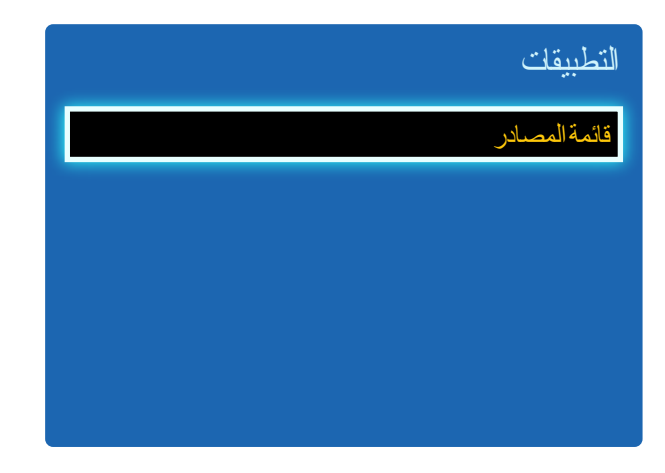

قد تختلف الصورة المعروضة وفقًا للطراز.

### تنشيط

MENU → التطبيقات ← قائمة المصادر ← TOOLS ← تنشيط ← ENTER الا MENU ( الم تتمكن من العثور على الجهاز الذي تريده، حدد تنشيط لتحديث القائمة.

### تحرير الاسم

MENU → التطبيقات ← قائمة المصادر ← TOOLS → تحرير الاسم ← MENU

قد لا يتم أحيانًا عرض الشاشة بشكل سليم ما لم يتم تحديد اسم جهاز مصدر في **تحرير الاسم**.

علاوةً على ذلك، يُفضل إعادة تسمية جهاز المصدر في تحرير الاسم لتحقيق جودة الصورة المثلى.

• عند توصيل كمبيوتر بمنفذ HDMI IN باستخدام كبل HDMI، يجب عليك ضبط المنتج على الوضع PC ضمن تحرير الاسم.

• عند توصيل كمبيوتر بمنفذ HDMI IN باستخدام كبل HDMI إلى DVI، يجب عليك ضبط المنتج على الوضع DVI PC ضمن تحرير الاسم.

• عند توصيل أجهزة AV الصوت/الفيديو بمنفذ HDMI IN باستخدام كبل HDMI إلى DVI، يجب عليك ضبط المنتج على الوضع أ**جهزة DVI** ضمن تحرير الاسم.

### معلومات

ENTER  $\leftarrow$  التطبيقات  $\rightarrow$  قائمة المصادر  $\rightarrow$  TOOLS  $\leftarrow$  المعلومات  $\rightarrow$  MENU

يمكنك مشاهدة معلومات مفصلة حول الجهاز الخارجي المحدد.

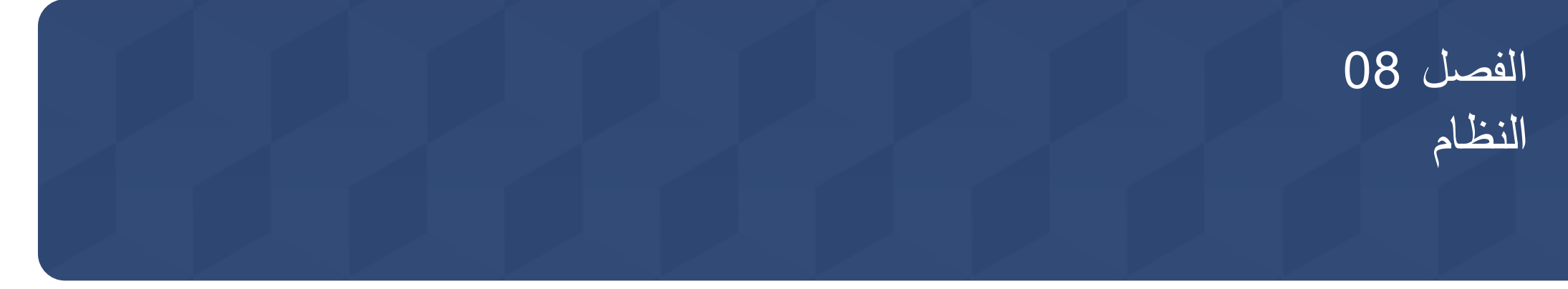

### لغة القائمة

#### MENU → النظام → لغة القائمة → ENTER ا

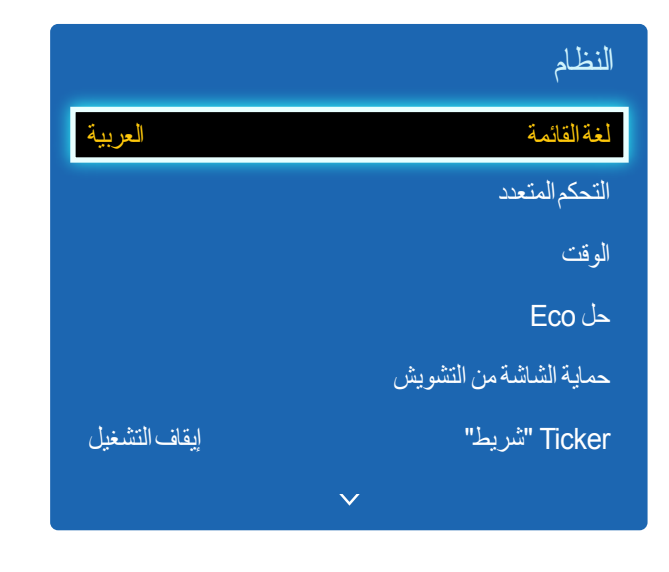

قد تختلف الصورة المعروضة وفقًا للطراز.

#### ضبط لغة القائمة.

\_\_\_\_ سيتم تطبيق التغيير الذي يطرأ على إعداد اللغة فقط على القوائم المعروضة على الشاشة. ولن ينطبق على الوظائف الأخرى على الكمبيوتر.

# التحكم المتعدد

#### MENU ← النظام ← التحكم المتعدد ← MENU

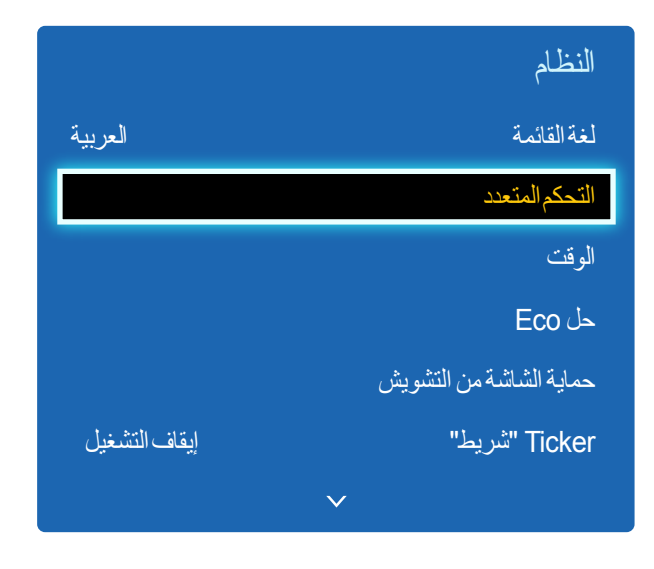

قد تختلف الصورة المعروضة وفقًا للطراز.

### تكوين إعدادات التحكم المتعدد

#### • إعداد D

خصص مُعرّفًا لمجموعة. (النطاق: 0~99) اضغط على ▲ أو ▼ لتحديد رقم، ثم اضغط على 4.

#### • إدخال D

أدخل رقم مُعرّف المنتج الموّصل بكابل الإدخال لاستقبال إشارة الإدخال. أدخل الرقم الذي تريده مستخدمًا أزرار الأرقام بوحدة التحكم عن بُعد.

# الوقت

MENU 
→ النظام → الوقت → ENTER

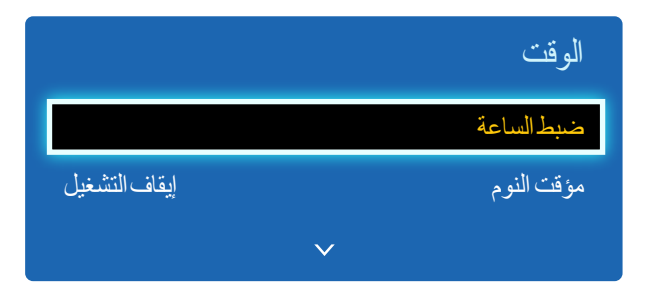

قد تختلف الصورة المعروضة وفقًا للطراز.

يمكنك تكوين ضبط الساعة أو مؤقت النوم. ويمكنك أيضًا ضبط المنتج ليتم تشغيله أو إيقاف تشغيله تلقائيًا في وقت معين باستخدام الوظيفة المؤقت.

### ضبط الساعة

قم بضبط الساعة لاستخدام ميزات المؤقت المتنوعة للمنتج.

#### • ضبط الساعة

ضبط ا**لتاريخ** و ا**لوقت**.

حدد ضبط الساعة. حدد التاريخ أو الوقت, ثم اضغط على 🛃.

استخدم أزرار الأرقام لإدخال الأرقام أو اضغط على أزرار السهم لأعلى لأسفل. استخدم السهم الأيمن والأيسر للانتقال من حقّل إدخال إلى التالي. اضغط على 🛃 عند الانتهاء.

\_\_\_ يمكنك ضبط ا**لتاريخ** و **الوقت** عن طريق الضغط على الأزرار الرقمية الموجودة بجهاز التحكم عن بُعد مباشرةً.

# مؤقت النوم

يعمل على إيقاف تشغيل المنتج تلقائيًا بعد مدة معينة تُحدد مسبقًا.

(إيقاف التشغيل / 30 دقيقة / 60 دقيقة / 90 دقيقة / 120 دقيقة / 150 دقيقة / 180 دقيقة )

— استخدم أسهم الأعلى والأسفل لتحديد الفترة الزمنية، ثم اضغط على 🛃 لإلغاء مؤقت النوم, قم بتحديد إيقاف التشغيل.

| ^ | الوقت          |
|---|----------------|
|   | مؤقت التشغيل   |
|   | مؤقت الإيقاف   |
|   | إدارة الإجازات |
|   |                |

قد تختلف الصورة المعروضة وفقًا للطراز.

### مؤقت التشغيل

- اضبط **مؤقت التشغيل** حتى يمكن تشغيل المنتج تلقائيًا في الوقت واليوم الذي تختاره.
  - يتم تشغيل الطاقة بمستوى الصوت أو مصدر الإدخال المحدد.
- <mark>مؤقت التشغيل</mark>: اضبط مؤقت التشغيل بتحديد أحد الخيار ات السبعة. تأكد من أنك قمت بضبط التوقيت الحالي أو لاً.

#### (مؤقت التشغيل 1 ~ مؤقت التشغيل 7)

- \_\_\_\_\_ينبغي ضبط الساعة قبل استخدام **مؤقت التشغيل**.
- إعداد: حدد إيقاف التشغيل أو مرة أو كل يوم أو Mon~Fri أو Mon~Sat أو Sat~Sun أو يدوي. إذا قمت بتحديد يدوي، يمكنك اختيار الأيام التي تريد أن يقوم مؤقت التشغيل فيها بتشغيل المنتج.

  - المدة: ضبط الساعة والدقيقة. استخدم أزرار الأرقام أو الأسهم لأعلى ولأسفل لإدخال الأرقام. استخدم السهمين الأيمن والأيسر لتغيير حقول الإدخال.
    - ا**لصوت**: ضبط مستوى الصوت المطلوب. استخدم أزرار السهم الأيمن والأيسر لتغيير مستوى الصوت.
      - مصدر: تحديد مصدر إدخال من اختيارك.

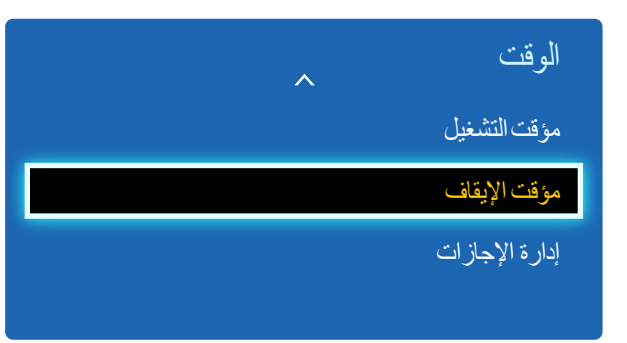

قد تختلف الصورة المعروضة وفقًا للطراز.

### مؤقت الإيقاف

- اضبط مؤفّت الإيقاف (مؤقّت الإيقاف) بتحديد أحد الخيارات السبعة. (مؤقّت الإيقاف 1 ~ مؤقّت الإيقاف 7)
  - \_\_\_\_ ينبغي ضبط الساعة قبل استخدام **مؤقت الإيقاف**.
- إعداد: حدد إيقاف التشغيل أو مرة أو كل يوم أو Mon~Fri أو Mon~Sat أو Sat~Sun أو يدوي. إذا قمت بتحديد يدوي، يمكنك اختيار الأيام التي تريد أن يقوم مؤقت الإيقاف فيها بإيقاف تشغيل المنتج.
- الوقت: ضبط الساعة والدقيقة. استخدم أزرار الأرقام أو الأسهم لأعلى ولأسفل لإدخال الأرقام. استخدم السهمين الأيمن والأيسر لتغيير حقول الإدخال.

### إدارة الإجازات

سيتم تعطيل ا**لمؤقت** خلال فترة يتم تحديدها كأجازة.

- **إضافة**: حدد الفترة التي تريدها كأجازة.
- حدد بداية تواريخ الأجازة التي ترغب في إضافتها ونهايتها باستخدام الزرين ▲/♥ ثم انقر فوق الزر <mark>حفظ</mark>
  - سوف يتم إضافة الفترة إلى لائحة الإجازات.
    - بدء: ضبط تاريخ بدء الأجازة.
    - نهاية: ضبط تاريخ نهاية الأجازة.
  - حذف: حذف كل العناصر من لائحة الأجازات.
  - حدد حذف ستظهر الرسالة "حذف كل الإجازات؟".
    - حدد **نعم**. سوف يتم حذف كل الإجازات.
  - تطبيق: اضبط موقت التشغيل و موقت الإيقاف لكي لا يتم تنشيطهما في الأجازات الرسمية.
  - اضغط على 🛃 لتحديد إعدادات مؤقت التشغيل ومؤقت الإيقاف التي لا تريد تنشيطها.
    - لن يتم تنشيط مؤقت التشغيل و مؤقت الإيقاف المحدّدين.

# حل Eco

|               | حل Eco         |
|---------------|----------------|
| إيقاف التشغيل | توفير الطاقة   |
| إيقاف التشغيل | مستشعر Eco     |
| إيقاف التشغيل | إ.تشغيل تلقائي |

قد تختلف الصورة المعروضة وفقًا للطراز.

### توفير الطاقة

خفض استهلاك الطاقة عن طريق ضبط سطوع الشاشة.

إيقاف التشغيل / منخفض / متوسط / عالي

# مستشعر Eco

لزيادة توفير الطاقة؛ ستتكيف إعدادات الصورة تلقائيًّا مع إضاءة الغرفة.

#### • إيقاف التشغيل / تشغيل

- \_\_\_\_ يعمل ضبط الإعداد إ**ضاءة خلفية** ضمن ا**لصورة** أثناء تشغيل مستشعر Eco على تعطيل إيقاف التشغيل.
- إضاءة خلفية خافتة: عند ضبط مستشعر Eco على تشغيل, يمكنك ضبط الحد الأدنى لسطوع الشاشة يدويًا.
- ضي حالة ضبط مستشعر Eco على تشغيل, قد يتغير سطوع شاشة العرض (تصبح أغمق قليلاً أو تزداد سطوعًا) وفقًا لكثافة الضوء المحيط. يمكنك
   التحكم في الحد الأدنى لسطوع الشاشة باستخدام الوظيفة إضاءة خلفية خافتة.

# إيتشغيل تلقائي

سوف يتم إيقاف تشغيل المنتج تلقائيًا في حالة عدم الضغط على أي زر بجهاز التحكم عن بُعد أو لمس زر بلوحة المنتج الأمامية خلال 4 ساعات لتجنب الحرارة الزائدة.

• إيقاف التشغيل / تشغيل

# حماية الشاشة من التشويش

#### MENU → النظام → حماية الشاشة من التشويش → ENTER

|               | حماية الشاشة من التشويش |
|---------------|-------------------------|
| إيقاف التشغيل | تبديل البيكسل           |
| إيقاف التشغيل | المؤقت                  |
| إيقاف التشغيل | عرض في الحال            |
| إيقاف التشغيل | ر مادي في الجانبين      |

قد تختلف الصورة المعروضة وفقًا للطراز.

لتقليل احتمال حدوث تشويش للشاشة، تم تزويد هذا الجهاز بتقنية **تبديل البيكسل** لمنع تشويش الشاشة. تعمل تقنية **تبديل البيكسل** على تحريك الصورة قليلاً على الشاشة. يتيح لك إعداد **تبديل البيكسل الوقت** برمجة الوقت للتنقل بين حركات الصور في دقائق.

### تبديل البيكسل

تقليل احتجاز الصورة عن طريق تحريك وحدات البيكسل بشكل دقيق أفقيًا أو رأسيًا.

- أفقي: ضبط كم وحدات البكسل التي يتم تحريكها على الشاشة أفقيًا.
- رأسي: ضبط كم وحدات البكسل التي يتم تحريكها على الشاشة عموديًا.
- الوقت: تعيين فاصل زمني لإجراء الحركة أفقيًا أو عموديًا على التوالي.

#### إعدادات تبديل البيكسل والإعدادات المثلى المتوفرة.

|                     | الإعدادات المتوفرة | الإعدادات المثلى |
|---------------------|--------------------|------------------|
| أفقى (وحدات البكسل) | 4~0                | 4                |
| رأسى (وحدات البكسل) | 4~0                | 4                |
| الوقت (بالدقيقة)    | 1 دقيقة~4 دقيقة    | 4 دقيقة          |

\_\_\_\_ قد تختلف قيمة **تبديل البيكسل** باختلاف حجم المنتج (بالبوصة) والوضع الذي يعمل به.

··· قد يتسبب عرض صورة ساكنة أو مخرجات **4:3** لفترة زمنية ممتدة في احتجاز الصورة، مع العلم أن هذا ليس عيبًا في المنتج.

— هذه الوظيفة غير متاحة في الوضع ملائمة الشاشة.

#### حماية الشاشة من التشويش

| إيقاف التشغيل | تبديل البيكسل     |
|---------------|-------------------|
| إيقاف التشغيل | المؤقت            |
| إيقاف التشغيل | عرض في الحال      |
| إيقاف التشغيل | رمادي في الجانبين |

قد تختلف الصورة المعروضة وفقًا للطراز.

### المؤقت

يمكنك ضبط مؤقت حماية الشاشة من التشويش.

ستتوقف الميزة **تبديل البيكسل** تلقائيًا بعد فترة زمنية محددة.

• إيقاف التشغيل

- تكرار: عرض مجموعة أنماط منع احتجاز الصورة المعيّنة في ا**لوضع** بفواصل زمنية محددة (ا**لمدة**).
  - \_\_\_\_ يمكن تكوين ا**لمدة** و ا**لوقت** عند تحديد **تكرار**.
- فاصل زمني: عرض مجموعة أنماط منع احتجاز الصورة المعينة في الوضع لفترة زمنية محددة (من وقت البدء إلى وقت الإنهاء).

   هذا الخيار ممكن فقط عند تكوين ضبط الساعة.
  - الوضع: حدد نمط حماية شاشة للعرض.
  - بكسل: تتحول وحدات البكسل الموجودة على الشاشة إلى اللون الأسود باستمر ار.
    - الشريط الدوراني: ينتقل الشريط الرأسي من اليسار إلى اليمين.
    - شاشة التلاشي: تصبح الشاشة بالكامل أكثر سطوعًا ثم أكثر قتامةً.
  - \_\_\_\_\_ تظهر الأنماط **الشريط الدوراني** و **شاشة التلاشي** مرة واحدة فقط بغض النظر عن فترة أو وقت التكرار المحدد.
    - المدة: تحديد الفواصل الزمنية لتنشيط الوظيفة حماية الشاشة من التشويش.
      - 1 ساعة ~ 10 ساعة
      - \_\_\_\_ يتم تمكين الخيار عند تحديد **تكرار لـ المؤقت**.
    - الوقت: تحديد مدة بقاء الوظيفة حماية الشاشة من التشويش في وضع التشغيل.
      - 10 ثانية ~ 50 ثانية
      - \_\_\_\_ يتم تمكين الخيار عند تحديد **بكسل** لـ **الوضع**.
      - وقت البدع: ضبط وقت البدء لتنشيط وظيفة حماية الشاشة.
        - \_\_\_\_ يتم تمكين الخيار عند تحديد فاصل زمني لـ المؤقت.
      - وقت الإنهاء: ضبط وقت الانتهاء لإلغاء تنشيط وظيفة حماية الشاشة.
        - \_\_\_\_ يتم تمكين الخيار عند تحديد فاصل زمني لـ المؤقت.

|               | حماية الشاشة من التشويش |
|---------------|-------------------------|
| إيقاف التشغيل | تبديل البيكسل           |
| إيقاف التشغيل | المؤقت                  |
| إيقاف التشغيل | عرض في الحال            |
| إيقاف التشغيل | ر مادي في الجانبين      |

قد تختلف الصورة المعروضة وفقًا للطراز.

# عرض في الحال

حدد شاشة التوقف التي تريدها لعرضمها على الفور. • إيقاف التشغيل / بكسل / الشريط الدوراني / شاشة التلاشي

رمادي في الجانبين

عند تعيين الشاشة إلى نسبة عرض إلى ارتفاع تبلغ 4:3، قم بضبط سطوع الهوامش البيضاء على الجوانب لحماية الشاشة. • إيقاف التشغيل / فاتح / غامق

# Ticker "شريط"

#### MENU ← النظام ← Ticker اشريط" ← MENU

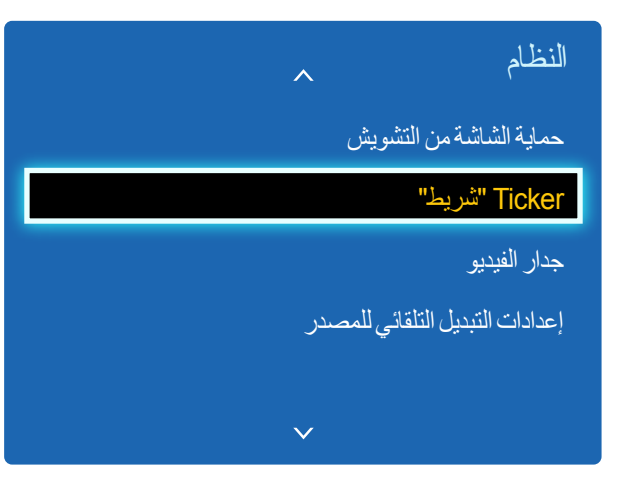

قد تختلف الصورة المعروضة وفقًا للطراز.

- أدرج نصًا أثناء عرض ملفات فيديو أو صور وقم بعرض النص على الشاشة.
  - إيقاف التشغيل / تشغيل
- \_\_\_\_ يتم تمكين رسالة و الوقت و الموضع و الحركة و نمط الخط فقط عند ضبط Ticker "شريط" على تشغيل.
  - رسالة: أدخل رسالةً لعرضها على الشاشة.
  - الوقت: ضبط وقت البدء و وقت الإنهاء لعرض رسالة.
  - الموضع: تحديد انجاه لعرض رسالة من أفقي و رأسي.
    - أفقي (أيسر / توسيط / أيمن)
    - رأسى (أعلى / متوسط / أسفل)
    - الحركة: تحديد الاتجاه و السرعة لعرض رسالة.
      - الحركة (إيقاف التشغيل / تشغيل)
      - الاتجاه (أيسر / أيمن / أعلى / أسفل)
      - السرعة (بطيئة / عادي / سريعة)
  - يتم تمكين الاتجاه و السرعة فقط عند ضبط الحركة على تشغيل.
    - نمط الخط: تحديد المقاس و لون الخط للرسالة.

<sup>-</sup> لا تتوافر الوظيفة Ticker "شريط" إلا عند ضبط لغة القائمة على English.

# جدار الفيديو

#### MENU ← → جدار الفيديو ← MENU

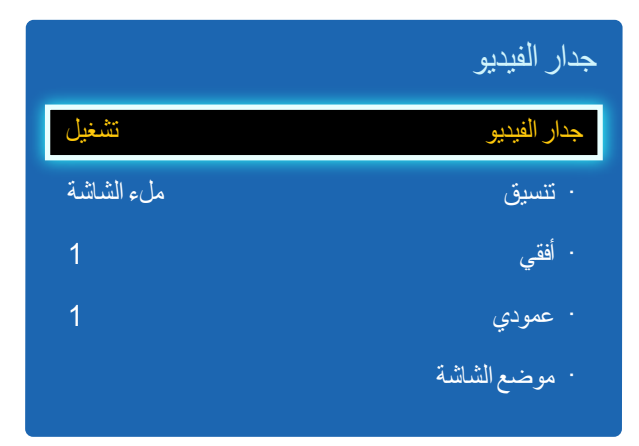

قد تختلف الصورة المعروضة وفقًا للطراز.

- قد لا تدعم بعض الموديلات وظيفة MagicInfo.
- يتم تمكين الخيار جدار الفيديو فقط عند ضبط PIP على إيقاف التشغيل.
- في حالة توصيل أكثر من أربع شاشات عرض أفقيًا أو عموديًا، يوصبى باستخدام دقة إدخال بمستوى XGA (1024 × 768) أو أعلى لمنع قتامة الصورة نتيجة انخفاض درجة التباين أو كثافة الألوان.

اعمل على تخصيص تخطيط شاشات العرض المتعددة المتصلة لتكوين جدار فيديو. علاوةً على ذلك، اعرض جزءًا من صورة كاملة أو كرر نفس الصورة على كل من شاشات العرض العديدة المتصلة.

### جدار الفيديو

يمكنك تنشيط <mark>جدار الفيديو</mark> أو إلغاء تنشيطه. لتنظيم جدار الفيديو، حدد **تشغيل**.

### تنسيق

### أفقي

تقوم هذه الوظيفة بتقسيم الشاشة تلقائيًا وفقًا لعدد شاشات العرض الأفقية الصغيرة التي قمت باختيارها.

أدخل العدد الذي تريد عرضه من الشاشات أفقيًا.

سيتم تقسيم الشاشة تلقائيًا وفقًا للعدد الذي تم إدخاله.

#### يمكنك تحديد 15 شاشة أفقية بحد أقصى.

\_\_ يمكن تقسيم الشاشة إلى 100 شاشة (شاشات أفقية ورأسية مُضاعفة). على سبيل المثال، في حالة ضبط التنظيم الأفقي على 15، فيمكن تخصيص 6 شاشات عرض كحد أقصى إلى التنظيم الرأسي. وعلى النقيض، في حالة ضبط التنظيم الرأسي على 15، فيمكن تخصيص 6 شاشات عرض كحد أقصى إلى التنظيم الأفقي.

\_\_\_\_\_ يتم تمكين الخيار أفقي فقط عند ضبط جدار الفيديو على تشغيل.

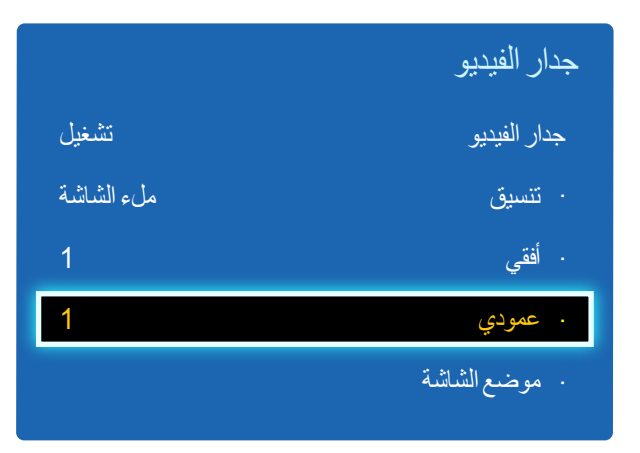

قد تختلف الصورة المعروضة وفقًا للطراز.

### عمودي

تقوم هذه الوظيفة بتقسيم الشاشة تلقائيًا حسب العدد المحدد من شاشات العرض الرأسية.

أدخل عدد شاشات العرض المنظمة رأسيًا.

سيتم تقسيم الشاشة الرأسية تلقائيًا حسب العدد الذي يتم إدخاله.

يمكن تخصيص 15 شاشة عرض كحد أقصى للتنظيم الرأسي.

\_\_ يمكن تقسيم الشاشة إلى 100 شاشة (شاشات أفقية ورأسية مُضاعفة). على سبيل المثال، في حالة ضبط التنظيم الأفقي على 15، فيمكن تخصيص 6 شاشات عرض كحد أقصى إلى التنظيم الرأسي. وعلى النقيض، في حالة ضبط التنظيم الرأسي على 15، فيمكن تخصيص 6 شاشات عرض كحد أقصى إلى التنظيم الأفقى.

\_\_\_\_ يتم تمكين الخيار **عمودي** فقط عند ضبط **جدار الفيديو** على **تشغيل**.

### موضع الشاشة

يمكنك تخصيص تنظيم الشاشات المُقسّمة بتحريك شاشات العرض المُعرّفة برقم من خلال استخدام الوظيفة **موضع الشاشة**.

حدد **موضع الشاشة** لعرض تنظيم شاشات العرض (مُعرَفة برقم) المحددة وفقًا للإعدادات أ**فقي** أو ع**مودي**. لتخصيص التنظيم، حرك رقمًا (شاشة عرض) باستخدام أزرار الاتجاهات بوحدة التحكم عن بُعد واضغط على 🕊.

\_\_\_\_ يمكن تنظيم 100 شاشة عرض كحد أقصى في **موضع الشاشة**.

\_\_\_\_\_ يتم تمكين الخيار موضع الشاشة فقط عند ضبط جدار الفيديو على تشغيل.

\_\_\_\_\_ يتم عرض النافذة **موضع الشاشة** فقط عند تكوين **أفقي** و عمودي.
# إعدادات التبديل التلقائي للمصدر

MENU ← النظام ← إعدادات التبديل التلقاني للمصدر ← MENU

|               | إعدادات التبديل التلقائي للمصدر |
|---------------|---------------------------------|
| تشغيل         | تبديل تلق. للمصدر               |
| إيقاف التشغيل | استرداد المصدر الرئيسي          |
| الكل          | المصدر الرئيسي                  |
| PC            | المصدر الثانوي                  |
|               |                                 |

قد تختلف الصورة المعروضة وفقًا للطراز.

عند تشغيل شاشة العرض من خلال **تبديل تلق. للمصدر تشغيل**، و عدم تنشيط التحديد السابق لمصدر الفيديو، ستبحث شاشة العرض تلقائيًا عن مصادر دخل الفيديو المختلفة للفيديو النشط.

## تبديل تلق للمصدر

عند ضبط **تبديل تلق. للمصدر** على **تشغيل**, سيتم البحث تلقائيًا في مصدر فيديو شاشة العرض عن الفيديو النشط.

سيتم تنشيط التحديد ا**لمصدر الرئيسي** إذا لم يتم التعرف على مصدر الفيديو الحالي.

سيتم تنشيط التحديد ا**لمصدر الثانوي،** إذا لم يكن مصدر الفيديو الرئيسي متاحًا.

في حالة عدم التعرف على مصادر الدخل الأولية والثانوية، سيقوم شاشة العرض بإجراء عمليتي بحث عن المصدر النشط، حيث تبحث كل عملية عن المصدر الأولي ثم المصدر الثانوي. وفي حالة فشل كلتا عمليتي البحث، سيرجع شاشة العرض إلى أول مصدر فيديو مع عرض رسالة تقيد بعدم وجود إشارة. عند ضبط التحديد ا**لمصدر الرئيسي** على **الكل**، ستبحث شاشة العرض في كل مداخل مصادر الفيديو مرتين على التوالي عن مصدر فيديو نشط، ثم الرجوع إلى أول مصدر فيديو في التسلسل إذا لم يتم العثور على فيديو.

## استرداد المصدر الرئيسي

حدد ما إذا ترغب في استعادة مصدر الإدخال الرئيسي المحدد عند توصيل مصدر إدخال رئيسي.

\_\_\_\_\_يتم تعطيل الوظيفة **استرداد المصدر الرئيسي** في حالة ضبط **المصدر الرئيسي** على **الكل**.

# المصدر الرئيسي

تحديد ا**لمصدر الرئيسي** لمصدر الإدخال التلقائي.

## المصدر الثانوي

تحديد ا**لمصدر الثانوي** لمصدر الإدخال التلقائي.

# تغيير رمز التعريف الشخصى

#### MENU → النظام ← تغيير رمز التعريف الشخصي ← MENU

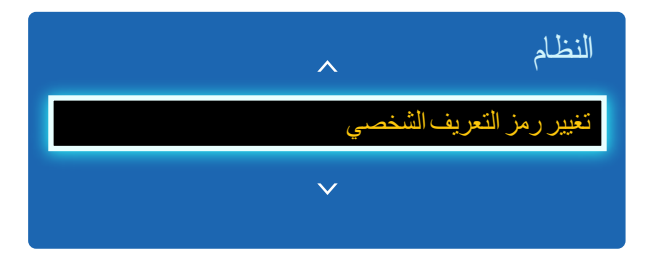

قد تختلف الصورة المعروضة وفقًا للطراز.

#### ستظهر نافذة تغيير رمز التعريف الشخصي.

اختر أربعة أرقام لرمز التعريف الشخصي ثم أدخله في أ**دخل رقم تعريف شخصي جديد**. أعد إدخال الأربعة أرقام نفسها في **تأكيد رقم تعريف شخصي جديد**. عند اختفاء الشاشة "تأكيد"، اضغط على الزر **إغلاق.** يحتفظ المنتج برقم التعريف الشخصي الجديد.

## عام

#### ENTER - النظام م النظام النظام النظام

|               | عام                     |
|---------------|-------------------------|
| تشغيل         | أقصمى توفير للطاقة      |
| إيقاف التشغيل | وضع الألعاب             |
| إيقاف التشغيل | تشغيل تلقائي            |
| إيقاف التشغيل | قفل أمان                |
| إيقاف التشغيل | قفل الزر                |
| إيقاف التشغيل | التحكم في وضىع الانتظار |
| إيقاف التشغيل | جدول المصباح            |
|               | V                       |

قد تختلف الصورة المعروضة وفقًا للطراز.

## أقصىي توفير للطاقة

إيقاف تشغيل المنتج لتقليل استهلاك الكهرباء بعد ترك الكمبيوتر على وضع الخمول لفترة زمنية محددة.

#### إيقاف التشغيل / تشغيل

\_ يتوفر في الأوضاع PC أو DVI أو HDMI فقط.

# وضع الألعاب

عند توصيل التلفزيون بوحدة التحكم في الألعاب مثل ™PlayStation أو ™Xbox، يمكنك الاستمتاع بتأثير أكثر واقعية للألعاب عن طريق اختيار وضع الألعاب.

#### إيقاف التشغيل / تشغيل

\_\_\_\_ احتياطات وقيود **وضع الألعاب** 

لفصل وحدة الألعاب وتوصيل جهاز خارجي أخر، قم بضبط **وضع الألعاب** على **إيقاف التشغيل** في قائمة الإعداد.

— لا يتوفر وضع الألعاب عند ضبط مصدر الإدخال على PC.

\_\_\_\_\_ في حالة ضبط وضع الألعاب على الوضع تشغيل. تم ضبط وضع الصورة علىقياسي، وتم ضبط وضع الصوت على أفلام.

## تشغيل تلقائي

سيؤدي تمكين هذا الخيار إلى تشغيل المنتج تلقائيًا في حالة توصيل كابل الطاقة.

إيقاف التشغيل / تشغيل

## قفل أمان

تعيين وظيفة قفل الأمان.

ايقاف التشغيل / تشغيل

سوف يتم تأمين جميع القوائم والأزرار الموجودة بالمنتج وجهاز التحكم عن بُعد باستثناء الزر LOCK الموجود بجهاز التحكم عن بُعد عن طريق وظيفة <mark>قفل</mark> أ**مان**.

لإلغاء تأمين القوائم والأزرار، اضغط الزر LOCK، ثم أدخل كلمة المرور (كلمة المرور الافتراضية: 0 - 0 - 0 - 0).

|               | عام                    |
|---------------|------------------------|
| تشغيل         | أقصبي توفير للطاقة     |
| إيقاف التشغيل | وضع الألعاب            |
| إيقاف التشغيل | تشغيل تلقائي           |
| إيقاف التشغيل | قفل أمان               |
| إيقاف التشغيل | قفل الزر               |
| إيقاف التشغيل | التحكم في وضع الانتظار |
| إيقاف التشغيل | جدول المصباح           |
|               | $\checkmark$           |

قد تختلف الصورة المعروضة وفقًا للطراز.

## قفل الزر

يمكن استخدام هذه القائمة لقفل الأزرار الموجودة بالمنتج، يمكن لجهاز التحكم عن بُعد فقط التحكم في المنتج إذا تم ضبط **قفل الزر** على **تشغيل.** • إيقاف التشغيل / تشغيل

## التحكم في وضع الانتظار

يمكنك ضبط وضع الاستعداد للشاشة ليتم تطبيقه عند استقبال إشارة إدخال معينة.

#### • تلقائي

سيتم تنشيط وضع توفير الطاقة في حالة عدم اكتشاف إشارات دخل حتى عند توصيل جهاز مصدر بشاشة العرض. ستظهر الرسالة لا توجد إشارة في حالة عدم توصيل أي جهاز مصدر.

#### • تشغيل

سيتم تنشيط وضع توفير الطاقة في حالة عدم اكتشاف إشارات إدخال.

#### إيقاف التشغيل

ستظهر الرسالة **لا توجد إشارة** في حالة عدم اكتشاف إشارات إدخال.

\_\_\_\_ يتم تمكين الخيار التحكم في وضع الانتظار فقط عند ضبط قائمة المصادر على PC و DVI و HDMI.

\_\_\_\_ في حالة عرض **لا توجد إشارة** برغم توصيل جهاز مصدر، افحص وصلة الكبل.

## جدول المصباح

يعمل على ضبط درجة النصوع على القيمة التي يحددها المستخدم في وقت محدد.

إيقاف التشغيل / تشغيل

|         | ^   | عام                 |
|---------|-----|---------------------|
|         |     | شاشة العرض          |
| 0 ثانية |     | تشغيل الضبط         |
| 77      | ارة | التحكم في درجة الحر |

قد تختلف الصورة المعروضة وفقًا للطراز.

## شاشة العرض

عرض عنصر قائمة على الشاشة أو إخفائه.

— عرض المصدر / عرض عدم وجود إشارة / عرض التحكم في شاشات متعددة

## تشغيل الضبط

يمكنك ضبط فترة إحماء الشاشة ليتم تشغيلها بعد الضغط على زر الطاقة. (النطاق: 0 – 50 ثانية) — قد يؤدي وقت الإحماء القصير جدًا إلى إتلاف المنتج نتيجة لزيادة الفولتية.

# التحكم في درجة الحرارة

تعمل هذه الوظيفة على الكشف عن درجة الحرارة الداخلية للمنتج. يمكنك تحديد مدى درجة الحرارة المقبولة.

يتم تعيين درجة الحرارة الافتراضية إلى 77° مئوية.

#### نتراوح درجة حرارة التشغيل الموصى بها لهذا المنتج ما بين 75 إلى 80° مئوية (وفقًا لدرجة الحرارة المحيطة البالغة 40° مئوية).

— ستصبح الشاشة داكنة بدرجة أكبر في حالة تجاوز درجة الحرارة الحالية حد درجة الحرارة المحددة. في حالة استمرار درجة الحرارة في الارتفاع، يتم إيقاف تشغيل المنتج لتجنب الحرارة الزائدة.

# Anynet+ (HDMI-CEC)

ENTER ← Anynet+ (HDMI-CEC) ← النظام ← IIII MENU

|       | Anynet+ (HDMI-CEC) |
|-------|--------------------|
| تشغيل | Anynet+ (HDMI-CEC) |
| نعم   | إيقاف تشغيل تلقائي |

قد تختلف الصورة المعروضة وفقًا للطراز.

- لا تعمل وظائف (Anynet+ (HDMI-CEC مع منتجات الشركات المصنّعة الأخرى.
- للاطلاع على إر شادات تشرح كيفية توصيل أجهزة +Anynet خارجية، الرجاء الرجوع إلى دليل المستخدم الخاص بالجهاز.
  - يمكنك توصيل مستقبل واحد فقط (مسرح منزلي).

# Anynet+ (HDMI-CEC)

تُعد +Anynet وظيفة متميزة تتيح لك التحكم في كافة أجهزة Samsung المتصلة التي تدعم وظيفة +Anynet باستخدام جهاز التحكم عن بُعد لمنتج Samsung، حيث يمكنك استخدام نظام +Anynet فقط مع أجهزة Samsung المزوّدة بميزة +Anynet. للتأكد من أن جهاز Samsung يتمتع بهذه الوظيفة، تحقق من وجود شعار +Anynet عليه.

- \_\_\_ يمكنك التحكم في أجهزة +Anynet باستخدام جهاز التحكم عن بُعد الخاص بالمنتج فقط، وليس من خلال الأزرار الموجودة على المنتج.
  - \_\_\_\_قد لا يعمل جهاز التحكم عن بُعد الخاص بالمنتج في حالات معينة. في حالة حدوث ذلك، قم بإعادة تحديد جهاز **+Anynet**.
  - \_\_\_\_ تعمل وظيفة +Anynetعندما يكون جهاز A/V (الصوت/الفيديو) الذي يدعم وظيفة +Anynet في وضع الاستعداد أو التشغيل.
- \_\_\_\_ عندما يكون الجهاز في الوضع PIP، فلا تعمل وظائف +Anynet إلا عند توصيل جهاز A/V (الصوت/الفيديو) كشاشة عرض أساسية. ولا تعمل في حالة توصيل جهاز AV كشاشة عرض ثانوية.
  - \_\_\_\_ تدعم وظيفة +Anynet حتى 12 جهازًا من أجهزة A/V (الصوت/الفيديو) كعدد إجمالي. لاحظ أنه يمكنك توصيل حتى ثلاثة أجهزة من نفس النوع.

#### قائمة +Anynet

تتوقف تغييرات القائمة +Anynet على نوع وحالة أجهزة +Anynet المتصلة بالمنتج.

| للنمة +Anynet الوصف                                                                                       | الوصف                                                                                                    |
|----------------------------------------------------------------------------------------------------|----------------------------------------------------------------------------------------------------|
| مرض الكمبيوتر تغيير الوضع +Anynet إلى الوضع C                                                             | تغيير الوضع +Anynet إلى الوضع PC.                                                                                                    |
| ا <b>نمة الأجهزة</b> +Anynet. عرض قائمة أجهزة +Anynet.                                                    | عرض قائمة أجهزة +Anynet.                                                                                                    |
| اسم_الجهاز) القائمة الخاصة بقوائم الأجهزة المت<br>قائمة القرص الخاصة بالمشغل DVD.                         | عرض القائمة الخاصة بقوائم الأجهزة المتصلة. على سبيل المثال، إذا تم توصيل مشغل DVD، ستظهر<br>قائمة القرص الخاصة بالمشغل DVD.              |
| اسم_الجهاز) أدوات الخاصة بالأجهزة ال<br>قائمة الأدوات الخاصة بالمشغل DVD.                                 | عرض قائمة الأدوات الخاصة بالأجهزة المتصلة. على سبيل المثال، إذا تم توصيل مشغل DVD، تظهر<br>قائمة الأدوات الخاصة بالمشغل DVD.             |
| قد لا تتوفر هذه القائمة حسب نوع الج                                                                       | ِقد لا تتوفر  هذه القائمة حسب نوع الجهاز .<br>                                                                                           |
| اسم_الجهاز) قائمة العناوين عرض قائمة عناوين القرص في الأجهزة<br>قائمة العناوين الخاصة بالفيلم في المشغل ا | عرض قائمة عناوين القرص في الأجهزة المتصلة. على سبيل المثال، إذا تم توصيل مشغل DVD، ستظهر<br>قائمة العناوين الخاصة بالفيلم في المشغل DVD. |
| قد لا تتوفر هذه القائمة حسب نوع الج                                                                       | قد لا تتوفر  هذه القائمة حسب نوع الجهاز .                                                                                                |

|       | Anynet+ (HDMI-CEC) |
|-------|--------------------|
| تشغيل | Anynet+ (HDMI-CEC) |
| نعم   | إيقاف تشغيل تلقائي |
|       |                    |

قد تختلف الصورة المعروضة وفقًا للطراز.

### إيقاف تشغيل تلقائي

إعداد جهاز +Anynet ليتم ضبطه تلقائيًا على إيقاف التشغيل عند إيقاف تشغيل المنتج.

• لا / نعم

في حالة ضبط إيقاف تشغيل تلقائي على نعم, سيتم إيقاف تشغيل الأجهزة الخارجية قيد التشغيل معًا في نفس الوقت بمجرد إيقاف تشغيل المنتج.
 قد لا تتوافر هذه الميزة وفقًا للجهاز.

#### التبديل بين أجهزة +Anynet

- 1 اضغط على الزر TOOLS، وحدد (HDMI-CEC), ثم اضغط على 🕑.
  - 2 حدد قائمة الأجهزة, ثم اضغط على الزر 4.

إذا لم تتمكن من العثور على الجهاز الذي تريده، حدد **تنشيط** لتحديث القائمة.

- 3 حدد أي جهاز ، ثم اضغط على الزر 🗗 وبالتالي، يمكنك التبديل إلى الجهاز المحدد.
- تظهر القائمة قائمة الأجهزة فقط عند ضبط (HDMI-CEC) على تشغيل في القائمة النظم.
- \_\_\_\_ قد يستغرق التبديل إلى الجهاز المحدد ما يصل إلى دقيقتين. ولا يمكنك إلغاء عملية التبديل أثناء إجرائها.
- \_\_\_ في حالة تحديد جهاز +Anynet بالضغط على الزر SOURCE ثم تحديد مصدر إدخاله، فلن تتمكن من استخدام وظيفة +Anynet.
  - تأكد من التبديل إلى جهاز +Anynet باستخدام قائمة الأجهزة.

| +Anynet وإصلاحها | ستكشاف مشاكل أجهزة |
|------------------|--------------------|
|------------------|--------------------|

| الحل المقترح                                                                                                    | المشكلة                                |
|----------------------------------------------------------------------------------------------------|----------------------------------------|
| • تحقق من أن الجهاز مزوّد بالوظيفة +Anynet، حيث أن نظام +Anynet لا يدعم سوى الأجهزة المزوّدة بوظيفة +Anynet فقط.                  | وظيفة +Anynet لا تعمل.                 |
| • يمكنك توصيل مستقبل واحد فقط (مسرح منز لي).                                                                                      |                                        |
| • تأكد من توصيل سلك التيار الخاص بجهاز +Anynet بشكل سليم.                                                                         |                                        |
| • افحص وصلات كبلات الفيديو /الصوت/HDMI الخاصة بجهاز +Anynet.                                                                      |                                        |
| • تحقق إذا كان تم ضبط (Anynet+ (HDMI-CEC على تشغيل في قائمة إعداد +Anynet.                                                        |                                        |
| • تحقق مما إذا كان جهاز التحكم عن بعد الذي تم تصميمه متو افقًا مع +Anynet أم لا.                                                  |                                        |
| • لا تعمل ميزة +Anynet في ظروف معينة. (إعداد أولي)                                                                                |                                        |
| • إذا قمت بفصل كبل HDMI وإعادة توصيله، الرجاء التأكد من البحث في الأجهزة مرة أخرى أو إيقاف تشغيل المنتج ثم إعادة تشغيله مرة أخرى. |                                        |
| • تأكد من تشغيل وظيفة +Anynet الخاصة بجهاز +Anynet.                                                                               |                                        |
| • تحقق من توصيل جهاز +Anynet بطريقة صحيحة بالمنتج وتحقق من ضبط (Anynet (HDMI-CEC على تشغيل في القائمة +Anynet النظام.             | أرغب في بدء تشغيل +Anynet.             |
| <ul> <li>اضغط الزر TOOLS لعرض قائمة +Anynet وتحديد القائمة التي تريدها.</li> </ul>                                                |                                        |
| • حدد <b>عرض الكمبيوتر</b> في قائمة <b>+Anynet</b> .                                                                              | أرغب في الخروج من وظيفة +Anynet.       |
| • اضغط الزر SOURCE الموجود بجهاز التحكم عن بُعد الخاص بالمنتج ثم حدد جهازًا غير أجهزة +Anynet.                                    |                                        |
| • قد لا يكون بإمكانك استخدام جهاز التحكم عن بُعد عند تكوين جهاز +Anynet أو التبديل إلى أحد أوضاع العرض.                           | وبالتالي ستظهر الرسالة "يتم الآن توصيل |
| • استخدم جهاز التحكم عن بُعد بعد انتهاء المنتج من تكوين +Anynet أو الانتهاء من التبديل إلى +Anynet.                               | جهاز +Anynet" على الشاشة.              |
| • لا يمكنك استخدام وظيفة التشعفيل أثناء إجراء الإعداد الأولى.                                                                     | جھاز +Anynet لا يعمل.                  |

| نرح                                                                                   | المشكلة الحل المق                 |
|---------------------------------------------------------------------------------------|-----------------------------------|
| مما إذا كان الجهاز يدعم وظائف +Anynet أم لا.                                          | لا يتم عرض الجهاز الذي تم توصيله. |
| مما إذا كان كبل HDMI قد تم توصيله بشكل سليم أم لا.                                    | • نأكد                            |
| ، إذا كان تم ضبط <b>Anynet+ (HDMI-CEC) على تشغيل</b> في قائمة <b>+Anynet النظام</b> . | • تحقق                            |
| بحث مرة أخرى عن أجهزة +Anynet.                                                        | • قم با                           |
| ب توصيل HDMI لتشغيل الوظيفة +Anynet. تأكد من توصيل الجهاز بالمنتج باستخدام كبل HDMI.  | • يتطله                           |
| تدعم بعض كبلات HDMI وظائف +Anynet.                                                    | • قد لا                           |
| لمع الاتصال بسبب انقطاع التيار أو فصل كبل HDMI، الرجاء إعادة البحث عن الأجهزة.        | • إذا قُد                         |

# Magic Clone

ENTER - Magic Clone - النظام MENU

| Magic Clone     |
|-----------------|
| استنساخ إلى USB |
| استنساخ من USB  |

قد تختلف الصورة المعروضة وفقًا للطراز.

## إعادة ضبط النظام

■ ENTER ← إلنظام ← إعادة ضبط النظام ← ■ MENU

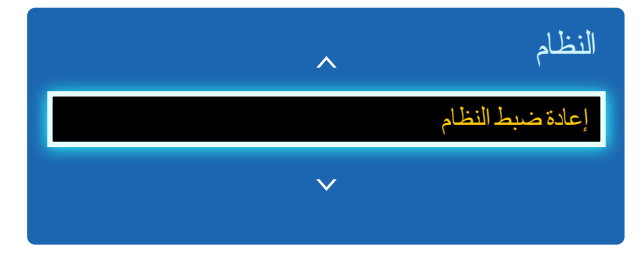

قد تختلف الصورة المعروضة وفقًا للطراز.

تصدير إعدادات المنتج إلى جهاز USB أو تحميل الإعدادات عبر جهاز USB. هذا الخيار مفيد عند تعيين نفس الإعدادات على منتجات متعددة.

- استنساخ إلى USB: نسخ إعدادات المنتج إلى جهاز USB.
- استنساخ من USB: تعيين الإعدادات التي تم حفظها في جهاز USB إلى المنتج.
  - بعد اكتمال التكوين، يتم إعادة تشغيل المنتج تلقائيًا.
- هذا الخيار لا يعمل بطريقة صحيحة في حالة احتواء جهاز USB على ملف بخلاف ملف إعدادات.
  - \_\_\_\_ تأكد أن جهاز USB يعمل بطريقة صحيحة قبل تشغيل الخيار .
  - هذا الخيار يتوفر للمنتجات ذات نفس رمز الطراز و إصدار البرنامج.
- انتقل إلى الدعم الاتصال بـ Samsung وابحث عن رمز الطراز و إصدار البرنامج المتعلقيّن بالمنتج.

يعمل هذا الخيار على إعادة الإعدادات الحالية ضمن "النظام" إلى إعدادات المصنع الافتر اضية.

# إعادة ضبط الكل

يعيد هذا الخيار كل الإعدادات الحالية لإحدى شاشات العرض إلى إعدادات المصنع الافتر اضية.

#### MENU → النظام → إعادة ضبط الكل → MENU

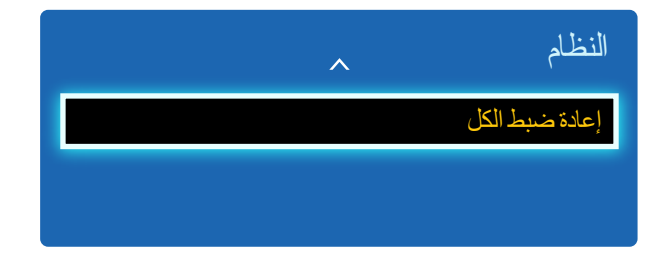

قد تختلف الصورة المعروضة وفقًا للطراز.

# الفصل 09 الدعم

# تحديث البرنامج

#### 

## باستخدام USB

لإجراء تحديث للبرامج من جهاز USB، يُرجى الاتصال بمركز خدمة العملاء.

# الاتصال بـ Samsung

#### ENTER - Samsung الدعم - الاتصال ب MENU

يمكنك الإطلاع على هذه المعلومات في حالة عدم تشغيل المنتج بشكل سليم أو عند الرغبة في ترقية البر امج. ويمكنك الحصول على المعلومات المتعلقة بمر اكز الاتصال الخاصة بنا بالإضافة إلى كيفية تنزيل المنتجات والبر امج. — الا**تصال بـ Samsung** ثم ابحث عن **رمز الطراز و إصدار البرنامج** المتعلقين بالمنتج.

# فصل 10 دليل استكشاف المشاكل وحلها

## متطلبات ما قبل الاتصال بمركز خدمة عملاء Samsung

| قبل الاتصال بمركز خدمة عملاء Samsung،<br>اختبر المنتج على النحو التالي. وإذا ما استمرت |                                                                                                    |
|----------------------------------------------------------------------------------------|----------------------------------------------------------------------------------------------------|
| المشكلة، فاتصل بمركز خدمة عملاء Samsung.                                               | اختبار المنتج                                                                                                    |
|                                                                                        | تحقق مما إذا كان المنتج يعمل بشكل طبيعي من خلال استخدام وظيفة اختبار المنتج.                                         |
|                                                                                        | إذا ظلت الشاشة فار غة أثناء وميض مؤشر الطاقة حتى عند توصيل المنتج بالكمبيوتر على نحو صحيح، فقم بإجراء اختبار المنتج. |
|                                                                                        | أوقف تشغيل الكمبيوتر والمنتج.                                                                                        |
|                                                                                        | افصل كل الكابلات عن المنتج.                                                                                          |
| إذا ظلت الشائمة خالية، فافحص نظام الكمبيوتر ووحدة<br>التحكم في الفيديو والكبل.         | <b>3</b> تشغيل المنتج.                                                                                               |
|                                                                                        | 4 في حالة عرض لا توجد إشارة، فإن المنتج يعمل بشكل طبيعي.                                                             |
|                                                                                        |                                                                                                    |

#### سيتم عرض **ليس الوضع الأمثل** لفترة وجيزة في حالة تحديد وضع يتجاوز مستوى الدقة المدعوم

(راجع "مستويات الدقة المدعومة").

فحص الدقة والتردد

# تحقق مما ي<u>لي.</u>

## مشاكل التركيب (وضع PC)

| يتم تشغيل الشاشة ثم إيقاف تشغيلها بشكل متكرر.                      | افحص وصلة الكبل بين المنتج والكمبيوتر، وتأكد من إحكام التوصيل.                                                                                     |
|--------------------------------------------------------------------|----------------------------------------------------------------------------------------------------|
| توجد مسافات فارغة على جميع جوانب الشاشة الأربعة عند توصيل كبل HDMI | لا تؤثر هذه المسافات الفارغة الموجودة على الشاشة على المنتج.                                                                                       |
| أو HDMI-DVI بالمنتج والكمبيوتر.                                    | تحدث المسافات الفار غة على الشاشة بسبب الكمبيوتر أو بطاقة الرسومات. لحل هذه المشكلة، قم بضبط حجم الشاشة في إعدادات<br>HDMI أو DVI لبطاقة الرسومات. |
|                                                                    | وفي حالة عدم وجود خيار ضبط حجم الشاشة في قائمة إعدادات بطاقة الرسومات، قم بتحديث برنامج تشغيل بطاقة الرسومات إلى<br>الإصدار الأحدث.                |
|                                                                    | (يرجى الاتصال بالشركة المصنّعة لبطاقة الرسومات أو الكمبيوتر لمزيد من التفاصيل عن كيفية ضبط إعدادات الشاشة.)                                        |
| يتم عرض PC في مصدر في حالة عدم وجود جهاز كمبيوتر متصل.             | يتم عرض PC دائمًا في مصدر بغض النظر عن وجود كمبيوتر متصل أم لا.                                                                                    |
| مشاكل الشاشية                                                      |                                                                                                    |
| مؤشر الطاقة منطفى لن يتم تشغيل الشاشة.                             | تأكد من توصيل سلك النيار الكهربي.                                                                                                    |
| يتم عرض لا توجد إشارة على الشاشة (راجع "التوصيل بالكمبيوتر").      | تحقق من توصيل المنتج بشكل صحيح من خلال كابل                                                                                                    |
| _                                                                  | تحقق من تشغيل الجهاز الموّصل بالمنتج.                                                                                                    |
| يتم عرض ليس الوضع الأمثل.                                          | يتم عرض هذه الرسالة عند تجاوز الإشارة الواردة من بطاقة الرسومات لأقصى دقة وتردد للمنتج.                                                            |

ارجع إلى "جدول الأوضاع القياسية للإشارات" واضبط أقصى دقة وتردد وفقًا لمواصفات المنتج.

الصورة الظاهرة على الشاشة تبدو مشوهة. الصورة الظاهرة على الشاشة تبدو مشوهة.

#### مشاكل الشاشة

| الشاشة غير واضحة. الشاشة باهتة.                                   | ضبط <b>خشن و ناعم</b> .                                                                                                    |
|-------------------------------------------------------------------|----------------------------------------------------------------------------------------------------|
|                                                                   | قم بإزالة أية ملحقات (كبل امتداد الفيديو وما إلى ذلك) وأعد المحاولة.                                                                                                    |
|                                                                   | قم بتعيين الدقة والتردد على المستوى الموصىي به.                                                                                                    |
| الصورة تظهر غير ثابتة أو مهتزة.                                   | تحقق من ضبط دقة وتردد الكمبيوتر وبطاقة الرسومات في نطاق متوافق مع المنتج. ثم قم بتغيير إعدادات الشاشة إذا لزم الأمر<br>المحمد السلام الماري الإدرانية النه قال تراست المارية والمالة المتالية المناتج. |
| هناك ظلال أو خيال يبقى على الشاشة.                                | بالرجوع إلى المعلومات الإصافية في قائمة المنتج و جدول الأوضاع القياسية للإسارات .                                                                                                    |
| الشاشة ساطعة للغاية. الشاشة قاتمة للغاية.                         | ضبط السطوع و التباين.                                                                                                    |
| لون الشاشة غير متجانس.                                            | انتقل إلى الصورة و اضبط إعدادات مسافة اللون.                                                                                                    |
| اللون الأبيض لا يظهر أبيض حقيقي.                                  | انتقل إلى الصورة واضبط إعدادات توازن الأبيض.                                                                                                    |
| لا توجد صورة على الشاشة مع وميض مؤشر طاقة LED كل 0.5 إلى 1 ثانية. | المنتج في وضع توفير الطاقة.                                                                                                    |
|                                                                   | اضغط على أي مفتاح بلوحة المفاتيح أو حرك الماوس للرجوع إلى الشاشة السابقة.                                                                                                    |
| سيتم إيقاف تشغيل المنتج تلقائيًا.                                 | انتقل إلى النظام وتأكد من ضبط مؤقت النوم على إيقاف التشغيل.                                                                                                    |
|                                                                   | في حالة توصيل كمبيوتر بالمنتج، قم بفحص حالة الطاقة في جهاز الكمبيوتر .                                                                                                    |
|                                                                   | تأكد من توصيل كبل الطاقة بشكل صحيح بالمنتج ومأخذ الطاقة.                                                                                                    |
|                                                                   | في حالة عدم اكتشاف إشارة من جهاز متصل، فسيتم إيقاف تشغيل المنتج تلقائيًا بعد فترة من 10 إلى 15 دقيقة.                                                                                                  |
| تختلف جودة الصورة للمنتج عن متجر الموزَّع الذي تم شراوه منه.      | استخدام كبل HDMI للحصول على جودة صورة ذات وضوح عالٍ (HD).                                                                                                    |

#### مشاكل الشاشة

| قد يتسبب محتوى الفيديو المشفَّر في تشويش العرض في المشاهد التي تحتوي على كاننات متحركة كالأحداث الرياضية أو أفلام<br>الحركة.                                                     | لا يظهر العرض على الشاشة بشكل طبيعي.                       |
|----------------------------------------------------------------------------------------------------|------------------------------------------------------------|
| قد يتسبب مستوى الإشارة المنخفض أو جودة الصورة المنخفضة في تشويش العرض. ولا يعني هذا وجود عيوب في المنتج.                                                                         |                                                            |
| قد يتسبب وجود هاتف خلوي على مسافة نصف قطر متر واحد في وجود شحنات استاتيكية في المنتجات التناظرية والرقمية.                                                                       |                                                            |
| انتقل إلى ا <b>لصورة</b> وقم بضبط إعدادات الشاشة مثل <b>وضع الصورة و اللون و السطوع و حدة الوضوح</b> .                                                                           | لا تظهر درجة السطوع واللون بشكل طبيعي.                     |
| راجع <u>صفحة 43</u> للحصول على تفاصيل حول القائمة ا <b>لصورة</b> .                                                                                                    |                                                            |
| انتقل إلى النظام واضبط إعدادات توفير الطاقة.                                                                                                    |                                                            |
| راجع <u>صفحة 66</u> للحصول على تفاصيل حول القائمة <b>النظام</b> .                                                                                                    |                                                            |
| قم بإعادة تعيين إعدادات الشاشة إلى القيم الافتراضية.                                                                                                    |                                                            |
| راجع <u>صفحة 56</u> للحصول على تفاصيل حول القائمة أ <b>عد ضبط الصورة</b> .                                                                                                    |                                                            |
| في حالة ضبط حجم الصورة على ملائمة الشاشة، قم بتغيير الإعداد إلى 16:9.                                                                                                    | يتم عرض الخطوط المكسورة على حواف الشاشة.                   |
| يتم عرض هذه الخطوط في حالة وجود عيب في DATA SOURCE DRIVER IC على شاشة العرض. اتصل بمركز خدمة<br>Samsung لحل هذه المشكلة.                                                         | يتم عرض الخطوط (الحمراء أو الخضراء أو الزرقاء) على الشاشة. |
| قد تتجمد الصورة على الشاشة عند استخدام دقة عرض بخلاف دقة العرض الموصى بها أو في حالة عدم ثبات الإشارة. لحل هذه<br>المشكلة، قم بتغيير دقة عرض الكمبيوتر إلى دقة العرض الموصى بها. | يبدو العرض غير ثابت ثم تتجمد الصورة.                       |
| قد يتسبب ملف محتوى SD محجَّم (4:3) في وجود أشرطة سوداء على كلا جانبي شاشة القناة ذات الوضوح العالي.                                                                              | العرض غير ممكن في وضع ملء الشاشة.                          |
| قد تتسبب ملفات الفيديو التي تختلف بها نسبة العرض إلى الارتفاع عن المنتج في وجود أشرطة سوداء أعلى وأسفل الشاشة.                                                                   |                                                            |
| قم بتغيير إعدادات حجم الشاشة إلى وضع ملء الشاشة على المنتج أو الجهاز المصدر.                                                                                                    |                                                            |

#### مشاكل الصوت افحص وصلة كبل الصوت أو اضبط مستوى الصوت. لا يوجد صوت. افحص مستوى الصوت. مستوى الصوت منخفض للغاية. ضبط مستوى الصوت. إذا كان مستوى الصوت لا يزال منخفضًا بعد رفعه إلى أقصى مستوى، فاضبط مستوى الصوت على بطاقة الصوت الخاصة بالكمبيوتر أو البرنامج. في حالة توصيل كبل HDMI، قم بفحص إعدادات خرج الصوت بالكمبيوتر. الفيديو متوفر ولكن لا يوجد صوت. انتقل إلى الصوت وقم بتغيير مكبر صوت التليفزيون إلى داخلي. في حالة استخدام جهاز مصدر تأكد من توصيل كبل الصوت بشكل صحيح بمنفذ دخل الصوت في الجهاز. قم بفحص إعدادات خرج الصوت في الجهاز المصدر. (على سبيل المثال، في حالة توصيل كبل HDMI بشاشة العرض، فقد يحتاج إعداد الصوت لمستقبل البث عبر الكبل إلى تغبير ها إلى HDMI.) في حالة استخدام كبل DVI-HDMI، سيتطلب الأمر كبل صوت منفصل. في حالة وجود منفذ سماعة رأس بالمنتج، تأكد من عدم توصيل شيء به. أعد توصيل كبل الطاقة بالجهاز ثم أعد تشغيل الجهاز. افحص توصيل الكبل. تأكد من عدم توصيل كبل الفيديو بمنفذ دخل الصوت. توجد شحنات استاتيكية في السماعات. افحص قوة الإشارة بعد توصيل الكبل. قد يتسبب مستوى الإشارة المنخفض في تشويش الصوت. عند ضبط مكبر صوت التليفزيون على خارجي، يتم تعطيل وظيفة كتم الصوت وزر مستوى الصوت. يوجد صوت مسموع عند كتم الصوت. قم بضبط مستوى الصوت للسماعات الخارجية. إعدادات الصوت للسماعات الرئيسية منفصلة عن السماعات الداخلية للمنتج. إن تغيير مستوى الصوت أو كتم الصوت في المنتج لا يؤثر على مكبر الصوت الخارجي (وحدة فك الترميز).

#### مشاكل الصوت

| لايتم تغيير صوت شاشة العرض بعد تغيير وضع الصوت. | إعدادات الصوت للسماعات الرئيسية منفصلة عن السماعات الداخلية للمنتج.                   |
|-------------------------------------------------|---------------------------------------------------------------------------------------|
|                                                 | لا تؤثر إعدادات الصوت في الجهاز المصدر على إعدادات السماعة الداخلية للمنتج.           |
| يصدر صدى صوت من السماعات.                       | قد تؤدي سر عات فك الترميز المختلفة بين سماعات المنتج والسماعات الخارجية إلى وجود صدى. |
|                                                 | في هذه الحالة، قم بضبط <b>مكبر صوت التليفزيون</b> على <b>خارجي</b> .                  |
| مشاكل وحدة التحكم عن بُعد                       |                                                                                       |
| وحدة التحكم عن بُعد لا تعمل.                    | تأكد من وجود البطاريات في أماكنها الصحيحة (+/-).                                      |
|                                                 | تحقق مما إذا كانت البطاريات فارغة.                                                    |
|                                                 | تحقق من عدم وجود خلل بالطاقة.                                                         |
|                                                 | تأكد من توصيل سلك التيار الكهربي.                                                     |
|                                                 | تحقق من عدم وجود أية إضاءة خاصة أو لافتات نيون قيد التشغيل بالقرب.                    |
| مشاكل أجهزة الصوت                               |                                                                                       |
| يتم سماع صوت صفير عند بدء تشغيل الكمبيوتر.      | في حالة سماع صوت صفير عند بدء تشغيل الكمبيوتر ، قم بصيانته.                           |
| مشكلة أخرى                                      |                                                                                       |
| تم العثور على أجسام صغيرة على حواف المنتج.      | الأجسام الصغيرة جزء من تصميم المنتج. لا يوجد عيب في المنتج.                           |
| قائمة الوظيفة PIP غير متوفرة.                   | يتم تمكين القائمة أو تعطيلها وفقًا للوضع <mark>مصدر</mark> .                          |
|                                                 | راجع <u>صفحة 50</u> للحصول على تفاصيل حول القائمة PIP.                                |

## مشكلة أخرى

| عند محاولة تغيير دقة عرض الكمبيوتر ، تظهر رسالة نصها "الدقة المحددة غير | تظهر الرسالة "الدقة المحددة غير مدعومة                                                                                    | <b>حاليًا.</b> " إذا كانت دقة عرض مصدر الدخل                        | تتجاوز أقصى قيمة لدقة العرض.          |
|-------------------------------------------------------------------------|----------------------------------------------------------------------------------------------------|---------------------------------------------------------------------|---------------------------------------|
| مدعومة حاليًا. ".                                                       | لحل هذه المشكلة، قم بتغيير دقة عرض الكمبيوتر إلى دقة عرض مدعومة.                                                          |                                                                     |                                       |
| لا يصدر صوت من السماعات في وضع HDMI عند توصيل كبل DVI-HDMI.             | كبلات DVI لا تنقل بيانات الصوت.                                                                                           |                                                                     |                                       |
|                                                                         | تأكد من توصيل كبل الصوت بمقبس الدخل                                                                                       | الصحيح لتمكين الصوت.                                                |                                       |
| المستوى الأسود لـ HDMI لا يعمل بشكل صحيح في جهاز HDMI مع خرج<br>YCbCr.  | هذه الوظيفة متوفرة فقط عند توصيل جهاز ه<br>RGB).                                                                          | مصدر ، مثل مشغِّل أقر اص DVD وجهاز ا                                | فك تشفير، بالمنتج عبر كبل HDMI (إشارة |
| لا يصدر صوت في وضع HDMI.                                                | ألوان الصورة المعروضة لا تبدو طبيعية. ال<br>يدعم إصدار أقدم من HDMI القياسي بالمنة<br>في حالة حدوث هذا، قم بتوصيل كبل صوت | فيديو أو الصوت قد لا يكون متوفرًا. يمكن أ<br>ج فقط.<br>مع كبل HDMI. | أن يحدث هذا في حالة توصيل جهاز مصدر   |
| -                                                                       | بعض بطاقات رسومات الكمبيوتر قد لا تتعر<br>يدويًا مصدر دخل للصوت.                                                          | ف بشكل تلقائي على إشارات HDMI التي                                  | لا تشمل الصوت. في هذه الحالة، حدد     |
|                                                                         |                                                                                                    | دخل الصوت                                                           | وضع الشاشة                            |
|                                                                         | PC                                                                                                    | تلقائي                                                              | إعدادات الكمبيوتر                     |
|                                                                         | DVI PC                                                                                                    | منافذ Audio In (دخل الصوت)<br>(استريو)                              | إعدادات الكمبيوتر                     |

| IF لا يعمل. | تأكد من تشغيل مصباح إضاءة المستشعر عند الضغط على زر بجهاز التحكم عن بعد.                                                                   |
|-------------|----------------------------------------------------------------------------------------------------|
|             | <ul> <li>في حالة عدم تشغيل مصباح إضاءة المستشعر، قم بإيقاف تشغيل الطاقة ثم أعد تشغيل المنتج.</li> </ul>                                    |
|             | (تضيء مصابيح LED للطاقة باللون الأحمر عند إيقاف تشغيل الشاشة.)                                                                             |
|             | إذا لم يعمل مصباح إضاءة المستشعر رغم ذلك بعد إيقاف تشغيل مفتاح الطاقة وإعادة تشغيله، قد يكون هناك مقبس داخ<br>غير متصل                     |
|             | قم بالاتصال بأقرب مركز خدمة لديك لتقديم الخدمة للمنتج.                                                                                     |
|             | <ul> <li>إذا كان مصباح إضاءة المستشعر لا يومض باللون الأحمر عند الضغط على زر بجهاز التحكم عن بُعد، فقد يوجد خلل<br/>بمستشعر IR.</li> </ul> |
|             | قم بالاتصال بأقرب مركز خدمة لديك لتقديم الخدمة للمنتج.                                                                                     |
|             | <ul> <li>في حالة عدم وجود تغيير على الشاشة عند الضغط على زر بجهاز التحكم عن بُعد رغم أن مصباح المستشعر يومض ب</li> </ul>                   |
|             | الأحمر ، فقد يوجد خلل باللوحة الرئيسية.                                                                                                    |
|             | قم بالاتصال بأقرب مركز خدمة لديك لتقديم الخدمة للمنتج.                                                                                     |

# س & ج

| الجواب                                                                                                    | السوال                   |                                                                                              |
|----------------------------------------------------------------------------------------------------|--------------------------|----------------------------------------------------------------------------------------------|
| اضبط التردد على بطاقة الرسومات.                                                                                                    | كيف يمكنني تغيير التردد؟ |                                                                                              |
| <ul> <li>Windows XP • المظهر والسمات 		 العرض 		 إعدادات 		 إعدادات متقدمة 		 جهاز<br/>العرض واضبط التردد في إعدادات جهاز العرض.</li> </ul>                                                |                          |                                                                                              |
| <ul> <li>Windows ME/2000 : انتقل إلى لوحة التحكم</li></ul>                                                                                                    |                          |                                                                                              |
| • Windows Vista: انتقل إلى لوحة التحكم -> المظهر وإضفاء الطابع الشخصي -> إضفاء الطابع الشخصي -><br>إعدادات العرض -> إعدادات متقدمة -> جهاز العرض واضبط التردد في إعدادات جهاز العرض.       |                          | راجع دليل المستخدم الخاص بالكمبيوتر أو بطاقة<br>الرسومات لمزيد من الإرشادات حول عملية الضبط. |
| • Windows 7 : انتقل إلى لوحة التحكم ← المظهر وإضفاء الطابع الشخصي ← العرض ← ضبط الدقة ← الإعدادات<br>المتقدمة ← جهاز العرض واضبط التردد في إعدادات جهاز العرض.                             |                          |                                                                                              |
| <ul> <li>Windows 8 : انتقل إلى إعدادات 		 لوحة التحكم 		 المظهر وإضفاء الطابع الشخصي 		 العرض 		 ضبط الدقة<br/>إعدادات متقدمة 		 جهاز العرض واضبط التردد في إعدادات جهاز العرض.</li> </ul> |                          |                                                                                              |
| <ul> <li>Windows XP • انتقل إلى لوحة التحكم -&gt; المظهر والسمات -&gt; العرض -&gt; الإعدادات واضبط الدقة.</li> </ul>                                                                       | كيف يمكنني تغيير الدقة؟  |                                                                                              |
| • Windows ME/2000: انتقل إلى لوحة التحكم> العرض> الإعدادات اضبط الدقة.                                                                                                    |                          |                                                                                              |
| • Windows Vista: انتقل إلى لوحة التحكم -> المظهر وإضفاء الطابع الشخصي -> إضفاء طابع شخصي -> إعدادات<br>العرض واضبط الدقة.                                                                  |                          |                                                                                              |
| • Windows 7 : انتقل إلى <b>لوحة التحكم ← المظهر وإضفاء الطابع الشخصي ← العرض ← ضبط الدقة</b> واضبط الدقة.                                                                                  |                          |                                                                                              |
| <ul> <li>Windows 8 • انتقل إلى إعدادات 		 لوحة التحكم 		 المظهر وإضفاء الطابع الشخصي 		 العرض 		 ضبط الدقة<br/>واضبط مستوى الدقة.</li> </ul>                                               |                          |                                                                                              |

| السوال                          | الجواب                                                                                                    |
|---------------------------------|----------------------------------------------------------------------------------------------------|
| كيف أقوم بضبط وضع توفير الطاقة؟ | • Windows XP: قم بتعيين وضع توفير الطاقة في <b>لوحة التحكم ← المظهر والسمات ← العرض ← إعدادات شاشة</b><br>ا <b>لتوقف</b> أو BIOS SETUP (إعداد نظام الإدخال/الإخراج الأساسي) على الكمبيوتر.                                          |
|                                 | <ul> <li>Windows ME/2000 : قم بتعيين وضع توفير الطاقة في لوحة التحكم -&gt; العرض -&gt; إعدادات شاشة التوقف أو</li> <li>BIOS SETUP (إعداد نظام الإدخال/الإخراج الأساسي) على الكمبيوتر.</li> </ul>                                    |
|                                 | • Windows Vista: قم بتعيين وضع توفير الطاقة في <b>لوحة التحكم ← المظهر وإضفاء الطابع الشخصي ← إضفاء</b><br><b>طابع شخصي ← إعدادات شاشة التوقف</b> أو BIOS SETUP (إعداد نظام الإدخال/الإخراج الأساسي) على الكمبيوتر.                 |
|                                 | • Windows 7 : قم بتعيين وضع توفير الطاقة في <b>لوحة التحكم ← المظهر وإضفاء الطابع الشخصي ← إضفاء طابع</b><br><b>شخصي ← إعدادات شاشة التوقف</b> أو BIOS SETUP (إعداد نظام الإدخال/الإخراج الأساسي) على الكمبيوتر .                   |
|                                 | • Windows 8: قم بتعيين وضع توفير الطاقة في إ <b>عدادات ← لوحة التحكم ← المظهر وإضفاء الطابع الشخصي ←</b><br>إ <b>ضفاء الطابع الشخصي ← إعدادات شاشة التوقف</b> أو BIOS SETUP (إعداد نظام الإدخال/الإخراج الأساسي) على<br>الكمبيوتر . |

فصل 11 المواصفات

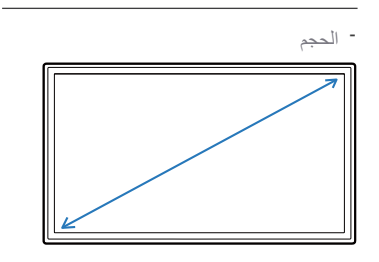

عام

- منطقة العرض

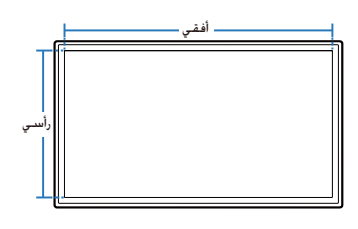

- الأبعاد (العرض x الارتفاع x العمق)

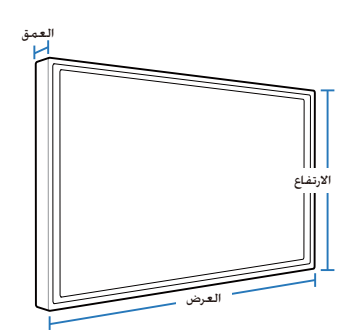

| اسم الموديل               |               | ED32D                                       | ED40D                                                    | ED46D                                     | ED55D                                   |
|---------------------------|---------------|---------------------------------------------|----------------------------------------------------------|-------------------------------------------|-----------------------------------------|
| لوحة                      | الحجم         | الفئة 32 (31.5" / 80 سم)                    | الفئة 40 (40" / 101 سم)                                  | الفنة 46 (45.9" / 116 سم)                 | الفنة 55 (54.6" / 138 سم)               |
|                           | منطقة العرض   | 697.6845 ملم (أفقي) ×<br>392.256 ملم (رأسي) | 885.6 ملم (أفقى) ×<br>498.15 ملم (رأسي)                  | 1018.08 ملم (أفقي) ×<br>572.67 ملم (رأسي) | 1209.6 ملم (أفقي) ×<br>680.4 ملم (رأسي) |
| الأبعاد (العرض x الارتفاع | x العمق)      | 93.7 × 434.5 × 736.0 مم                     | 93.6 × 541.0 × 925.4 مم                                  | 94.8 × 615.8 × 1057.7 مم                  | 94.8 × 722.9 × 1247.7 مم                |
| الوزن (بدون حامل)         |               | 6.0 کجم                                     | 9.3 کجم                                                  | 11.9 کجم                                  | 18.3 کجم                                |
| مصدر إمداد الطاقة         |               | يستخدم هذا المنتج من 100 إلى 40             | 24 فولت. المَّلع على الملصق الموجود                      | بالجانب الخلفي من المنتج، حيث قد تختا     | ف الفولتية القياسية باختلاف الدول.      |
| الاعتبارات البيئية        | أثناء التشغيل | درجة الحرارة: 0 °مئوية – 40 °مئ             | وية (32 <sup>°</sup> فهرنهايت – 104 <sup>°</sup> فهرنهاي | ت)                                        |                                         |
|                           |               | الرطوبة: 10 % – 80 %، دون ت                 | تكاثف                                                    |                                           |                                         |
|                           | التخزين       | درجة الحرارة: 20- مْوَية – 45 '             | °مئوية (4- °فهرنهايت – 113 °فهرنه                        | ايت)                                      |                                         |
|                           |               | الرطوبة: 5 % – 95 %، دون تكا                | اثف                                                      |                                           |                                         |

\_\_\_ التوصيل والتشغيل

يمكن تثبيت جهاز العرض هذا واستخدامه مع جميع أنظمة "التوصيل والتشغيل" المتوافقة. ويعمل تبادل البيانات تنائي الاتجاه بين جهاز العرض ونظام الكمبيوتر على تحسين إعدادات جهاز العرض. وعلى الرغم من أنه يتم تثبيت الشاشة تلقائيًا. يمكنك تخصيص إعدادات التثبيت إذا كنت ترغب في ذلك.

\_\_\_\_ نقاط الشاشة (وحدات البكسل)

نظرًا لطبيعة تُصنيع هذا المنتج، قد تظهر وحدة بكسل واحدة في كل مليون وحدة (جزء واحد لكل مليون) بشكل أكثر سطوعًا أو قتامةً على اللوحة. ولا يؤثر ذلك على أداء المنتج.

\_\_\_\_ هذا الجهاز يُعد جهاز رقمي من الفئة أ.

## موفر الطاقة

تعمل وظيفة توفير الطاقة المضمّنة في هذا المنتج على خفض معدل استهلاك الطاقة عن طريق إيقاف تشغيل الشاشة وتغيير لون مؤشر الطاقة المضمّنة في حالة عدم استخدام المنتج لفترة زمنية محددة. علمًا بأنه لا يتم إيقاف تشغيل الطاقة في وضع توفير الطاقة. لتشغيل الشاشة مرة أخرى، اضغط على أي مفتاح من لوحة المفاتيح أو حرّك الماوس. جدير بالذكر أن وظيفة وضع توفير الطاقة تعمل فقط أثناء توصيل المنتج بكمبيوتر تعمل وظيفة توفير الطاقة به.

| إيقاف التشغيل           | إيقاف التشغيل  | وضع توفير الطاقة                  | التشغيل المعادي |         |               | موفر الطاقة |                |
|-------------------------|----------------|-----------------------------------|-----------------|---------|---------------|-------------|----------------|
| (إيقاف تشغيل زر الطاقة) |                | (اِشارة SOG:وضع DPM<br>غیر مدعوم) | الحد الأقصى     | نمونجي  | التقنين       |             |                |
| إيقاف التشغيل           | مضيء           | وميض                              |                 |         | إيقاف التشغيل |             | مؤشر الطاقة    |
| 0 وات                   | أقل من 0.5 واط | أقل من 0.5 واط                    | 77 وات          | 47 وات  | 70 وات        | ED32D       | استهلاك الطاقة |
| 0 وات                   | أقل من 0.5 واط | أقل من 0.5 واط                    | 110 وات         | 76 وات  | 100 وات       | ED40D       |                |
| 0 وات                   | أقل من 0.5 واط | أقل من 0.5 واط                    | 121 وات         | 88 وات  | 110 وات       | ED46D       |                |
| 0 وات                   | أقل من 0.5 واط | أقل من 0.5 واط                    | 165 وات         | 120 وات | 150 وات       | ED55D       |                |

\_\_\_\_ قد يختلف مستوى استهلاك الطاقة المعروض باختلاف ظروف التشغيل أو عند تغيير الإعدادات.

\_\_\_\_ ولا يتم دعم SOG (المزامنة على الأخضر).

— لتقليل استهلاك الطاقة إلى المستوى 0، أدر المفتاح في الجانب الخلفي للجهاز إلى وضع الإيقاف أو افصل سلك الطاقة. وافصل كابل الطاقة إذا كنت تتوي عدم استخدام المنتج لفترة زمنية طويلة (أثناء الإجازات وما إلى ذلك).

# أوضاع التوقيت سابقة الضبط

\_\_\_\_ يمكن ضبط هذا المنتج على دقة واحدة فقط لكل حجم شاشة من أجل الحصول على الجودة المثلى للصورة وفقًا لطبيعة الشاشة. فاستخدام دقة غير تلك المحددة قد يقلل من جودة الصورة. ولتجنب ذلك، يوصى بتحديد الدقة المثلى المحددة للمنتج.

افحص التردد عند استبدال منتج CDT (الموّصل بكمبيوتر) بمنتج LCD. وإذا كان المنتج LCD لا يدعم التردد 85 هرتز، قم بتغيير التردد العمودي إلى 60 هرتز باستخدام المنتج CDT قبل استبدال المنتج LCD.

| المزامنة | التردد الأفقي | 30 – 81 كيلو هر نز                                                    |
|----------|---------------|-----------------------------------------------------------------------|
|          | التردد الرأسي | 48 – 75 هرتز                                                          |
| الدقة    | الدقة المثلى  | 1920 × 1080 بتردد 60 هرتز و1366 × 768 بتردد 60 هرتز (لطراز ED32D فقط) |
|          | أقصىي دقة     | 1920 × 1080 بتردد 60 هرتز و1366 × 768 بتردد 60 هرتز (لطراز ED32D فقط) |

سيتم ضبط الشاشة تلقائيًا في حالة إرسال إشارة تنتمي إلى أوضاع الإشارات القياسية التالية من الكمبيوتر. وإذا كانت الإشارة المرسلة من الكمبيوتر لا تنتمي إلى أوضاع الإشارات القياسية، فقد تظهر الشاشة فارغة مع إضاءة مؤشر الطاقة. وفي هذه الحالة، قم بتغيير الإعدادات وفقًا للجدول التالي بالرجوع إلى دليل مستخدم بطاقة الرسومات.

| قطبية المزامنة<br>(أفق <i>ي إر</i> أسي) | سرعة البكسل<br>(ميجاهرتز) | التردد الرأسىي<br>(هرتز) | التردد الأفقي (كيلو هرتز) | الدقة           |
|-----------------------------------------|---------------------------|--------------------------|---------------------------|-----------------|
| +/-                                     | 28.322                    | 70.087                   | 31.469                    | 400 × 720 :IBM  |
| -/-                                     | 30.240                    | 66.667                   | 35.000                    | 480 × 640 :MAC  |
| -/-                                     | 57.284                    | 74.551                   | 49.726                    | 624 × 832 :MAC  |
| -/-                                     | 100.000                   | 75.062                   | 68.681                    | 870 × 1152 :MAC |
| -/-                                     | 25.175                    | 59.940                   | 31.469                    | 480 × 640 :VESA |
| -/-                                     | 31.500                    | 72.809                   | 37.861                    | 480 × 640 :VESA |
| -/-                                     | 31.500                    | 75.000                   | 37.500                    | 480 × 640 :VESA |
| +/+                                     | 36.000                    | 56.250                   | 35.156                    | 600 × 800 :VESA |

#### –التردد الأفقى

إن الوقت اللازم لمسح خط واحد من الجانب الأيسر إلى الجانب الأيمن للشاشة يُعرف باسم الدورة الأفقية. ويُعرف الرقم العكسي للدورة الأفقية بالتردد الأفقي. ويتم قياس التردد الأفقي بالكيلو هرتز.

#### – التردد الرأسي

يعرض المنتج صورة واحدة عدة مرات لكل ثانية (مثل إضاءة الفلورسنت) لعرض ما يراه المشاهد. ويُعرف معدل عرض الصورة الواحدة بشكل متكرر في الثانية الواحدة بالتردد الرأسي أو معدل التحديث. ويتم قياس التردد الرأسي بالهرتز.

| قطبية المزامنة<br>(أفق <i>ي إر</i> أسي) | سرعة البكسل<br>(ميجاهرتز) | التردد الرأسي<br>(هرتز) | التردد الأفقي (كيلوهرتز) | الدقة                 |
|-----------------------------------------|---------------------------|-------------------------|--------------------------|-----------------------|
| +/+                                     | 40.000                    | 60.317                  | 37.879                   | 600 × 800 :VESA       |
| +/+                                     | 50.000                    | 72.188                  | 48.077                   | 600 × 800 :VESA       |
| +/+                                     | 49.500                    | 75.000                  | 46.875                   | 600 × 800 :VESA       |
| _/-                                     | 65.000                    | 60.004                  | 48.363                   | 768 × 1024 :VESA      |
| -/-                                     | 75.000                    | 70.069                  | 56.476                   | 768 × 1024 :VESA      |
| +/+                                     | 78.750                    | 75.029                  | 60.023                   | 768 × 1024 :VESA      |
| +/+                                     | 108.000                   | 75.000                  | 67.500                   | 864 × 1152 :VESA      |
| +/+                                     | 74.250                    | 60.000                  | 45.000                   | 720 × 1280 :VESA      |
| +/-                                     | 83.500                    | 59.810                  | 49.702                   | 800 × 1280 :VESA      |
| +/+                                     | 108.000                   | 60.020                  | 63.981                   | 1024 × 1280 :VESA     |
| +/+                                     | 135.000                   | 75.025                  | 79.976                   | 1024 × 1280 :VESA     |
| +/+                                     | 85.500                    | 59.790                  | 47.712                   | 768 × 1366 :VESA      |
| +/-                                     | 106.500                   | 59.887                  | 55.935                   | VESA مقاس VESA        |
| +/+                                     | 108.000                   | 60.000                  | 60.000                   | VESA مقاس 1600 × 900  |
| +/-                                     | 146.250                   | 59.954                  | 65.290                   | VESA مقاس VESA        |
| +/+                                     | 148.500                   | 60.000                  | 67.500                   | VESA مقاس 1920 × 1080 |

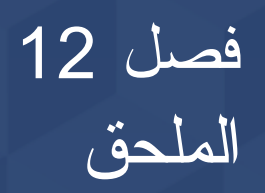

# الاتصال بشركة SAMSUNG في جميع أنحاء العالم

#### موقع الويب: http://www.samsung.com

\_\_\_ إذا كانت لديك أية أسئلة أو تعليقات خاصة بمنتجات Samsung، فيرجى الاتصال بمركز خدمة عملاء SAMSUNG.

#### NORTH AMERICA

| U.S.A  | 1-800-SAMSUNG (726-7864) |
|--------|--------------------------|
|        |                          |
| CANADA | 1-800-SAMSUNG (726-7864) |
|        |                          |

#### LATIN AMERICA

| ARGENTINE  | 0800-333-3733                                                                                          |
|------------|----------------------------------------------------------------------------------------------------|
| BOLIVIA    | 800-10-7260                                                                                            |
| BRAZIL     | 0800-124-421 (Demais cidades e regiões)<br>4004-0000 (Capitais e grandes centros)                      |
| CHILE      | 800-SAMSUNG (726-7864)                                                                                 |
| COLOMBIA   | Bogotá 600 12 72<br>Gratis desde cualquier parte del país 01 8000 112 112 ó desde su celular #SAM(726) |
| COSTA RICA | 0-800-507-7267<br>00-800-1-SAMSUNG (726-7864)                                                          |

#### LATIN AMERICA

| DOMINICA          | 1-800-751-2676            |
|-------------------|---------------------------|
| ECUADOR           | 1-800-10-72670            |
|                   | 1-800-SAMSUNG (72-6786)   |
| EL SALVADOR       | 800-6225                  |
|                   | 1 800 200 0012            |
| GUATEMALA         | 1-000-299-0013            |
|                   | 1-800-299-0033            |
|                   | 800-27919267              |
| HONDUKAS          | 800-2791-9111             |
|                   | 1-800-234-7267            |
| JAMAICA           | 1-800-SAMSUNG (726-7864)  |
|                   |                           |
| MEXICO            | 01-800-SAMSUNG (726-7864) |
|                   | 004 000 5077007           |
| NICARAGUA         | 001-800-5077267           |
| DANAMA            | 800-7267                  |
| FANAMA            | 800-0101                  |
| PAPAGUAY          | 000.800.542.0001          |
| FANAGUAI          | 003-000-342-0001          |
| PERU              | 0-800-777-08              |
| BUEBTO BICO       | 1 800 682 3180            |
| PUERTO RICO       |                           |
| TRINIDAD & TOBAGO | 1-800-SAMSUNG (726-7864)  |
| URUGUAY           | 000-405-437-33            |
|                   |                           |
| VENEZUELA         | 0-800-SAMSUNG (726-7864)  |
|                   |                           |

### EUROPE

| AUSTRIA  | 0800 - SAMSUNG (0800 - 7267864)                                                |
|----------|--------------------------------------------------------------------------------|
| BELGIUM  | 02-201-24-18                                                                   |
| BOSNIA   | 051 331 999                                                                    |
| BULGARIA | 800 111 31, Безплатна телефонна линия                                          |
| CROATIA  | 072 726 786                                                                    |
| CYPRUS   | 8009 4000 only from landline, toll free                                        |
| CZECH    | 800 - SAMSUNG (800-726786)                                                     |
|          | Samsung Electronics Czech and Slovak, s.r.o. V Parku 2343/24, 148 00 - Praha 4 |
| DENMARK  | 70 70 19 70                                                                    |
| EIRE     | 0818 717100                                                                    |
| ESTONIA  | 800-7267                                                                       |
| FINLAND  | 030-6227 515                                                                   |
| FRANCE   | 01 48 63 00 00                                                                 |
|          | 0180 6 SAMSUNG bzw.                                                            |
| GERMANY  | 0180 6 7267864*                                                                |
|          | (*0,20 €/Anruf aus dem dt. Festnetz, aus dem Mobilfunk max. 0,60 €/Anruf)      |
| GREECE   | 80111-SAMSUNG (80111 726 7864) only from land line                             |
|          | (+30) 210 6897691 from mobile and land line                                    |
| HUNGARY  | 0680SAMSUNG (0680-726-786)                                                     |
|          | 0680PREMIUM (0680-773-648)                                                     |
| ITALIA   | 800-SAMSUNG (800.7267864)                                                      |
|          |                                                                                |

#### EUROPE

| LATVIA      | 8000-7267                                                                                |
|-------------|------------------------------------------------------------------------------------------|
| LITHUANIA   | 8-800-77777                                                                              |
| LUXEMBURG   | 261 03 710                                                                               |
| MONTENEGRO  | 020 405 888                                                                              |
| NETHERLANDS | 0900-SAMSUNG (0900-7267864) (€ 0,10/Min)                                                 |
| NORWAY      | 815 56480                                                                                |
| POLAND      | 0 801-172-678*<br>lub +48 22 607-93-33 *<br>* (koszt połączenia według taryfy operatora) |
| PORTUGAL    | 808 20 7267                                                                              |
| ROMANIA     | 08008 726 78 64 (08008 SAMSUNG) Apel GRATUIT                                             |
| SERBIA      | 011 321 6899                                                                             |
| SLOVAKIA    | 0800 - SAMSUNG (0800-726 786)                                                            |
| SLOVENIA    | 080 697 267<br>090 726 786                                                               |
| SPAIN       | 0034902172678                                                                            |
| SWEDEN      | 0771 726 7864 (SAMSUNG)                                                                  |
| SWITZERLAND | 0800 726 78 64 (0800-SAMSUNG)                                                            |
| UK          | 0330 SAMSUNG (7267864)                                                                   |
|             |                                                                                          |

CIS

| ARMENIA     | 0-800-05-555                                   |
|-------------|------------------------------------------------|
| AZERBAIJAN  | 0-88-555-55-55                                 |
| BELARUS     | 810-800-500-55-500                             |
| GEORGIA     | 0-800-555-555                                  |
| KAZAKHSTAN  | 8-10-800-500-55-500 (GSM: 7799, VIP care 7700) |
| KYRGYZSTAN  | 8-10-800-500-55-500                            |
| MOLDOVA     | 0-800-614-40                                   |
| MONGOLIA    | 7-495-363-17-00                                |
| RUSSIA      | 8-800-555-55-55                                |
| TADJIKISTAN | 8-10-800-500-55-500                            |
| UKRAINE     | 0-800-502-000                                  |
| UZBEKISTAN  | 8-10-800-500-55-500                            |

### CHINA

| CHINA     | 400-810-5858    |
|-----------|-----------------|
| HONG KONG | (852) 3698 4698 |
| MACAU     | 0800 333        |

### S.E.A

| AUSTRALIA   | 1300 362 603                                |
|-------------|---------------------------------------------|
|             | 021-56997777                                |
| INDONESIA   | 08001128888                                 |
| JAPAN       | 0120-363-905                                |
|             | 1800-88-9999                                |
| MALATSIA    | 603-77137477 (Overseas contact)             |
| MYANMAR     | 01-2399888                                  |
| NEW ZEALAND | 0800 726 786                                |
|             | 1-800-10-7267864 [PLDT]                     |
| PHILIPPINES | 1-800-8-7267864 [Globe landline and Mobile] |
|             | 02-4222111 [Other landline]                 |
| SINGAPORE   | 1800-SAMSUNG (726-7864)                     |
| TAIWAN      | 0800-329999                                 |
| THAILAND    | 0-2689-3232,                                |
|             | 1800-29-3232                                |
| VIETNAM     | 1800 588 889                                |
|             |                                             |

## S.W.A

| BANGLADESH | 09612300300                                             |
|------------|---------------------------------------------------------|
| INDIA      | 1800 3000 8282 - Toll Free<br>1800 266 8282 - Toll Free |
| SRI LANKA  | 0094117540540<br>0094115900000                          |

#### MENA

| ALGERIA      | 021 36 11 00                 |
|--------------|------------------------------|
| BAHRAIN      | 8000-GSAM (8000-4726)        |
|              | 08000-726786                 |
| EGIPI        | 16580                        |
| IRAN         | 021-8255                     |
|              | 0800-22273                   |
| JORDAN       | 06 5777444                   |
| KUWAIT       | 183-CALL (183-2255)          |
| MOROCCO      | 080 100 22 55                |
| OMAN         | 800-SAMSUNG (800 - 726 7864) |
| PAKISTAN     | 0800-Samsung (72678)         |
| QATAR        | 800-CALL (800-2255)          |
| SAUDI ARABIA | 920021230                    |
| SYRIA        | 18252273                     |

#### MENA

| 1       |                              |
|---------|------------------------------|
| TUNISIA | 80-1000-12                   |
|         |                              |
| TURKEY  | 444 77 11                    |
| U.A.E   | 800-SAMSUNG (800 - 726 7864) |

#### AFRICA

| BOTSWANA       | 8007260000              |
|----------------|-------------------------|
| BURUNDI        | 200                     |
| CAMEROON       | 7095-0077               |
| COTE D' IVOIRE | 8000 0077               |
| DRC            | 499999                  |
| GHANA          | 0800-10077              |
|                | 0302-200077             |
| KENYA          | 0800 545 545            |
| MOZAMBIQUE     | 847267864 / 827267864   |
| NAMIBIA        | 08 197 267 864          |
| NIGERIA        | 0800-726-7864           |
| RWANDA         | 9999                    |
| SENEGAL        | 800-00-0077             |
| SOUTH AFRICA   | 0860 SAMSUNG (726 7864) |
| SUDAN          | 1969                    |
|                |                         |

### AFRICA

| TANZANIA | 0800 755 755 |
|----------|--------------|
| UGANDA   | 0800 300 300 |
| ZAMBIA   | 0211 350370  |
# مسؤولية خدمة الدفع (التكلفة التي يتحملها العملاء)

\_\_\_\_ عند طلب الخدمة، قد نحصل منك على رسوم مقابل زيارة أحد الفنيين في الحالات التالية بغض النظر عما إذا كان الجهاز لا يزال في فترة الضمان أم لا.

## عدم وجود عيب بالمنتج

تنظيف المنتج أو تعديله أو شرح طريقة عمله أو إعادة تركيبه وغيرها.

- · إذا قدم الفنيّ بعض الإرشادات حول كيفية استخدام المنتج أو قام بتعديل بعض الخيار ات فقط دون فك المنتج.
- إذا كان الخلل أو العيب يرجع إلى عوامل بيئية خارجية (الإنترنت أو الهوائي أو الإشارة السلكية وغيرها.)
- إذا تمت إعادة تركيب منتج أو أجهزة تم توصيلها بشكل إضافي بعد تركيب المنتج الذي تم شراؤه لأول مرة.
  - إذا تمت إعادة تركيب منتج بغرض نقله إلى مكان أو منزل مختلف.
  - إذا طلب العميل بعض الإرشادات حول كيفية الاستخدام بسبب منتج شركة أخرى.
  - اذا طلب العميل بعض الإرشادات حول كيفية استخدام الشبكة أو برنامج لشركة أخرى.
    - · إذا طلب العميل تثبيت برنامج وإعداده للمنتج.
    - إذا قام فني الخدمة بإزالة أو تنظيف الأتربة أو أية مواد غريبة من داخل المنتج.
- إذا طلب العميل عملية تركيب إضافي لمنتج بعد شرائه من خلال مواقع التسوق المنزلي أو التسوق عبر الإنترنت.

## حدوث تلف للمنتج بسبب خطأ من العميل

حدوث تلف بسبب سوء استخدام العميل أو خطأ في الإصلاح.

- إذا تلف المنتج بسبب؛
- تأثير خارجي أو سقوط المنتج.
- استخدام مستلزمات أو منتجات تُباع منفصلة لم توصى بها شركة Samsung.
- الاستعانة بشخص بخلاف مهندس تابع لشركة صيانة خارجية أو شريك لشركة Samsung Electronics Co., Ltd لإصلاح الجهاز.
  - تجديد المنتج أو إصلاحه من قِبل العميل.
  - · استخدام المنتج مع جهد كهربي غير مناسب أو مع توصيلات كهربية غير معتمدة.
    - عدم اتّباع "التنبيهات" الواردة في دليل المستخدم.

## أسباب أخرى

- في حالة تلف المنتج بسبب كارثة طبيعية (كالتلف الناتج عن البرق والحرائق والز لازل والفيضانات وغير ها).
- في حالة استهلاك جميع المكونات القابلة للاستهلاك (البطارية والحبر ولمبات الفلورسنت ورؤوس الطباعة والهزّاز والمصباح والمرشحات والأشرطة وغيرها.)
- \_\_\_\_ قد بيتم دفع رسوم خدمة في حالة طلب العميل الحصول على خدمة مع عدم وجود عطل بالمنتج. لذا، يُرجى قراءة "دليل المستخدم" أولاً.

# الجودة المثلى للصورة ومنع حدوث تشويه بعد التصوير

## الجودة المثلى للصورة

- نظرًا الطبيعة تصنيع هذا المنتج، قد تظهر وحدة بكسل واحدة في كل مليون وحدة (1 لكل مليون) بشكل أكثر سطوحًا أو قتامةً على شاشة. ولا يؤثر ذلك على أداء المنتج.
  - عدد وحدات البكسل الفرعية حسب نوع شاشة: 800 220 6
- قم بتشغيل ضبط تلقاني لتحسين جودة الصورة. وإذا كان التشوش لا يزال قائمًا بعد الضبط التلقائي، فقم بإجراء الضبط **خشن** أو **ناعم**.
- قد يؤدي ترك صورة ثابتة على الشاشة لفترة زمنية طويلة إلى حدوث ظلال للصورة أو وجود وحدات بكسل معيبة.
  - قم بتنشيط وضع توفير الطاقة أو شاشة مؤقتة ديناميكية إذا كنت تنوي عدم استخدام المنتج لفترة زمنية طويلة.

## منع حدوث تشويش الصورة

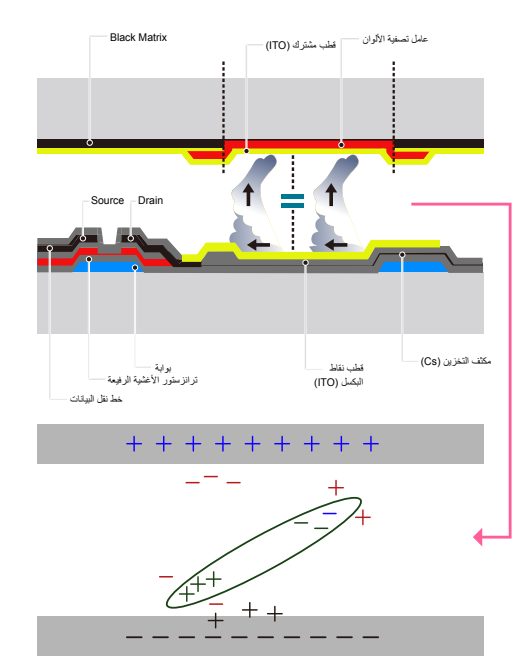

### ما هو تشويش الصورة؟

ينبغي ألا تحدث تشويش للصورة عندما تعمل شاشة LCD بشكل طبيعي. والتشغيل الطبيعي يشير إلى نمط فيديو متغير باستمرار. وفي حالة عرض شاشة LCD نمطًا ثابتًا لفترة زمنية طويلة (أكثر من 12 ساعة)، قد يحدث اختلاف طفيف في الفولتية بين الأقطاب الكهربانية في وحدات البكسل التي تتحكم في الكريستالات السائلة.

ويزيد هذا الاختلاف في الفولتية بين الأقطاب الكهربائية مع الوقت، ويجعل الكريستالات السائلة أقل سُمكًا. وعند حدوث ذلك، قد تبقى الصورة السابقة على الشائشة عند تغير النمط. ولتجنب ذلك، ينبغي تقايل اختلاف الفولتية المتراكم.

\_\_\_\_ينبغي ألا يحدث تشويش للصورة عندما تعمل شاشة LCD في ظروف مناسبة.

### منع تشويش الصورة

- \_\_\_ إن أفضل طريقة لحماية المنتج من الظلال هي إيقاف تشغيلها أو إعداد الكمبيوتر أو النظام لتشغيل شاشة مؤقتة في حالة عدم الاستخدام. علاوةً على ذلك، قد تكون خدمة الضمان محدودة وفقًا لدليل الإرشادات.
  - إيقاف التشغيل، والشاشة المؤقتة، ووضع توفير الطاقة
  - أوقف تشغيل المنتج لمدة ساعتين بعد استخدامه لمدة 12 ساعة.
- انتقل إلى "خصائص العرض" > "مصدر إمداد الطاقة" على الكمبيوتر ثم قم بتعيين المنتج ليتم إيقاف تشغيله حسب الحاجة.
  - بوصبى باستخدام شاشة مؤقتة.
    يفضل استخدام شاشة مؤقتة أحادية اللون أو ذات صورة متحركة.
    - التغيير المنتظم للألوان
      - استخدام لونين
    - قم بالتبديل بين اللونين كل 30 دقيقة كما هو موضح أعلاه.

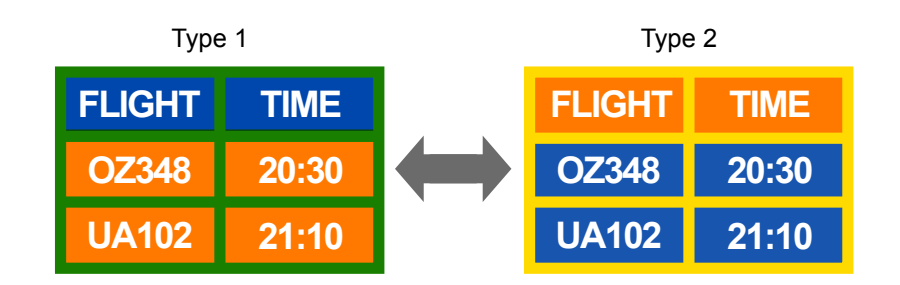

- تجنب الجمع بين لون نص ولون خلفية بسطوع متباين.
- \_\_\_\_\_ تجنب استخدام الرمادي، فقد يساهم في حدوث ظلال للصورة.
- تجنب استخدام ألوان ذات سطوع متباين (الأسود والأبيض؛ رمادي).

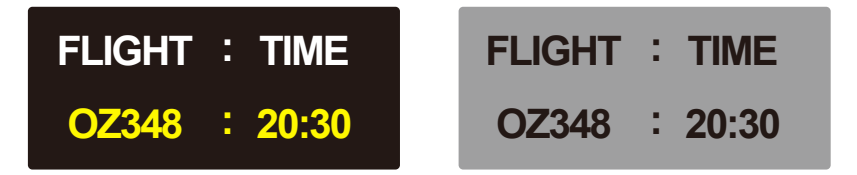

- التغيير المنتظم للون النص
- استخدم ألوان ساطعة بنفس درجة السطوع.
  الفاصل الزمني: قم بتغيير لون النص ولون الخلفية كل 30 دقيقة

| FLIGHT : TIME | FLIGHT : TIME | FLIGHT : TIME | FLIGHT : TIME |
|---------------|---------------|---------------|---------------|
| OZ348 : 20:30 | OZ348 : 20:30 | OZ348 : 20:30 | OZ348 : 20:30 |

حرك النص وقم بتغييره كل 30 دقيقة كما هو موضح أدناه.

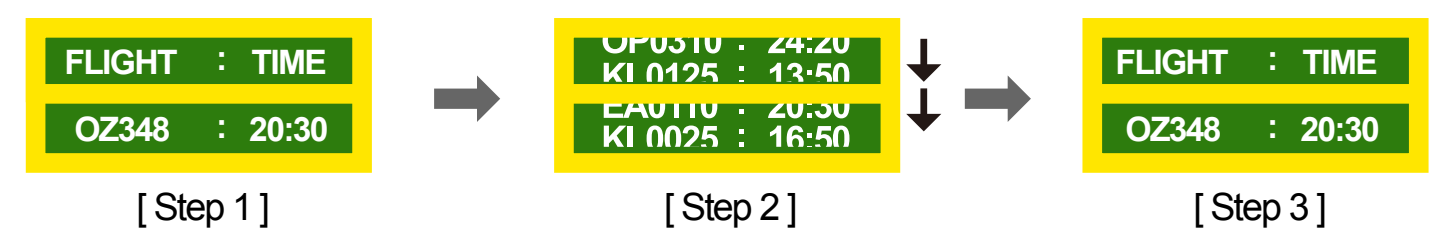

اعرض بشكل منتظم صورة متحركة مع شعار.
 الفاصل الزمني: اعرض صورة متحركة مع شعار لمدة 60 ثانية بعد الاستخدام لمدة 4 ساعات.

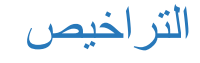

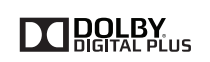

تُعد شركة Dolby ورمز D المزدوج علامتين تجاريتين لشركة Dolby Laboratories.

تم التصنيع بموجب ترخيص من شركة Dolby Laboratories.

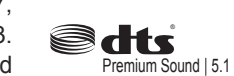

Manufactured under a license from U.S. Patent No's: 5.956.674. 5,974,380, 5,978,762, 6,487,535, 6,226,616, 7,212,872, 7,003,467, 7,272,567, 7,668,723, 7,392,195, 7,930,184, 7,333,929 and 7,548,853. DTS, the Symbol, and DTS and the Symbol together are registered trademarks & DTS Premium Sound | 5.1 is a trademark of DTS, Inc. ©2012 DTS, Inc. All Rights Reserved.

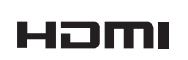

The terms HDMI and HDMI High-Definition Multimedia Interface, and the HDMI Logo are trademarks or registered trademarks of HDMI Licensing LLC in the United States and other countries.

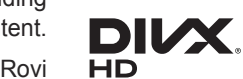

DivX Certified R to play DivX R video up to HD 1080p, including premium content.

DivX®, DivX Certified® and associated logos are trademarks of Rovi Corporation or its subsidiaries and are used under licence.

ABOUT DIVX VIDEO: DivX® is a digital video format created by DivX, LLC, a subsidiary of Rovi Corporation. This is an official DivX Certified R device that has passed rigorous testing to verify that it plays DivX video. Visit divx.com for more information and software tools to convert your files into DivX videos.

ABOUT DIVX VIDEO-ON-DEMAND: This DivX Certified® device must be registered in order to play purchased DivX Video-on-Demand (VOD) movies. To obtain your registration code, locate the DivX VOD section in your device setup menu. Go to vod.divx.com for more information on how to complete your registration.

Covered by one or more of the following U.S. patents : 7,295,673; 7,460,668; 7,515,710; 7,519,274

إشعار تراخبص المصادر المفتوحة

في حالة استخدام برامج المصادر المفترحة، يتوفر "ترخيص المصادر المفتوحة" بقائمة المنتجات. تتم كتابة "إشعار ترخيص المصدر المفتوح" باللغة الإنجليزية فقط.

للحصول على معلومات حول إشعار تراخيص المصادر المفتوحة، اتصل بمركز عملاء Samsung أو أرسل بريدًا إلكترونيًا على العنوان oss.request@samsung.com.

## المصطلحات

#### / 1080i / 720p / 480p / 480i

1080p\_\_\_\_ يشير كل معدل من معدلات المسح أعلاه إلى عدد خطوط المسح الفعالة التي تحدد دقة الشاشة. وقد تتم الإشارة إلى معدل المسح من خلال i (متداخل) أو p (تقدمي) وفقًا لطريقة المسح.

- المسح

تشير عملية المسح إلى عملية إرسال وحدات البكسل التي تكوّن صورة بشكل تقدمي. ويوفر العدد الكبير من وحدات البكسل صورة أكثر وضوحًا وإشراقًا.

#### - تقدمي

في وضع المسح النقدمي، يتم مسح كل خطوط البكسل واحدًا تلو الآخر (بشكل تقدمي) على الشاشة.

- متداخل

في وضع المسح المتداخل، يتم مسح كل خط آخر من وحدات البكسل من أعلى لأسفل أو لاً ثم يتم مسح خطوط البكسل المتبقية (التي لم يتم مسحها).

وضع عدم التداخل ووضع التداخل \_\_\_\_ يعرض وضع عدم التداخل (المسح النقدمي) خطًا أفقيًا من أعلى الشاشة لأسفلها بشكل تقدمي. ويعرض وضع التداخل خطوط الأرقام الفردية أولاً ثم خطوط الأرقام الزوجية. ويتم بشكل أساسي استخدام وضع عدم التداخل في الشاشات حيث إنه يوفر وضوحًا للشاشة، بينما يُستخدم وضع التداخل بشكل أساسي في أجهزة التلفاز.

المسافة بين النقاط \_\_\_\_ يحتوي المنتج والشاشة على نقاط حمراء وخضراء وزرقاء. وكلما قلت المسافة بين النقاط، زادت الدقة. وتشير المسافة بين النقاط إلى أقصر مسافة بين النقاط من نفس اللون. ويتم قياس المسافة بين النقاط بالملليمتر.

التردد الرأسمي \_\_\_\_\_ يعرض المنتج صورة واحدة عدة مرات في الثانية (مثل مصباح الفلوريسنت الوامض) لعرض صورة يمكن للمشاهد رؤيتها. ويُعرف معدل عرض الصورة الواحدة بشكل متكرر في الثانية الواحدة بالتردد الرأسي أو معدل التحديث. ويتم قياس التردد الرأسي بالهرتز . على سبيل المثال، يشير 60 هرتز إلى صورة واحدة يتم عرضها 60 مرة في الثانية الواحدة

التردد الأفقي \_\_\_\_ إن الوقت اللازم لمسح خط واحد من الجانب الأيسر إلى الجانب الأيمن للشاشة يُعرف باسم الدورة الأفقية. ويُعرف الرقم العكسي للدورة الأفقية بالتردد الأفقي. ويتم قياس التردد الأفقى بالكيلوهرتز.

المصدر\_\_\_\_يشير مصدر الإدخال إلى جهاز مصدر فيديو مرّصل بالمنتج، مثل كاميرا فيديو أو مشغل فيديو أو مشغل أقراص DVD.

منافذ Componen (أخضر وأزرق وأحر) يتوفر منافذ Componen التي تحدد إشارات التباين وترسلها وتستقبلها - أفضل جودة صورة مقارنةً بأية طريقة توصيل فيديو أخرى.

التوصيل والتشغيل\_\_\_\_ "التوصيل والتشغيل" هي وظيفة تسمح بالتبادل التلقائي للمعلومات بين جهاز العرض والكمبيوتر لتوفير بيئة عرض مثلى. ويستخدم المنتج معيار VESA DDC (معيار دولي) لتنفيذ وظيفة "التوصيل والتشغيل".

الدقة \_\_\_\_ الدقة هي عدد النقاط الأفقية (وحدات البكسل) والنقاط الرأسية (وحدات البكسل) التي تكوّن الشاشة. وهي تمثل مستوى تفاصيل العرض. وتوفر الدقة العالية إمكانية عرض المزيد من البيانات على الشاشة، وهي مفيدة لإجراء عدة مهام في نفس الوقت.

على سبيل المثل، تتكون الدقة 1920 × 1080 من 1,920 نقطة أفقية (الدقة الأفقية) و1,080 نقطة رأسية (الدقة الرأسية).

HDMI (واجهة وسائط متعددة عالية الوضوح)\_\_\_\_ هي واجهة يمكن توصيلها بمصدر صوت رقمي إلى جانب مصدر فيديو عالي الوضوح باستخدام كابل واحد دون أي ضغط.

التحكم في شاشات العرض المتعدة (MDC) \_\_\_\_\_ MDC (التحكم في شاشات العرض المتعددة) هو عبارة عن تطبيق يسمح بالتحكم في عدة أجهزة عرض في نفس الوقت باستخدام الكمبيوتر. ويتم الاتصال بين الكمبيوتر والشاشة باستخدام كابلات RS232C (الإرسال التسلسلي للبيانات) وRJ45 (الشبكة المحلية LAN).